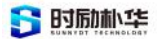

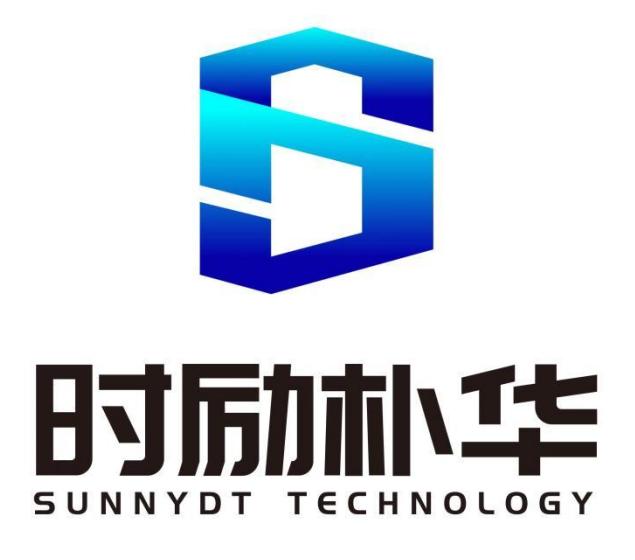

# 朴华数字校园服务平台

# 用户使用手册v1.0

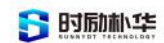

| 1 | 爭 |
|---|---|
|   | 1 |

| _, | 朴华数字校园服务平台操作说明          | 1        |
|----|-------------------------|----------|
|    | 1.1 系统的登录与退出            | 1        |
|    | 1.1.1 浏览器要求             | 1        |
|    | 1.1.2 登录&退出             | 1        |
| 二, | 统一门户平台                  | 1        |
|    | 2.1 门户 PC 端             | 1        |
|    | 2.1.1 阅读指南              | 1        |
|    | 2.1.2 整体功能介绍            | 2        |
|    | 2.1.3 接入文档及常见问题解答       |          |
|    | 2.2 门户移动端               | 19       |
|    | 2.2.1 产品介绍              | 19       |
|    | 2.2.2 整体功能介绍            | 20       |
|    | 2.2.3 后台管理              |          |
| 三、 | 统一认证平台                  | 38       |
|    | 3.1 产品介绍                | 38       |
|    | 3.2 整体功能介绍              |          |
|    | 3.2.1 登录                | 38       |
|    | 3.2.2 首页                | 38       |
|    | 3.2.3 部门与机构管理           |          |
|    | 3.2.4 管理员管理             |          |
|    | 3.2.5 角色管理              |          |
|    | 3.2.6 用户管理              | 44       |
|    | 3.2.7 邀请码管理             |          |
|    | 3.2.8 应用管理              | 47       |
|    | 3.2.9 我的任务              | 53       |
|    | 3.2.10认证授权              | 54       |
| 四、 | 数字资产半台                  | 55       |
|    | 4.1 引言                  | 55       |
|    | 4.1.1 坝目肖景              |          |
|    | 4.1.2 编与目的              |          |
|    | 4.2 产品介绍                |          |
|    | 4.2.1 产品体系              |          |
|    | 4.2.2 产前介绍              |          |
|    | 4.2.3 切能慌冗              |          |
|    | 4.3 釜体功能介绍              |          |
|    | 4.3.1 数据集成官理            |          |
|    | 4.0.4 剱焔竹間              | 20       |
|    |                         | 50       |
|    | чоч 工 蚁 ท 目 吐           | 50       |
|    | 1.0.0 <u>级</u> 加 巴什 目 生 |          |
|    | 4 3 7 数据后量管理            | رن<br>دە |
|    | <b>エウエ </b>             | ۵۵       |
|    | 1.0.0                   |          |

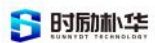

| 4.3.9 娄 | 数据安全   | 69 |
|---------|--------|----|
| 4.3.10  | 数据开放门户 | 71 |
| 4.3.11  | 数据驾驶舱  | 72 |
|         |        |    |

# 一、朴华数字校园服务平台操作说明

# 1.1 系统的登录与退出

# 1.1.1 浏览器要求

本产品所有页面和功能通过如下浏览器测试,请用户参照并下载最新版本

使用本产品:

- Chrome
- 360 浏览器
- IE浏览器(如IE 10 IE11)

# 1.1.2 登录&退出

在浏览器中输入本产品地址(每个学校的实际网址不相同)

# 二、统一门户平台

# 2.1 门户 PC 端

# 2.1.1 阅读指南

# 2.1.1.1 编写目的

本手册旨在通过界面和操作步骤的说明来指导普通用户使用新版统一门户产品;

本手册的读者需掌握Chrome 或其它浏览器的使用。

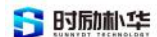

# 2.1.1.2 使用对象

本手册的读者包括以下两类:

- (1) 统一门户应用服务平台普通用户;
- (2) 统一门户应用服务平台项目实施人员。

# 2.1.2 整体功能介绍

由于每个学校根据不同业务场景需求,进行个性化设置进入统一门户系统后可能看到 不同的菜单页面,还可能因为每个学校根据所配置的内容不尽相同,如页面名称可能不一, 每个用户所看到的页面权限可能不一,每个用户所看到的页面中内容可能不一。下面根据 产品标准页面及内容进行逐一介绍,以加强对产品的了解使用。

#### 2.1.2.1 登录&登出

登录方式支持: 密码登录(账号登录)、扫描登录。

#### 密码登录

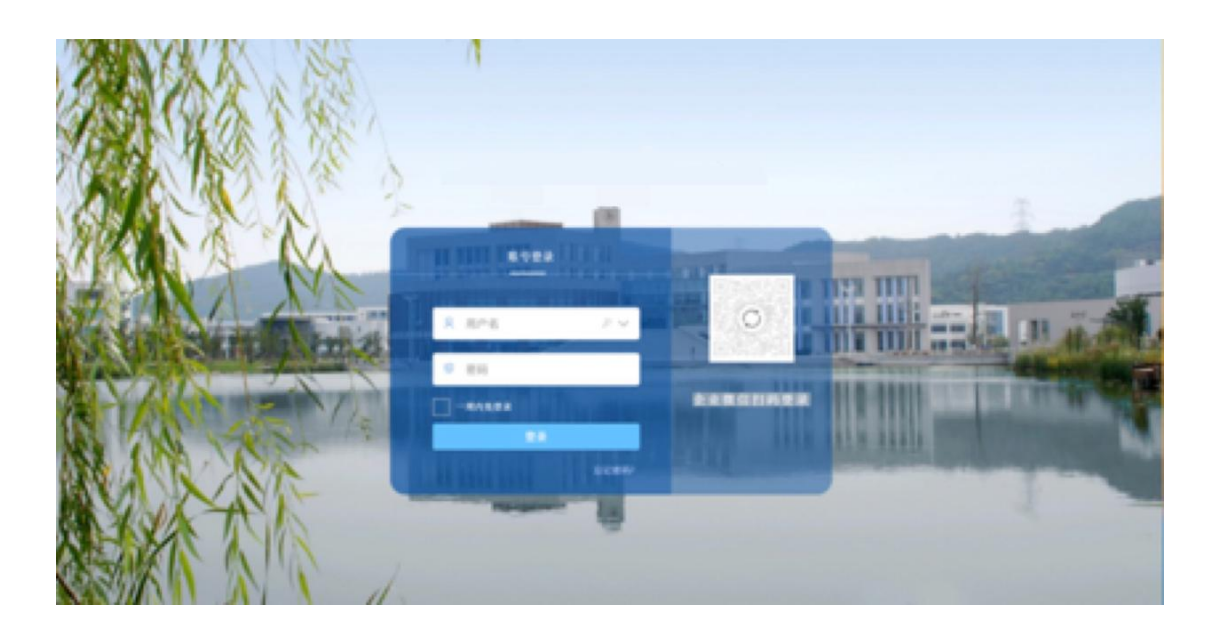

说明:

- (1) 密码登录, 通过输入账号及密码进行登录。
- (2) 支持密码找回功能,通过【忘记密码】重置密码。

版权所有©江西时励朴华数字技术有限公司,保留所有权利。

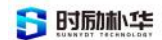

# 忘记密码

| 工号/学号 <b>皇</b><br>姓名 | 验证身份 | 2      | 3<br>重置密码 |  |
|----------------------|------|--------|-----------|--|
| 姓名                   |      | 工号/学号  | £         |  |
|                      |      | 姓名     |           |  |
| 验证码                  |      | 验证码    | <b>A</b>  |  |
| NA ( N               |      | Uy (ap |           |  |
|                      |      |        | 下一步       |  |

step 1: 输入学号/工号,用户名,获取验证码

输入验证码后 ,进入下一步,若验证码错误提示'验证码错误'。

step 2: 输入邮箱收到的短信验证码

输入验证码后,进入下一步,若验证码错误提示'验证码错误'。

step 3: 重置密码

输入新密码及二次输入密码,两次一致重置成功;若密码格式错误进行提示;

若两次输入不一致进行提示。

step 4: 完成重置

提示'修改成功,重新登录',通过【重新登录】进入密码登录页面。

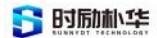

## 扫码登录

| 账号登录  |          |
|-------|----------|
| ♀ 用户名 |          |
| 參 密码  | 企业微信扫码登录 |
| 登录    |          |
| 忘记密码? |          |

- PC 端支持微信二维码登录方式,生成二维码用于授权的登录,二维码 5分钟后失效, 失效后需要刷新重新获取新二维码。
- (2) 移动APP支持"扫一扫"功能, 通过扫一扫二维码界面, 对 PC 端页面的登录二维码进行扫描框, 扫描成功后, 确认登录授权, 完成 PC 端登录。

登出

| 设置 |    |    |     |         | superadmin 🔻 | 退出 |
|----|----|----|-----|---------|--------------|----|
|    |    |    |     | (       | 修改密码         | 搜索 |
| 姓名 | 部门 | 职位 | 手机号 | 状态 全部 💠 | 绑定邮箱         | 操作 |

用户可以在系统任意页面点击页面右上角的"退出"选项进行登出操作。

#### 2.1.2.2 首次登录强制修改密码

说明:当用户首次登录时会进入修改密码界面,修改密码成功之后方可使用统一门户产品。

#### 2.1.2.3 账号锁定机制

说明:同一账号在 30 分钟内,连续输入 5 次错误登录密码后锁定该账号,该账号30 分钟内不能登录当账号已经被锁定,在账号锁定时间段内,用户找回密码成功后,解除该账号锁定可再次登录或该账号锁定时间过后可再次登录。

## 2.1.2.4 个性化界面

用户登录成功后,进入门户首页,点击"设置"图标,可对门户界面进行展示,选择希望展示的功能模块,并可通过对功能模块进行排序,已调整模块在门户的展示顺序。

|   | 设置 | superadmin 🔻 | 退出 |
|---|----|--------------|----|
| _ |    |              |    |

通过对模块的选择,选择想要展示模块;

| 选择模块                                       | + | 轮播图  |  | 0 ~ |
|--------------------------------------------|---|------|--|-----|
| ☑ 首页                                       | 0 | 首页   |  | 1 ~ |
| 🗾 通知公告                                     | 0 | 通知公告 |  | 2 ~ |
| 🗾 消息中心                                     | 0 | 办事大厅 |  | 3 ~ |
| ✓ 应用管理                                     | 0 | 应用管理 |  | 4 ~ |
| <ul> <li>✓ 小争八/」</li> <li>✓ 轮播图</li> </ul> | 0 | 消息中心 |  | 5   |
| 日程中心                                       | 0 |      |  | 5   |
| 友情链接                                       | 0 |      |  |     |
|                                            |   |      |  |     |

对勾选的模块将在右侧编辑栏展示,通过对模块进行排序,同时模块名称可再次编辑修 改,构建符合自己需求的界面展示。

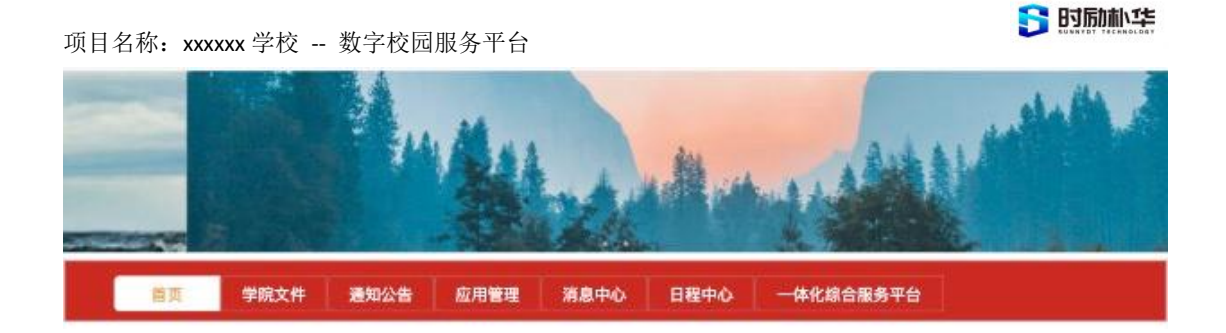

## 2.1.2.5 轮播图

轮播图卡片由管理员进行配置,展示最多3张相同尺寸的图片并可以配置链接,图片可 以自动轮播或由用户点击左右按钮进行手动操作。此处配置内容为希望展示给学校全体师生 的校园焦点类资讯信息。

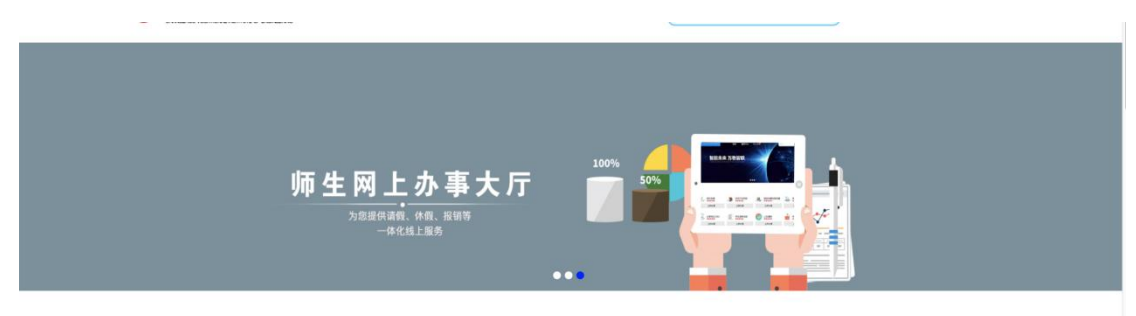

轮播图卡片使用图标+文字的形式并配有导航链接,点击对应卡片后在浏览器新页签打 开关联链接。将展示最近使用过的栏目,如:待办操作、通知公告、学院文件等最近操作过 的栏目;点击项目栏目,可快速进入对应功能页。

### 2.1.2.6 首页

将展示最近使用过的栏目与待办任务消息提醒展示,如:待办操作、通知公告、学院文件等最近操作过的栏目;点击项目栏目,可快速进入对应功能页。

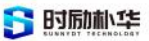

| 首页学  | 院文件 通知公告  | 一体化综合服务平台   | 我的信息         | 应用   | 軟件  | 业务 | 管理   | 决策分析        | 全文检索                 | Q    |
|------|-----------|-------------|--------------|------|-----|----|------|-------------|----------------------|------|
| -    |           |             |              |      |     |    |      |             |                      |      |
| 学院文件 | 会议纪要      |             |              |      | 更多+ |    | 通知公管 | 告           |                      | 更多+  |
| 文号   | 标题        |             |              | 时间   | ¢   |    | 标题   |             | 部门                   | 时间 ≑ |
|      | 返回的數据不符合规 | 泡, 正确的成功状态码 | (code) 应为: 0 |      |     |    |      | 返回的数据不符合规范, | 正确的成功状态码 (code) 应为:0 |      |
| 我的待办 | 我的已办 我的关注 | 我的发起 第三方    | 系统待办         |      | 更多+ |    | 我的信息 | <u>l</u> .  |                      | 更多+  |
| 标题   |           | :           | 发起人          | 时间 🗘 |     |    |      |             |                      |      |
|      | 返回的數据不符合規 | 范,正确的成功状态码  | (code) 应为: 0 |      |     |    |      |             |                      |      |

#### 2.1.2.7 通知公告

通过通知公告的发布时间形成列表,展示最新10条通知公告,点击列表在新页签中打开 通知公告详情链接,点击卡片底部分页窗,选择页面或输入页面,将刷新加载更多通知公告 链接,链接地址由管理员配置。

| 首页 | 学院文件 通知          | 公告 一体化综合服务平台            | 我的信息 应用软件 | 毕业务管理            | 决策分析                     | 通知公告检索     | Q |
|----|------------------|-------------------------|-----------|------------------|--------------------------|------------|---|
|    |                  |                         |           |                  |                          |            |   |
|    | 标题               |                         | 部门        | \$               |                          | 时间 ≑       |   |
| 1  | 关于做好2024届毕业生第    | 二次生源审核工作的通知             | 党委会       | 学生工作部、党委人        | 民武装部、学生工作处、招生与就业处、大学生资助管 | 2023-09-19 |   |
| 2  | 关于举办党校2023年第201  | 阴培训班的通知                 | 党委组       | 且织部、党委统战部        | 机关党总支                    | 2023-09-18 |   |
| 3  | 关于做好2023年院级课题    | 申报的通知                   | 科学        | 支术处              |                          | 2023-09-18 |   |
| 4  | 关于召开2023-2024学年第 | 1学期心理委员工作座谈会的通知         | 大学        | <b>七心理健康教育中心</b> | 人文社科与旅游管理学院              | 2023-09-18 |   |
| 5  | 关于2023级学生图像采集的   | <b>向通知</b>              | 智慧        | 友园教育中心、信息;       | 支术学院                     | 2023-09-18 |   |
| 6  | 关于举办学院第三十七届      | 本育运动会的通知                | 卿生        | 本育教育中心、体育-       | 与军事教学部                   | 2023-09-15 |   |
| 7  | 关于开展2023级体育课程;   | 运动项目需求调研的通知             | 卿生(       | 本育教育中心、体育        | 与军事教学部                   | 2023-09-15 |   |
| 8  | 关于评选学院第三届大学      | 主"十佳校园体育明星"的通知          | 卿生        | 本育教育中心、体育        | 与军事教学部                   | 2023-09-15 |   |
| 9  | 关于做好2023年下半年岗    | 前培训工作的通知                | 党委        | 牧师工作部、人事处        | 教师发展中心、人才工作办公室           | 2023-09-15 |   |
| 10 | 关于开展传染病防控及应      | 急救护培训的通知                | 后勤        | 管理处              |                          | 2023-09-14 |   |
| <  | 1 2 3 218 >      | 到第 1 頁 <b>确定</b> 共2171条 | 10 条/页 🗘  |                  |                          |            |   |

# 2.1.2.8 一体化综合服务平台

#### 页面结构

页面由:我的收藏、最近使用、教学办公、校园服务、网上办公、网络服务、图书资源 等多个栏目对应用进行分类展示。

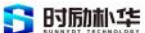

| 〔 学院 | 较件 通 | 知公告   | 一体化综合服务 | 务平台 我的 | 的信息 应 | 团制软件 | 业务管理 | 决策分析 |      |        |       |
|------|------|-------|---------|--------|-------|------|------|------|------|--------|-------|
|      |      |       |         |        |       |      |      |      |      |        |       |
|      |      |       |         |        |       |      |      |      | Q搜索  | 重置     |       |
| 按部门查 | E询:  |       |         |        |       |      |      |      | <br> |        |       |
| 我的收藏 |      |       |         |        |       |      |      |      |      |        |       |
| 1    | 代课申请 |       |         | 通知公告   | 9     |      |      |      |      |        |       |
| 历史记录 | ł    |       |         |        |       |      |      |      |      |        |       |
|      | 产教园房 | 间入驻申请 |         | 流程业务   | 申请    |      | 1    | 退休申请 | 1    | 一周工作安排 | (试)   |
|      | 合同流转 |       |         | ┃ 党务用印 | 申请    |      | 1    | 通知公告 | 1    | 授课积分上报 | (管理员) |
|      |      |       |         |        |       |      |      |      |      |        |       |
|      |      |       |         |        |       |      |      |      |      |        |       |

#### 我的收藏

可对应用进行编辑,对于每个应用会有一个添加收藏,取消收藏的功能,对收藏的应用 会在此栏目进行展示。

#### 应用管理

点击管理按钮,用户可以针对"我收藏的服务"模块中的服务进行删除、排序操作;拖 动应用模块节课排序,点击应用后方的红色图标即可从此模块中移除,点击"确定"则保存 操作。

#### 最近使用

对应最近点击,使用过的应用会进行一个数据统计更新,在此栏目中展示,有利于下次 使用。

## 搜索

办事大厅提供了针对服务事项的全局搜索功能,用户可以通过关键字搜索到关于服务事 项、在线服务等相关应用。

### 2.1.2.9 应用管理平台

针对应用管理者设立的管理平台,需使用管理员账户登录使用。

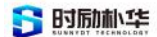

# 应用管理

对统一门户产品应用功能进行管理配置:

#### 基础应用

| 自建应用 添加分类 | + 添   | 如应用  |       |        |
|-----------|-------|------|-------|--------|
| 最近使用      | 编辑 删除 |      |       |        |
| 快捷链接      | 编辑    |      |       |        |
| 🛃 学院      |       | 2 纪律 | 昆 意见  |        |
| 删除        | Anu   | 除    | 删除    |        |
| 移动办公      | 编辑    |      |       |        |
| 중 学工      | 6     | 對 考勤 | 1月 信息 | 🔛 OA系统 |
| 删除        | 删     | 除    | 删除    | 删除     |

#### 添加分类

点击添加分类按钮,输入应用类名,点击确定,创建新的应用分类。

| 应用分类  |       | x |  |
|-------|-------|---|--|
| 分类名称: |       |   |  |
| 排序序号: | 999   |   |  |
|       | 取消 确定 |   |  |

在排序序号栏输入序号,序号越小排列越靠前,可对分类进行个性化排列展示。

(1) 点击编辑:可重命名应用分类,对分类进行重排序设置。

(2) 点击删除: 可将当前分类删除。

版权所有©江西时励朴华数字技术有限公司,保留所有权利。

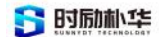

## 添加应用

点击 "+" 图标进入创建新应用配置页,输入应用配置信息。点击 "创建应用" 按 钮,创建应用。

| 通讯录 数 | 据统计 监控      | 应用管理 设置                             | superadmin 🔻 |
|-------|-------------|-------------------------------------|--------------|
| 返回    | 创建应用        |                                     |              |
|       | *应用分类:      | \$                                  |              |
|       | *应用 logo:   | + 点击上传<br>建议图片尺寸 64*64 ,大小不超过 50 KB |              |
|       | *应用名称:      | 10个字以内                              |              |
|       | *应用介绍:      | 20个字以内                              |              |
|       | *排序序号:      | 请输入大于0的数值                           |              |
|       | *可见范围:      | 选择部门 / 成员                           |              |
|       | *应用管理<br>员: | 选择人员                                |              |
|       | *子管理员:      | 选择人员                                |              |
|       | 创建应用        |                                     |              |
|       |             |                                     |              |

- 应用分类:选择新建应用所属分类。
- 应用logo: 新应用展示logo。
- 应用名称:应用展示名称。
- 应用介绍:应用的描述信息。
- 应用排序:应用展示排序序号。
- 可见范围:设置应用展示权限,仅选择的部门、成员可见。

应用管理员:为应用配置主管理员。

子管理员:为应用配置子管理员。

#### 应用编辑

点击相关应用,进入应用详情页,可以对已添加的应用进行编辑调整:

- (1) 开启应用:选中右上角开关,选着开启,应用将在应用列表中展示。
- (2) 关闭应用:选中右上角开关,选着关闭,应用将从应用列表中去除。
- (3) 应用关联地址:通过设置应用主页地址,当点击应用时,应用将跳转至地址链接。

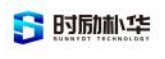

| 通讯录 数据统 | 计 监持                      | 2 应用管理 设置                                                   |                                     |                                         |                                         |                                                      | superadmin |    |
|---------|---------------------------|-------------------------------------------------------------|-------------------------------------|-----------------------------------------|-----------------------------------------|------------------------------------------------------|------------|----|
| ie      | B                         | 学院官网<br>学院官网<br>指序序号:0<br>应用分类:快捷链接                         |                                     |                                         |                                         |                                                      | 已启用        |    |
|         | App Key<br>Secret<br>可见范围 | bciemf77Th0jPlUdOUnLgQ<br>5Pfuqlg7XfLg7<br>南昌商学院<br>合 南昌商学院 |                                     |                                         |                                         |                                                      |            | 编辑 |
|         | 应用管理<br>员<br>子管理员         |                                                             | 800M                                | 01425                                   |                                         |                                                      |            |    |
|         | 友达闲<br>向用户2<br>发消息        | 息<br>战送消息<br>历史消息                                           | 用广 <b>回复</b><br>回复用户发送的消息<br>宣看     | 目刊回复<br>通过接收用户的消息,可配置规<br>则进行自动回复<br>设置 | 消息素約<br>將常用的素材设置并保存,方便<br>管理员发送消息<br>设置 | 日た又米平<br>即用会活在部菜单 (尺島用)<br>四用会活在部菜单 (未启用)<br>设置 全部停用 |            |    |
|         | 应用主<br>工作台/<br>(已启用<br>设置 | <b>页地址</b><br>1.击应用的跳转地址<br>停用                              | 后台管理地址<br>应用管理后台跳转地址<br>(未名用)<br>设置 |                                         |                                         |                                                      |            |    |

## 删除应用

点击应用下对应的按钮可删除已添加应用。

| 民 学院… | 1] 纪律… | 良  |
|-------|--------|----|
| 删除    | 删除     | 删除 |
|       |        |    |

### 2.1.2.10 消息中心

# 消息提醒

我的提供了针对"我的待办"、"我的己办"、"我的关注"、"我的发起"、"第三 饭系统待办"等栏目功能;当由新的消息未读时,会标注红点提示;点击更多查看详情。

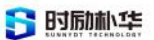

| 我的待办 | 我的已办 | 我的关注    | 我的发起    | 第三方系统待办         |      | 更多+ |
|------|------|---------|---------|-----------------|------|-----|
| 标题   |      |         |         | 发起人             | 时间 🌲 |     |
|      | 返回的数 | 发据不符合规范 | 5,正确的成3 | 为状态码 (code) 应为: | 0    |     |
|      |      |         |         |                 |      |     |
|      |      |         |         |                 |      |     |
|      |      |         |         |                 |      |     |
|      |      |         |         |                 |      |     |
|      |      |         |         |                 |      |     |
|      |      |         |         |                 |      |     |

# 我的待办

需要由我办理的流程或事项,按发起时间排列,最新的在最前面。

| か服务 已办服务 已关;<br>;询条件 | 主服务 我的发起 第三方系统待办 |         |                     |    |     |  |
|----------------------|------------------|---------|---------------------|----|-----|--|
|                      | 服务名称:            |         | ● 査询 💙 重置           |    |     |  |
| 操作                   | 服务名称             | 流程名称    | 发起时间                | 状态 | 流程状 |  |
| 办理 办理进程 关注           | 曹蕾_外聘教师流程        | 外聘教师流程  | 2022-11-28 15:22:02 | 运行 | 办理中 |  |
| 办理 办理进程 关注           | 曹蕾_外聘教师流程        | 外聘教师流程  | 2022-11-28 15:21:30 | 运行 | 办理中 |  |
| 办理 办理进程 关注           | 曹蕾_外聘教师流程        | 外聘教师流程  | 2022-11-28 15:21:06 | 运行 | 办理  |  |
| 办理 办理进程 关注           | 曹蕾_外聘教师流程        | 外聘教师流程  | 2022-11-28 15:20:40 | 运行 | 办理  |  |
| 办理 办理进程 关注           | 曹蕾_外聘教师流程        | 外聘教师流程  | 2022-11-28 15:20:14 | 运行 | 办理中 |  |
| 办理 办理进程 关注           | 曹蕾_外聘教师流程        | 外聘教师流程  | 2022-11-28 15:19:49 | 运行 | 办理  |  |
| 办理 办理进程 关注           | 曹蕾_外聘教师流程        | 外聘教师流程  | 2022-11-28 15:19:21 | 运行 | 办理中 |  |
| 办理 办理进程 关注           | 曹蕾_工作联系单中请       | 工作联系单申请 | 2022-11-28 15:18:53 | 运行 | 办理  |  |
| 办理 办理进程 关注           | 曹蕾_外聘教师流程        | 外聘教师流程  | 2022-11-28 15:18:24 | 运行 | 办理  |  |
| 办理 办理进程 关注           | 学生请销假流程          | 学生请销假流程 | 2022-11-28 15:17:41 | 运行 | 办理: |  |

## 我的已办

我已经办理的流程或事项,按办理时间排列,最新的在最前面。

| E 叫 宗 什          |                            |          |                     |    |      |
|------------------|----------------------------|----------|---------------------|----|------|
|                  | 服务名称:                      |          | ₽ 查询 業重             | 置  |      |
| 操作               | 服务名称                       | 流程名称     | 发起时间                | 状态 | 流程状态 |
| 查看 撤回 催办 办理进程 关注 | cc哼/访客申请流程                 | 访客申请流程   | 2023-04-17 13:56:54 | 完成 | 已完成  |
| 查看 撤回 催办 办理进程 关注 | sysadmin_员工关爱项目預约          | 员工关爱项目预约 | 2023-03-02 13:51:18 | 完成 | 已完成  |
| 查看 撤回 催办 办理进程 关注 | 关于开展疫情防控措施落实情况"回头看"省级督查的通知 | 收文传阅流程   | 2022-11-02 16:18:10 | 完成 | 已完成  |
| 查看 撤回 催办 办理进程 关注 | 关于开展疫情防控措施落实情况"回头看"省级督查的通知 | 收文传阅流程   | 2022-11-02 13:13:39 | 完成 | 已完成  |
| 查看 撤回 催办 办理进程 关注 | 关于开展疫情防控措施落实情况"回头看"省级督查的通知 | 收文传阅流程   | 2022-11-02 12:57:02 | 完成 | 已完成  |
| 查看 撤回 催办 办理进程 关注 | 关于开展疫情防控措施落实情况"回头看"省级督查的通知 | 收文传阅流程   | 2022-11-02 12:57:02 | 完成 | 已完成  |
| 查看 撤回 催办 办理进程 关注 | 关于开展疫情防控措施落实情况"回头看"省级督查的通知 | 收文传阅流程   | 2022-11-02 12:57:02 | 完成 | 已完成  |
| 查看 撤回 催办 办理进程 关注 | 关于开展疫情防控措施落实情况"回头看"省级督查的通知 | 收文传阅流程   | 2022-11-02 12:57:02 | 完成 | 已完成  |
| 查看 撤回 催办 办理进程 关注 | 关于开展疫情防控措施落实情况"回头看"省级督查的通知 | 收文传阅流程   | 2022-11-02 12:57:02 | 完成 | 已完成  |
| 查看 撤回 催办 办理进程 关注 | 关于开展疫情防控措施落实情况"回头看"省级肾查的通知 | 收文传阅流程   | 2022-11-02 12:57:02 | 完成 | 已完成  |

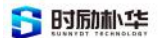

## 我的关注

对自己添加的关注服务流程、消息或事项,进行排列展示,且展示相关状态。

| #5 <u>C7788</u> 5 <u>C7788</u> | 图为名称:<br>服务名称: | ク 査询 ※ 重置 |     |      |      |     |
|--------------------------------|----------------|-----------|-----|------|------|-----|
| 操作                             | 服务名称           | 流程名称      | 发起人 | 发起时间 | 关注时间 | 流程状 |
|                                |                |           |     |      |      |     |
|                                |                |           |     |      |      |     |
|                                |                |           |     |      |      |     |
|                                |                |           |     |      |      |     |
|                                |                |           |     |      |      |     |

#### 我的发起

由我发起的流程或事项的整理, 按办理时间排列, 最新的在最前面。

| 待办服务   | 已办服务    | 已关注服务 | 我的发起 | 第三方系统待办               |              |         |            |      |
|--------|---------|-------|------|-----------------------|--------------|---------|------------|------|
| 宣训宗作一  |         |       |      | 服务名称:                 |              | の査      | 询 🗙 重置     |      |
|        | 操作      |       |      | 服务名称                  | 流程名称         | 流程所在环节  | 发起时间       | 流程状态 |
| 查看 办理) | 进程 催办 终 | 止流程   |      | cc等/访客申请流程            | 访客申请流程       | 结束      | 2023-04-17 | 已完成  |
| 查看 办理; | 进程 催办 终 | 止流程   |      | sysadmin_员工关爱项目预约     | 员工关爱项目预约     | 结束      | 2023-03-02 | 已完成  |
| 查看 办理  | 进程 催办 终 | 止流程   |      | sysadmin_cccc         | 合同流转流程(新)    | 项目负责人发起 | 2022-06-27 | 办理中  |
| 在看 办理; | 进程 催办 终 | 止流程   |      | sysadmin_一周工作安排       | 一周工作安排       | 结束      | 2022-05-15 | 已完成  |
| 直看 办理; | 进程 催办 终 | 止流程   |      | sysadmin_一周工作安排       | 一周工作安排       | 结束      | 2022-05-15 | 已完成  |
| 查看 办理; | 进程 催办 终 | 止流程   |      | sysadmin_政治理论学习(信息)报送 | 政治理论学习(信息)报送 | 结束      | 2022-04-23 | 已完成  |
| 在 办理;  | 进程 催办 终 | 止流程   |      | sysadmin_流程业务申请       | 流程业务申请       | 结束      | 2022-04-01 | 已完成  |
| 查看 办理  | 进程 催办 终 | 止流程   |      | sysadmin_流程业务申请       | 流程业务申请       | 结束      | 2022-04-01 | 已完成  |
| 在看 办理  | 进程 催办 终 | 止流程   |      | sysadmin_流程业务中请       | 流程业务中请       | 结束      | 2022-03-29 | 已完成  |
| 查看 办理  | 进程 催办 终 | 止流程   |      | sysadmin_流程业务申请       | 流程业务申请       | 结束      | 2022-03-29 | 已完成  |

#### 通知消息

当第三方有新的消息,或有待办与自己相关的最新动态信息时间,会在此分栏通过时间 先后进行分列展示,点击列表查看信息详情,查看后信息状态将改为已读。

#### 消息配置

#### 消息渠道设置

可根据不同渠道来源消息配置传输队列为触发模式。

如:站内信、邮箱、短信、今日校园、微信、钉钉、WELINK等不同渠道来源的信息,进 行渠道设置;可以设置侦听程序的运行方式、通道的运行方式、消息的传输方式、队列允许 同时运行的通道的个数与通道最大个数等。

版权所有©江西时励朴华数字技术有限公司,保留所有权利。

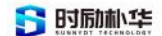

#### 消息模版设置

可根据需要对传输的消息数据进行配置内容。如图文消息、文本消息、图片消息等。

消息统计

提供昨日消息统计与历史消息统计功能。通过筛选,可以对统计消息进行分类数据统计 功能。

| 消息数 ? 昨日            |
|---------------------|
| <b>66 ↑</b> 725.00% |

可根据历史消息数据提供消息趋势图,使得数据更加直观可视。

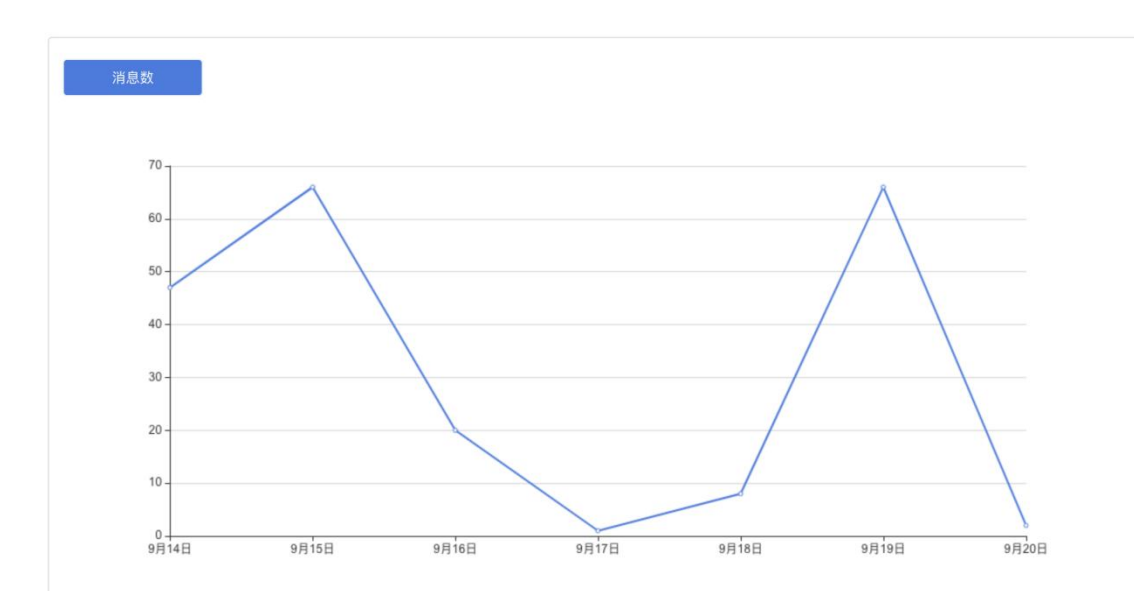

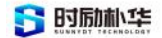

# 2.1.2.11 搜索功能

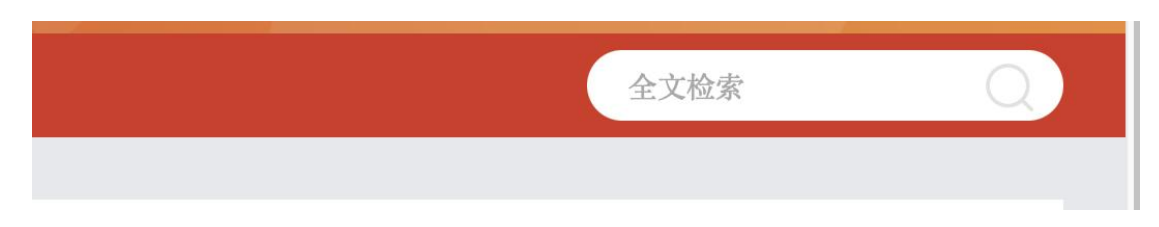

统一门户提供了针对服务事项的全局搜索功能,用户可以通过关键字搜索到关于服务事 项、在线服务比较全面的信息。

#### 搜索入口与联想

首页和办事大厅页面顶部正中间显眼处均有搜索入口,用户能够直接在搜索框输入关键 字点击搜索或者键盘的回车键触发搜索操作,如下:在用户初次使用办事大厅页面时,未登 录状态下仅显示登录框内容,登录框中的默认文字为随机的事项名称,此时点击搜索按钮会 直接以默认文字作为搜索词。用户登录成功后,此部分会增加此用户的最近搜索关键字,最 多展示 5 条,点击即可触发搜索。

#### 搜索结果

根据用户的搜索结果将会匹配如下内容:

- (1) 在线服务标题;
- (2) 服务事项名称;
- (3) 办事大厅应用名称;
- (4) 常见问题中的问题和答案。

#### 2.1.2.12 日程中心

日程中心提供了学生、教职员工等用户可以在日程中心中创建、编辑和管理个人的日程 安排,包括课程、考试、会议、活动等。

#### 2.1.2.13 个人提醒

再此功能页,我们提供可待办事项,如:提供学生、教职工个人相关的工作、学习、生活相关的事务提醒功能。

#### 提醒设置

我们可以通过增加计划条目,在新增计划页填写事项描述、选择计划事项提醒时间、设 置重复方式、提醒手机号与优先级等相关信息,生成新的提醒事项。新曾的提醒也将在日程 中心中展示。

#### 提醒机制

当当前时间为提醒事项设置的时间时,该提醒将在会被编辑成短信发送至设置的提醒手 机号中,并在日程中心中标红该日程已示该提醒。

#### 2.1.2.14 其他功能

点击登录账户头像,进入个人信息个性化设置。

#### 个人资料

可以通过修改设置登录账号的别名与昵称等相关信息、可以解绑修改当前账号已绑定的邮箱。

| SYS    | 编辑个人资料 |                                                   |
|--------|--------|---------------------------------------------------|
| ★ 个人资料 | m=0.4. | 注意:不可修改                                           |
| ▲ 修改密码 | 宜求别者:  | 如果您说定了登录别名,您就可以使用登录别名登录系统,多个别名用道号隔开               |
| 🗘 认证日志 | 昵称:    |                                                   |
| 🎝 当前登录 | 生日:    | 2017-08-09                                        |
| 🗘 个人设置 | 邮箱:    | 1****0@qq.com 解绑 *注意:如果您的校内邮箱也使用统一身份认证,则请务必使用校外邮箱 |
|        |        | 绑定邮箱后,即可使用邮箱作为用户名登录                               |
|        |        |                                                   |
|        |        | 保存                                                |
|        |        |                                                   |
|        |        |                                                   |

#### 修改密码

可以按照个人需求,输入当前密码、新密码与验证码来设置新密码,当修改密码成功后, 将退出登录,需使用新密码重新登录。

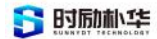

| SYS    | 修改密码                         |                                      |
|--------|------------------------------|--------------------------------------|
| ★ 个人资料 | <b>注音啦</b> ・ ゆいのまのよこの思えばけんのま |                                      |
| ▲ 修改密码 | /二/心切い 「今以元告時之后需要里期近行豆求      |                                      |
| 顷 认证日志 | 当前密码                         | 忘记密码? 当前密码强度符合要求                     |
| 🎝 当前登录 | 新密码:                         | 密码长度至少6位;字符种类至少1种(数字,大写字母,小写字母,标点符号) |
| 🍄 个人设置 | 新密码确认:                       | 确认密码和新密码保持一致                         |
|        | 验证码:                         | AK 8H                                |
|        | 保存                           |                                      |

## 认证日志

当前登录账户的所有登录信息将会记录并展示在此栏目中,如用户IP、登录时间、登出 时间、登录类型、客户端类型、认证结果、认证地址等。

当需要查询某一时段或某一类型的日志时,可以通过先选择类型、认证结果与时间等相 关条件,再点击查询按钮对记录进行过滤。

| SYS    | 我的日志                             |                     |                     |               |                                       |      |               |
|--------|----------------------------------|---------------------|---------------------|---------------|---------------------------------------|------|---------------|
|        | 类型 认证记录 🗧 结县                     | 全部; 查询时间            | 2023-09-14          | 至             | 1000                                  |      | 查询            |
| 💄 惟改密码 | 用户IP                             | 登入时间                | 登出时间                | ids.auth.type | 客户端类型                                 | 认证结果 | 认证地址          |
| 顷 认证日志 | 10.10.87.136                     | 2023-09-20 08:59:43 |                     | 帐号密码登录        | windows_10<br>chrome11/114.0.5735.289 | 成功   | 局域网           |
| ▲ 当前登录 | 117.61.113.52,<br>183.61.189.164 | 2023-09-19 15:10:36 |                     | 帐号密码登录        | windows_10<br>chrome11/116.0.0.0      | 成功   | 中国 江苏省 南京市 电信 |
| ¥ TARE | 111.75.10.207,<br>183.136.225.72 | 2023-09-19 14:15:58 |                     | 免登录           | mac_os_x safari/16.5                  | 成功   | 中国 江西省 九江市 电信 |
|        | 10.10.87.136                     | 2023-09-19 12:18:43 | 2023-09-19 15:34:07 | 帐号密码登录        | windows_10<br>chrome11/114.0.5735.289 | 成功   | 局域网           |
|        | 111.75.10.207,<br>183.136.225.72 | 2023-09-19 11:20:27 | 2023-09-19 14:15:13 | 帐号密码登录        | mac_os_x safari/16.5                  | 成功   | 中国 江西省 九江市 电信 |
|        | 10.10.87.136                     | 2023-09-19 10:03:57 | 2023-09-19 12:18:41 | 帐号密码登录        | windows_10<br>chrome11/114.0.5735.289 | 成功   | 局域网           |
|        | 10.10.87.136                     | 2023-09-19 09:20:00 | 2023-09-19 10:03:55 | 帐号密码登录        | windows_10<br>chrome11/114.0.5735.289 | 成功   | 局域网           |
|        | 10.10.87.136                     | 2023-09-19 08:21:22 | 2023-09-19 09:14:47 | 帐号密码登录        | windows_10<br>chrome11/114.0.5735.289 | 成功   | 局域网           |
|        | 10.10.87.136                     | 2023-09-18 16:35:18 |                     | 帐号密码登录        | windows_10<br>chrome11/114 0 5735 289 | 成功   | 局域网           |

#### 当前登录

可以查看到当前在线的用户相关信息,如:用户IP、登录时间、登录方式、客户端类型、 认证地址等;在栏目中,管理员可以通过操作栏下的"踢出"按钮,对存疑用户采取踢出动 作,该登录者将会被强制下线。

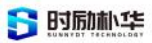

| SYS    | 注意啦: 客户端类                        | 型的数据为操作系统和浏览器内核信    | 息.信息获取主要取决于第三方: | 是否开放,此信息可能存在一定误差,仅供参                   | 考,            |    |
|--------|----------------------------------|---------------------|-----------------|----------------------------------------|---------------|----|
| ★ 个人资料 |                                  |                     |                 |                                        |               |    |
| 2 修改密码 | 当則在线                             |                     |                 |                                        |               |    |
| 呦 秋延日志 | 用户IP                             | 登入时间                | ids.auth.type   | 客户端类型                                  | 认证地址          | 操作 |
| 🎝 当前登录 | 10.32.76.140                     | 2023-06-20 08:54:29 | 帐号密码登录          | android1<br>chrome_mobile/99.0.4844.88 | 局域网           | 踢出 |
| ✿ 个人设置 | 192.168.249.99                   | 2023-07-12 08:33:47 | 帐号密码登录          | windows_10<br>chrome10/108.0.5359.125  | 局域网           | 踢出 |
|        | 192.168.249.99                   | 2023-07-12 09:16:04 | 帐号密码登录          | windows_10<br>chrome10/108.0.5359.125  | 周域网           | 踢出 |
|        | 192.168.249.99                   | 2023-07-14 14:49:41 | 帐号密码登录          | windows_7<br>chrome10/108.0.5359.125   | 局域网           | 踢出 |
|        | 112.1.175.159,<br>183.136.225.73 | 2023-07-17 12:27:10 | 帐号密码登录          | android1<br>chrome_mobile/99.0.4844.88 | 中国 江苏省 苏州市 移动 | 踢出 |
|        | 112.1.175.159,<br>183.136.225.73 | 2023-07-17 13:00:06 | 帐号密码登录          | windows_10<br>chrome10/108.0.5359.125  | 中国 江苏省 苏州市 移动 | 踢出 |
|        | 112.1.175.159,<br>183.136.225.73 | 2023-07-21 18:22:12 | 帐号密码登录          | windows_10<br>chrome10/108.0.5359.125  | 中国 江苏省 苏州市 移动 | 踢出 |
|        | 112.1.175.159,<br>183.136.225.73 | 2023-07-22 17:58:24 | 帐号密码登录          | windows_7<br>chrome10/108.0.5359.125   | 中国 江苏省 苏州市 移动 | 踢出 |
|        |                                  |                     |                 |                                        |               |    |

# 个人设置

可以通过设置个人登录喜好,进行设置保存,下次登录将会按照设置的属性规则进行登录流程判断。

| SYS    | 二次认证设置                                                       |
|--------|--------------------------------------------------------------|
| ★ 个人资料 | 学校系统使用统一身份认证,登录一个系统即可直接访问其他系统。为了保证系统安全,您可以设置进入以下系统时需要进行再次验证。 |
| 💄 修改密码 |                                                              |
| 顷 认证日志 | 可选的二次认证的系统:                                                  |
| 🎝 当前登录 | 暂无可访问的应用                                                     |
| ✿ 个人设置 |                                                              |
|        | 选择二次认证的方式: • 再次输入密码                                          |
|        | 其他设置                                                         |
|        | 单处登录 (只能在一个浏览器上登录)                                           |
|        | 密码变动提醒(您約密码有变动时将使用以下方式提醒(邮箱])                                |
|        | 登录密码: *注:为保证个人设置安全,请输入登录密码确认操作                               |
|        | 保存                                                           |
|        |                                                              |
|        |                                                              |

# 2.1.3 接入文档及常见问题解答

# 2.1.3.1 接入文档指南

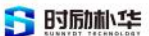

统一门户是一个集成门户应用的技术和数据的平台,为开发者提供统一API文档,详细 描述了应用管理平台应用对接门户流程,实现互联互通。它提供了一种认证授权的方式,使 开发者和企业可以通过接口来共享和交换信息。

# 文档指南

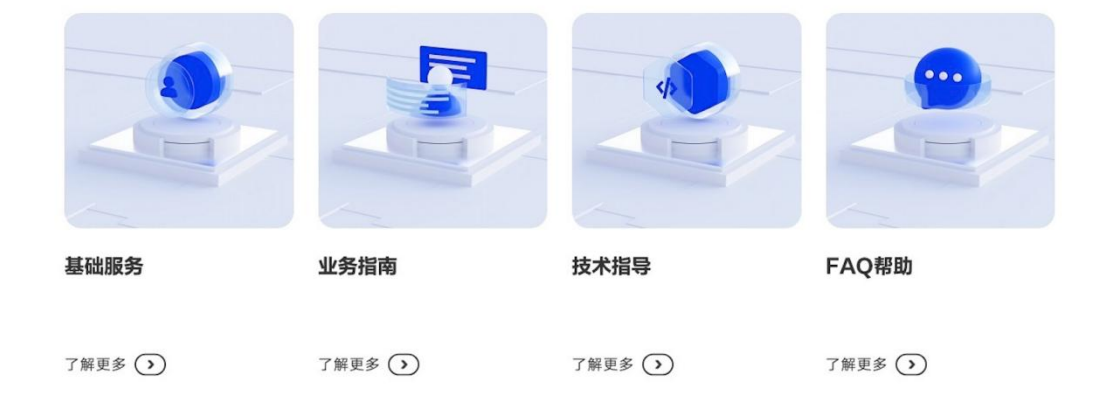

# 2.1.3.2 常见问题解答

#### 访问门户显示 404

解决方法: 访问正确的门户域名, 门户的域名一般是 xxx. 学校英文简称. edu. cn

#### 访问门户显示 403

解决方法: 访问改用内部网络进行访问链接

# 2.2 门户移动端

# 2.2.1 产品介绍

安迅 App 是服务于校园师生,集统一移动门户,线上办公且兼顾实名社交功能的综合性 校园 App。其提供了线上服务办理、资迅阅读、线上办公、邮件以及即时通讯功能;实名制 及工作圈,打造校园专属社交平台,是一个让师生增进了解,分享工作与生活点滴的空间, 点赞、评论功能,实时互动探讨,为师生及校友打造一个便捷的、高效的一站式移动服务中 心。

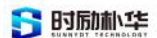

2.2.2 整体功能介绍

2.2.2.1 消息

#### 功能说明

用户登录后会进入消息界面,此界面可以查看私信消息或者群聊消息,会话按照对话时 间排序,未阅读的消息对应头像右上角会有红点标明。点击界面右上角的"+"可以添加好 友、发起群聊,也可以打开扫一扫或者校园卡支付界面,还可以快捷新建 PIN。

# 众多通讯功能,助力多种团体应用场景

通讯录可后台导入,同时也支 持社交化的好友添加,实 现灵活内 外沟通,建群。

| 8-41                                                                                                    |
|----------------------------------------------------------------------------------------------------|
|                                                                                                    |
|                                                                                                    |
| "     "     "     "     "     "     "     "     "     "     "     "     "     "     "     "     "     "     "     "     "     "     "     "     "     "     "     "     "     "     "     "     "     "     "     "     "     "     "     "     "     "     "     "     "     "     "     "     "     "     "     "     "     "     "     "     "     "     "     "     "     "     "     "     "     "     "     "     "     "     "     "     "     "     "     "     "     "     "     "     "     "     "     "     "     "     "     "     "     "     "     "     "     "     "     "     "     "     "     "     "     "     "     "     "     "     "     "     "     "     "     "     "     "     "     "     "     "     "     "     "     "     "     "     "     "     "     "     "     "     "     "     "     "     "     "     "     "     "     "     "     "     "     "     "     "     "     "     "     "     "     "     "     "     "     "     "     "     "     "     "     "     "     "     "     "     "     "     "     "     "     "     "     "     "     "     "     "     "     "     "     "     "     "     "     "     "     "     "     "     "     "     "     "     "     "     "     "     "     "     "     "     "     "     "     "     "     "     "     "     "     "     "     "     "     "     "     "     "     "     "     "     "     "     "     "     "     "     "     "     "     "     "     "     "     "     "     "     "     "     "     "     "     "     "     "     "     "     "     "     "     "     "     "     "     "     "     "     "     "     "     "     "     "     "     "     "     "     "     "     "     "     "     "     "     "     "     "     "     "     "     "     "     "     "     "     "     "     "     "     "     "     "     "     "     "     "     "     "     "     "     "     "     "     "     "     "     "     "     "     "     "     "     "     "     "     "     "     "     "     "     "     "     "     "     "     "     "     "     "     "     "     "     "     "     "     "     "     "     "         |
| ● #7# F+10 同官侠工<br>##2#85#1988, #Yn8##16#EX,                                                                                                    |
| Style         25 mill         丰富消息类型                                                                                                    |
| → · · · · · · · · · · · · · · · · · · ·                                                                                                    |
| 百足又府志失至                                                                                                    |
| □ TA == TA == T |
| 可以在管理后台根据职务、行政岗位等信息第                                                                                                    |
| 选统一创建不可删除、私人不可加入的工作群,只有管理后台才能添加或删除成员。                                                                                                    |
|                                                                                                    |

场景示意图

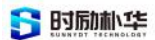

| ‱ 56,11  <sup>46</sup> ,11  🙃  |         | ‱ 56.1II <sup>46</sup> .1II 🙃 | 41% 5:08        |
|--------------------------------|---------|-------------------------------|-----------------|
| 消息                             | +       | 消息                            | +               |
| Q搜索                            |         | Q 搜索                          | € 发起群聊          |
| 测试账号                           | 上午11:36 | 测试账号                          | <b>各</b> 添加好友   |
| whhwhj                         |         | whhwhj                        | 8 扫一扫           |
| <b>邵东博</b><br>[已读][语音]         | 昨天      | <b>邵东博</b><br>[已读][语音]        | □ 校园卡支付         |
| <b>8 9 33</b><br>夏夏 和H啊哈       | 昨天      | <b>33</b><br>夏夏 和H啊哈          |                 |
| test<br>o4argy67RUovrpILprJ5ig | 周—      | odargy67RUovrpILp             | 周—<br>orJ5ig: 😪 |
| 2019前                          | 3月1日    | <b>오</b> 欢迎加入 2019前           | 3月1日            |

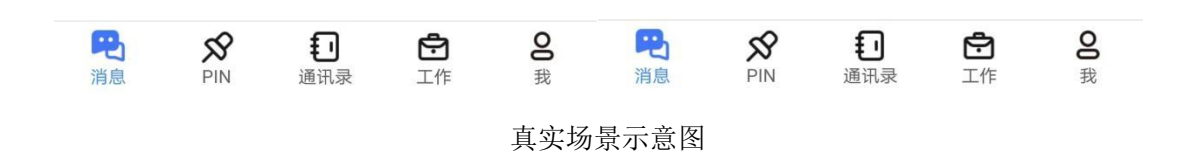

#### 会话

**单人会话:**点击任一单人会话,可进入会话界面,在此页面可以向对方发送信息,表情, 语音以及视频。点击右下角的"+"可以发送图片、位置、文件、小视频以及个人名片,也 可以向对方发起语音、视频通话。间隔一段时间发送或者接受的信息上方会标明时间日期, 用户可以撤回3分钟内发送信息。

**群聊会话:**点击群聊会话,可进入群聊会话界面,在此页面发送的信息所有群成员都会 收到,其他消息功能与单人会话一致。

版权所有©江西时励朴华数字技术有限公司,保留所有权利。 第 21 页 共 75 页

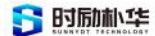

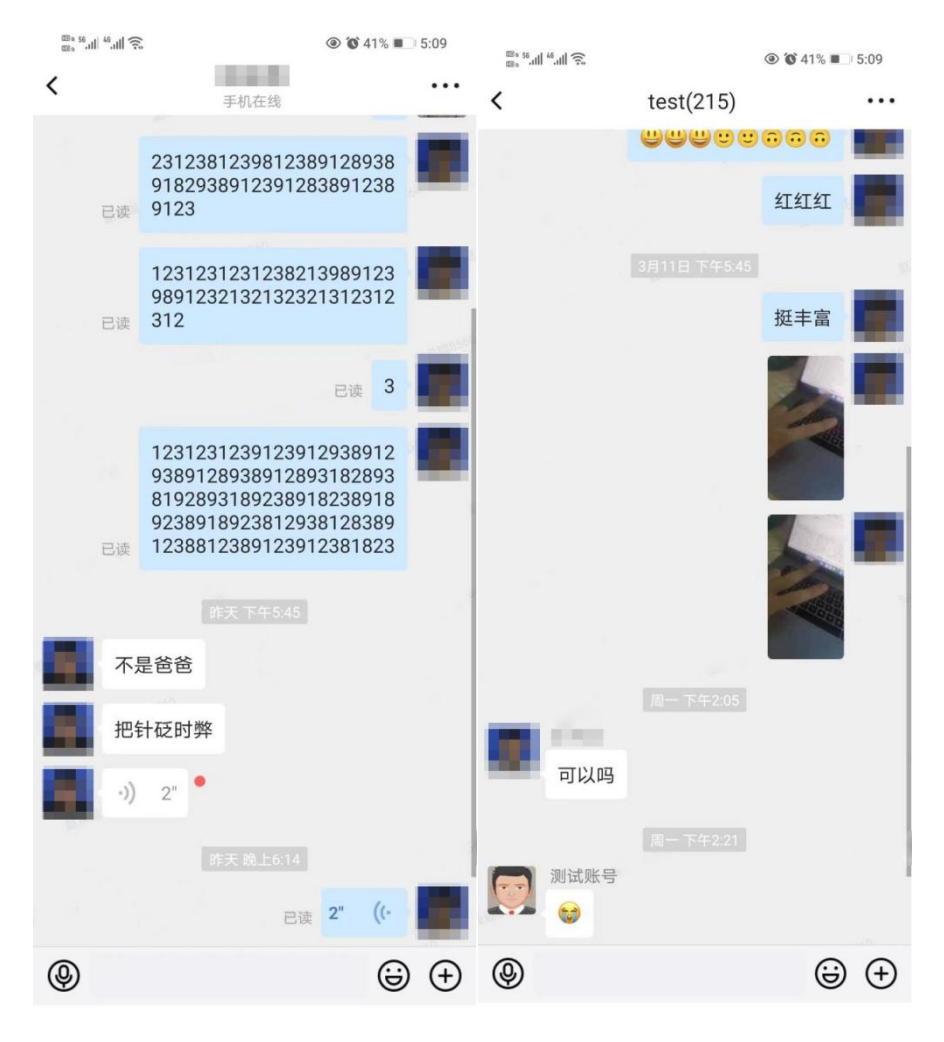

真实场景示意图

#### 聊天详情及群设置

**单人会话**:在单人会话界面点击右上角的"。。。"可以进入聊天详情界面。你可以根据类型查看聊天记录。还可以通过添加新成员,从联系人中选择若干个用户将此对话变成群聊。用户可以将此会话置顶,也可以设置为消息免打扰或者清除聊天记录。

**群聊会话:** 在群聊会话界面点击右上角的"。。。"可以进入群设置界面。与单人会话 不同的点在于,点击群成员,可以查看所有群成员,同时也可以生成群二维码,让非群成员 扫一扫加入群聊。同时还可以通过保存到通讯录将群成员添加到通讯录中。群员可以通过最 下方选项退出群聊,群主则会解散该群。

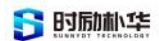

| ‱ 56.ıll <sup>46</sup> .ıll 🤶 |         |                | <b>◎ ố</b> 41 | % 🔳 5:10 | <sup>100 • 56</sup> .11 <sup>46</sup> .11 奈 |     | @<br> | <ul> <li><b>(a)</b> 41% ■ 5.09</li> <li><b>(b)</b> 41% ■ 5:10</li> </ul> |
|-------------------------------|---------|----------------|---------------|----------|---------------------------------------------|-----|-------|--------------------------------------------------------------------------|
| <                             | ]       | 聊天详情           |               |          | <                                           | 群设  | 定置    |                                                                          |
|                               |         |                |               |          |                                             | te  | st    |                                                                          |
| 聊天内容                          |         |                |               |          | 聊天内容                                        |     |       |                                                                          |
|                               | ▷<br>文件 | <b>泛</b><br>图片 | EQ<br>搜索      |          | <b>()》</b><br>群公告                           | ▶   | ✓     | <b>≣Q</b><br>搜索                                                          |
| 添加新成员                         | Į       |                |               | >        | 群成员 (215                                    | 5人) |       | >                                                                        |
| 消息免打扰                         | Ì       |                |               |          |                                             |     |       | +                                                                        |
| 会话置顶                          |         |                |               |          | 群组名称                                        |     |       | test                                                                     |
|                               | 清       | 除聊天记录          | ₹             |          | 群主                                          |     |       | 测试账号                                                                     |
|                               |         |                |               |          | 群二维码                                        |     |       |                                                                          |
|                               |         |                |               |          | 会话置顶                                        |     |       |                                                                          |
|                               |         |                |               |          | 消息免打扰                                       | ;   |       |                                                                          |
|                               |         |                |               |          | 保存到通讯                                       | 录   |       |                                                                          |

真实场景示意图

# 技术要求

- 单聊支持权限配置,例如:所属部门人员无法发起对领导的聊天,领导可发起对所属部 门人员聊天;
- ▶ 群聊区分工作群和自建群,工作群成员无上限,自建群成员需要支持 3000+;
- ▶ 公众号消息支持定向推送和批量推送,可以统计送达率;
- > 支持多种消息格式,文字、语言、视频、图片、多图文、图文混排、位置、文件;
- ▶ 支持输入状态,能即时看到对方是否在输入消息;
- ▶ 支持消息扩展,可自定义消息格式模板;
- ▶ 支持多端同时在线与多端消息同步;

版权所有©江西时励朴华数字技术有限公司,保留所有权利。

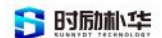

- ▶ 提供多种消息加密方式和支持自定义消息加密扩展;
- ▶ 文件消息支持在线预览;
- ▶ 消息可靠性要求 100%,支撑亿级以上用户规模且确保消息不丢、不乱、不重。

#### 2.2.2.2 通讯录

#### 功能说明

用户可通过通讯录查看学校、好友、群组和星标联系人的信息。学校信息分为组织架构 和用户部门信息。用户可以将联系人添加到星标联系人。点击右上角的"+"可以通过手机 号或者账号添加联系人。

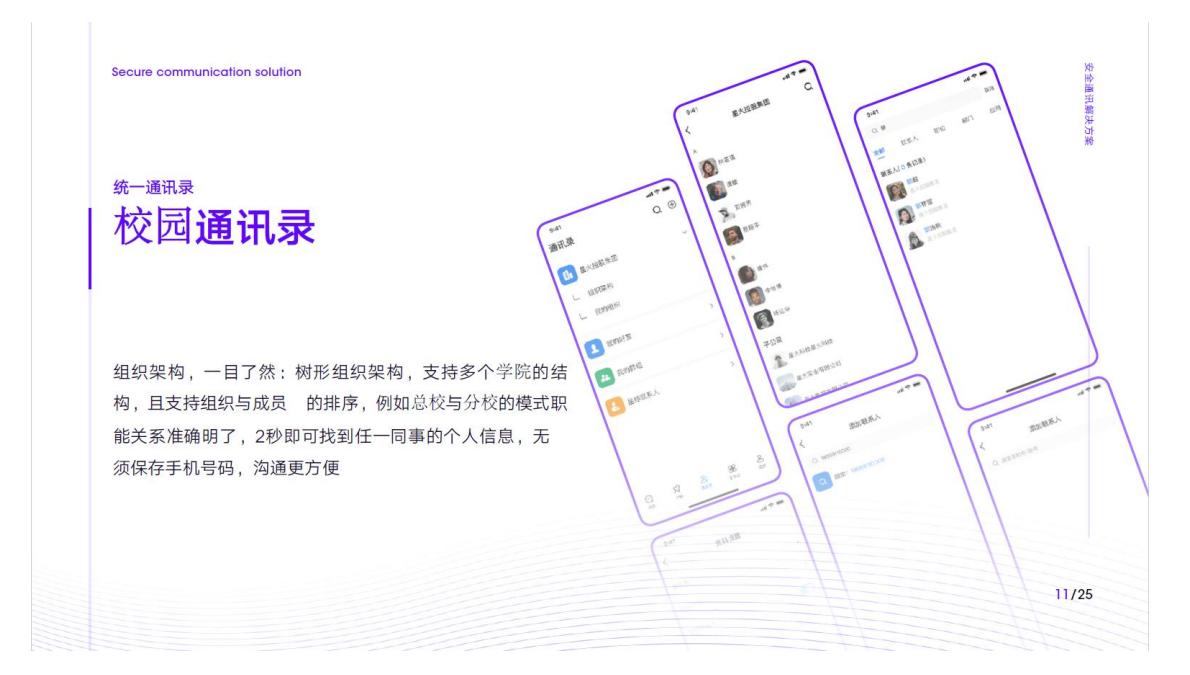

场景示意图

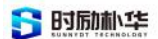

| 83, 53, df | *           |     |   | 5:15    |
|------------|-------------|-----|---|---------|
|            |             | 通讯录 |   | <u></u> |
| Q 搜        | 索           |     |   |         |
|            |             |     |   |         |
| L          | 组织架构        |     |   |         |
| L          | 我的部门        |     |   |         |
|            | 我的握着        |     |   | \<br>\  |
|            | 3X DJ XT IX |     |   | /       |
| Ł          | 我的群组        |     |   | >       |
|            | 日本联系        |     |   | ~       |
|            | 生怀联杀人       |     |   | ~       |
|            |             |     |   |         |
|            |             |     |   |         |
|            |             |     |   |         |
|            |             |     |   |         |
|            |             |     |   |         |
|            |             |     |   |         |
| Q          | Я           |     | Ċ | 0       |

真实场景示意图

#### 学校详细信息

学校分为"组织架构"和"我的部门"两个模块。

**组织架构:**进入组织架构,可以查看教职工和学生总人数。进入教职工界面,可以查看教职工组织机构、机构组成、任职人员人数以及任职人员信息。

**学生:**进入学生界面,可以选择查看各个学院信息,学院学生包括大一到大四以及研究 生在读学生,以入学年份区分大一到大四学生。每个年级都细分到班级,可以查看各个班级 人员信息。

**我的部门:**进入我的部门界面,可以快捷进入当前登录用户所在的部门,并展示部门下的成员列表。

版权所有©江西时励朴华数字技术有限公司,保留所有权利。 第 25 页 共 75 页

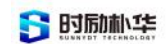

| <sup>™ 8</sup> <sup>56</sup> .11 <sup>46</sup> .11 奈 | (a) (b) 40% | 5:15 a            | <sup>2 a 56</sup>    <sup>46</sup>    🙃,                                                                                                    | 6 🔲 5:15 |
|------------------------------------------------------|-------------|-------------------|----------------------------------------------------------------------------------------------------|----------|
| <                                                    |             | <                 |                                                                                                    |          |
| Q.搜索                                                 |             | (                 | 2 搜索                                                                                                    |          |
|                                                      |             | 教                 | 职工                                                                                                    |          |
| 部门                                                   |             | 部                 | <u>ت</u>                                                                                                    |          |
| <b>教职工</b><br>2267 人                                 |             | 8                 | 校领导<br>11人                                                                                                    |          |
| <b>学生</b><br>25390人                                  |             | 85888560 <b>8</b> | 登政管理<br>328 人<br>328 人<br>3 |          |
|                                                      |             | 88 <sup>.</sup> 2 | <b>群团机构</b><br>10人                                                                                                    |          |
|                                                      |             | 188560 <b>8</b>   | 3 教学机构<br>1590 人                                                                                                    |          |
|                                                      |             | 2                 | 3 教辅与业务<br>271 人                                                                                                    |          |
|                                                      |             | R.R. 18556 8      | <b>其他机构</b><br>20人                                                                                                    |          |
|                                                      |             |                   | 37 人<br>37 人                                                                                                    |          |
|                                                      |             |                   |                                                                                                    |          |
|                                                      |             |                   |                                                                                                    |          |
|                                                      |             |                   |                                                                                                    |          |
|                                                      |             |                   |                                                                                                    |          |
|                                                      |             |                   |                                                                                                    |          |
|                                                      |             |                   |                                                                                                    |          |

真实场景示意图

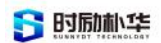

| <u>نَ</u> الله الله الله الله الله الله الله الل | <sup>000 ₀</sup> <sup>56</sup> .ttl <sup>46</sup> .ttl <b>?</b> . |                                                                                                    |
|--------------------------------------------------|-------------------------------------------------------------------|----------------------------------------------------------------------------------------------------|
| <                                                | <                                                                 |                                                                                                    |
| Q 搜索                                             | Q 搜索                                                              |                                                                                                    |
| 教职工 > 校领导                                        | 学生                                                                |                                                                                                    |
| A                                                | 部门                                                                | 12.00 m                                                                                                    |
| A                                                | <b>材料科学与工程学</b> 防<br>2203 人                                       | e                                                                                                    |
| E1                                               | <b>环境与化学工程学</b> 防<br>1912 人                                       | E SUBAR                                                                                                    |
| E                                                | 航空制造工程学院<br>3201人                                                 |                                                                                                    |
| ft ine                                           | 信息工程学院<br>3129 人                                                  |                                                                                                    |
| <b>-</b>                                         | <b>外国语学院</b> 663 人                                                | 98856Q                                                                                                    |
| C                                                | 877811211111111111111111111111111111111                           | REAL PROPERTY AND A DESCRIPTION OF A DESCRIPTION OF A DES |
| A. 180                                           | <b>数学与信息科学学院</b><br>266人                                          | ema560                                                                                                    |
| <b>11</b> 1111                                   | 测试与光电工程学院<br>1890 人                                               | E ALMARSON                                                                                                    |
|                                                  | <b>经济管理学院</b><br>1638 人                                           |                                                                                                    |
|                                                  | <b>体育学院</b><br>258人                                               |                                                                                                    |
|                                                  | <b>土木建筑学院</b><br>1364人                                            |                                                                                                    |

真实场景示意图

#### 技术要求

- 企业通讯录:显示企业组织结构(支持多公司的显示),人员基于组织结构显示;员工 可属于多个公司或部门;查看个人信息;发起会话;发起音视频;设置备注名称;设置 星标联系人;
- ▶ 我的群组:显示群组列表;
- 我的好友:移动端和 PC 端通讯录显示我的好友入口和添加好友入口,展示好友列表,可以添加外部联系人为好友;
- ▶ 星标联系人:显示星标联系人列表;

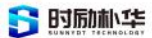

| 9.41     |               | 9:41                                    |       | 統一通讯录        |                |            |
|----------|---------------|-----------------------------------------|-------|--------------|----------------|------------|
| <        |               | 通讯录                                     | Q⊕    | 星标联系人        | 快速找对人,省时       | 省力         |
|          | 50 W          |                                         | >     | Star Contact | 常用联系人可标星       | ,拔打电话更快速   |
| 88       |               | 1 我的短数                                  |       |              |                |            |
| 38       | 3.小月          | ANDE                                    |       | 5 H21        | 5-41<br>< 350% |            |
| F6.      | 126 5911 6200 | ▲ ● ● ● ● ● ● ● ● ● ● ● ● ● ● ● ● ● ● ● | ~     | TT market to | > (C) 10       | (10)       |
| 900      | TARGER >      | Non Rose                                |       |              |                | Company 1  |
| 2:12     | Station 19    | 100 1XX                                 |       | Tut.         | 820 mm         | Care       |
| 24       | 200101        | 100 PAT                                 |       | 🔊 **±        | A ROAM         | (1.8%)     |
| 0        | bile:         | 0 74                                    |       | A HER        | E Har          | (0.04)     |
|          | RBCZ.         | -                                       |       | En SC        | See .          | (internet) |
|          |               | 0 % 8 %                                 | 8     | 🗑 M          |                |            |
| <u> </u> |               | M                                       |       | UNIC UNIC    |                |            |
| 統一通讯录    |               |                                         |       | affa         |                |            |
| 星标联      | 系人            | 快速找对人,省时省力                              |       | B 1014       |                |            |
| Star Con | tact          | 常用联系人可标星,拔打印                            | 电话更快速 | (B)          |                |            |

场景示意图

▶ 隐私级别:自定义隐私级别;

|       |             |                    |       | 0                   |             |                                         |
|-------|-------------|--------------------|-------|---------------------|-------------|-----------------------------------------|
| 言     | 避免驱         | <b>新</b> 扰,保障管理    | 老工作便捷 |                     | <b>并应</b> > | 1日本 1日本 1日本 1日本 1日本 1日本 1日本 1日本 1日本 1日本 |
| 10J   | ~           |                    |       | ♀ 在线状态              | 开启>         | DU<br>TI                                |
| 官     | *姓名:        | 安欣                 |       | 通訊信息                | >           | 私                                       |
| 枯     |             | 校友:                |       | ♡ 点赞                | >           | 谷                                       |
| · · · | * 部门:       | □ 独立部门 ×           | 选择    | 合 收置                | >           |                                         |
| IL    |             |                    |       | 关系勾账号               |             | 坦                                       |
|       | 上级:         | 段飞龙                | 选择    | <b>&amp;</b> 找到我的方式 | >           |                                         |
|       | 职位:         | 业务部门经理             |       |                     |             |                                         |
|       | 手机号:        | 16866668888        |       |                     |             |                                         |
|       | 电话号:        | 0791-88112233      |       |                     |             |                                         |
|       | 邮箱:         | anxin@anxun.com.cn |       |                     |             |                                         |
|       | <b>工号</b> : | 9527               |       |                     |             |                                         |
|       | 高管模式(       | 2) 〇 开 💿 关         |       |                     |             |                                         |

场景示意图

# 2.2.2.3 工作

# 功能说明

在工作界面中,用户可以通过点击对应的图标,进入相应的微应用网页中,进行相应操

版权所有©江西时励朴华数字技术有限公司,保留所有权利。

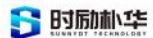

作或者信息查询。

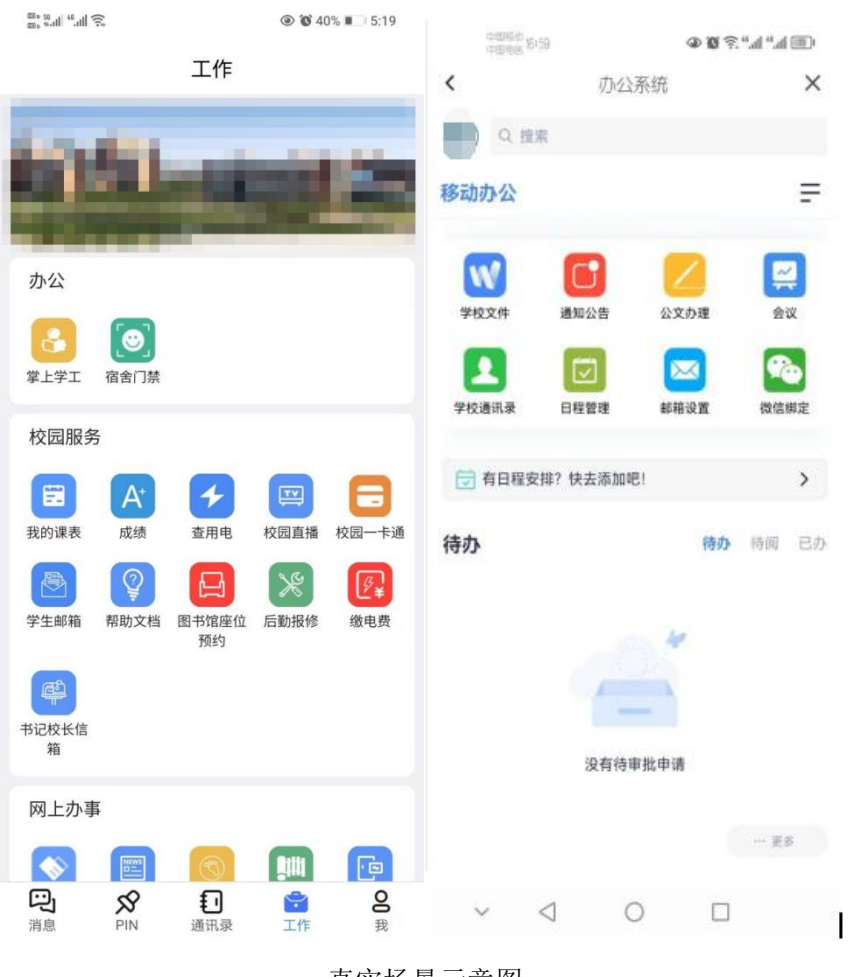

真实场景示意图

# 2.2.2.4 我

# 功能说明

**工作圈:**用户可以通过"我"的页面,进入到工作圈并发布工作圈,可以编辑文字以及 上传图片。也可以查看好友发布的工作圈,对其点赞以及评论。

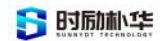

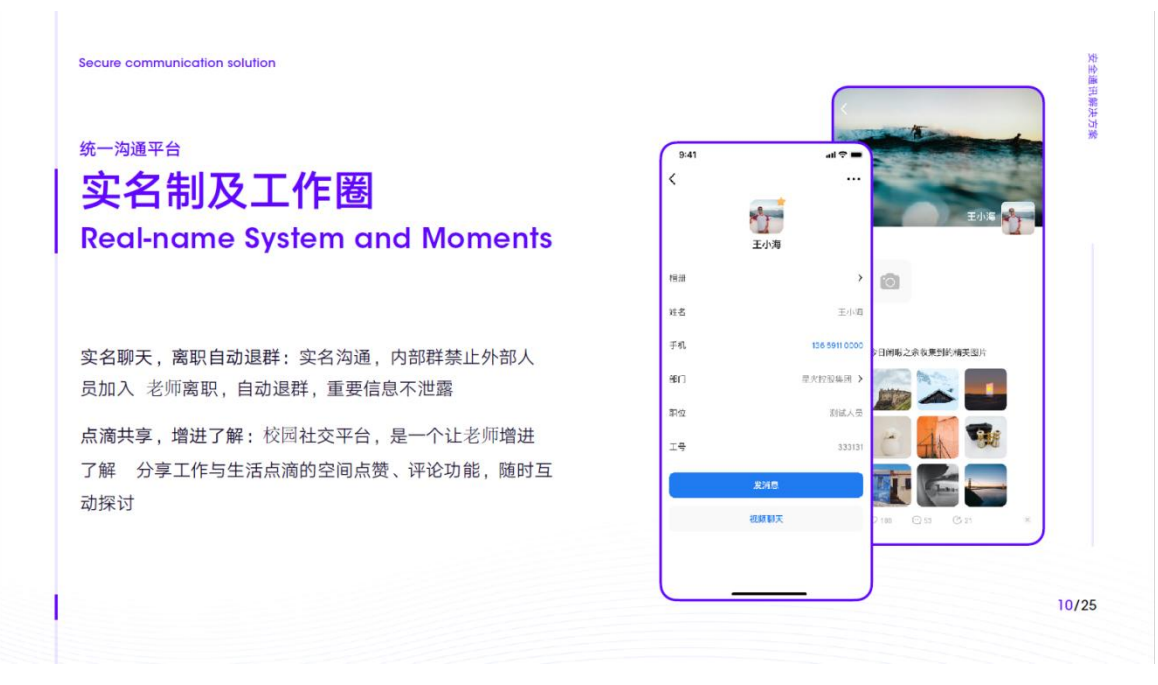

场景示意图

**相册**:用户可以到相册中,编写信息以及上传照片。同时可以点击右上角竖着排列的 "。。。",对以及上传的相册进行编辑修改或者删除操作。

关于:用户可以通过点击关于来查看本应用的功能介绍。

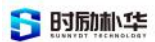

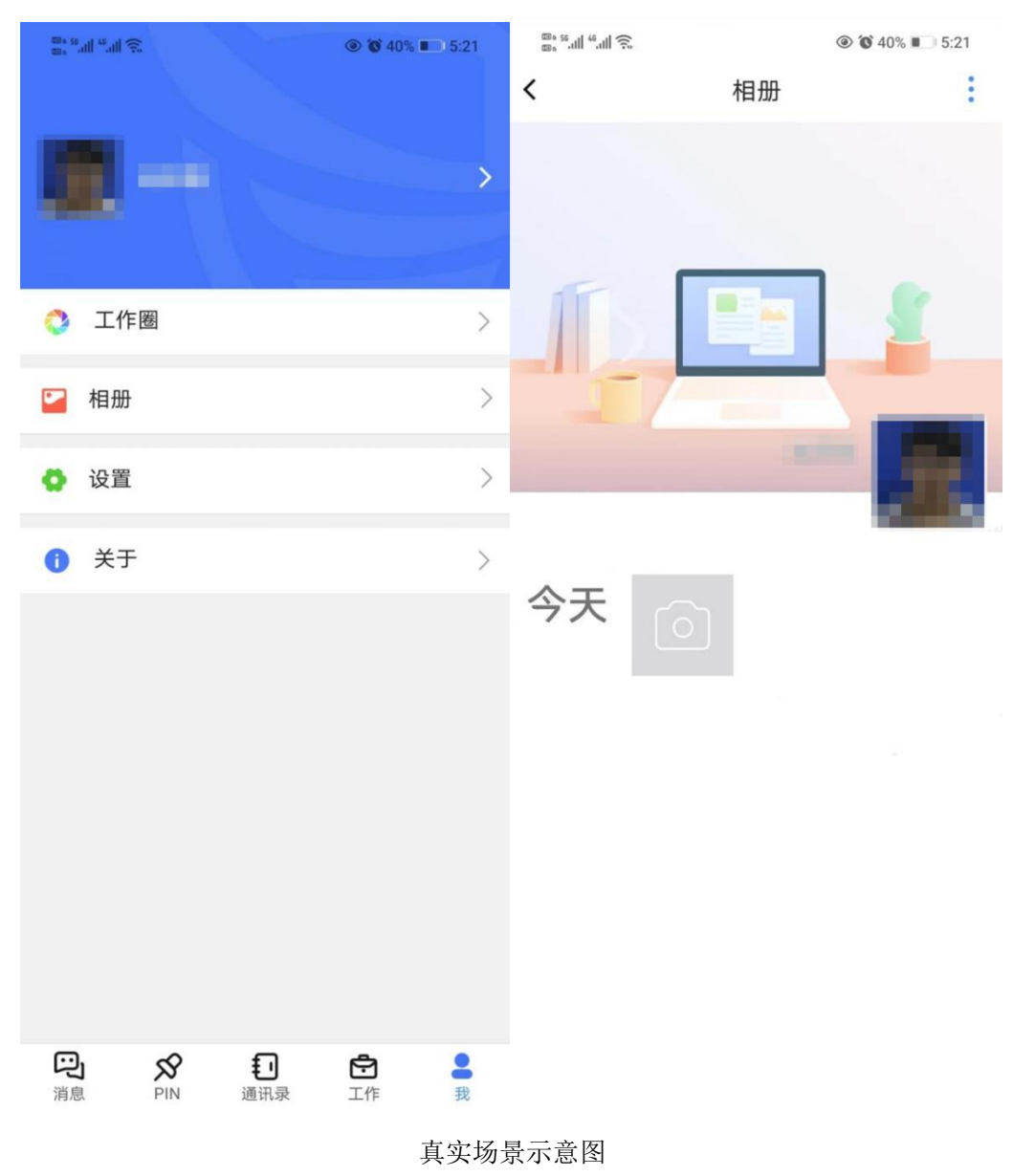

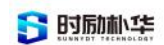

| ॗॗःः॥"॥?<br><b>&lt;</b><br>结合起来是吸引 | ⑧ ഀ 40% ■ 5:20<br>发布 | ॗॖৣৣ <sup>ৼৣ</sup> ৣ॥ ".॥ হ<br><b>&lt;</b><br>叶婆婆给我婆婆温柔诺 | ● € 40% ■ 5:20<br>发布 |
|------------------------------------|----------------------|----------------------------------------------------------|----------------------|
|                                    |                      |                                                          |                      |
|                                    |                      |                                                          |                      |
|                                    |                      |                                                          |                      |
|                                    |                      |                                                          |                      |
|                                    |                      |                                                          |                      |
|                                    |                      |                                                          |                      |

真实场景示意图

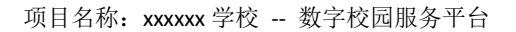

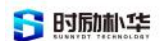

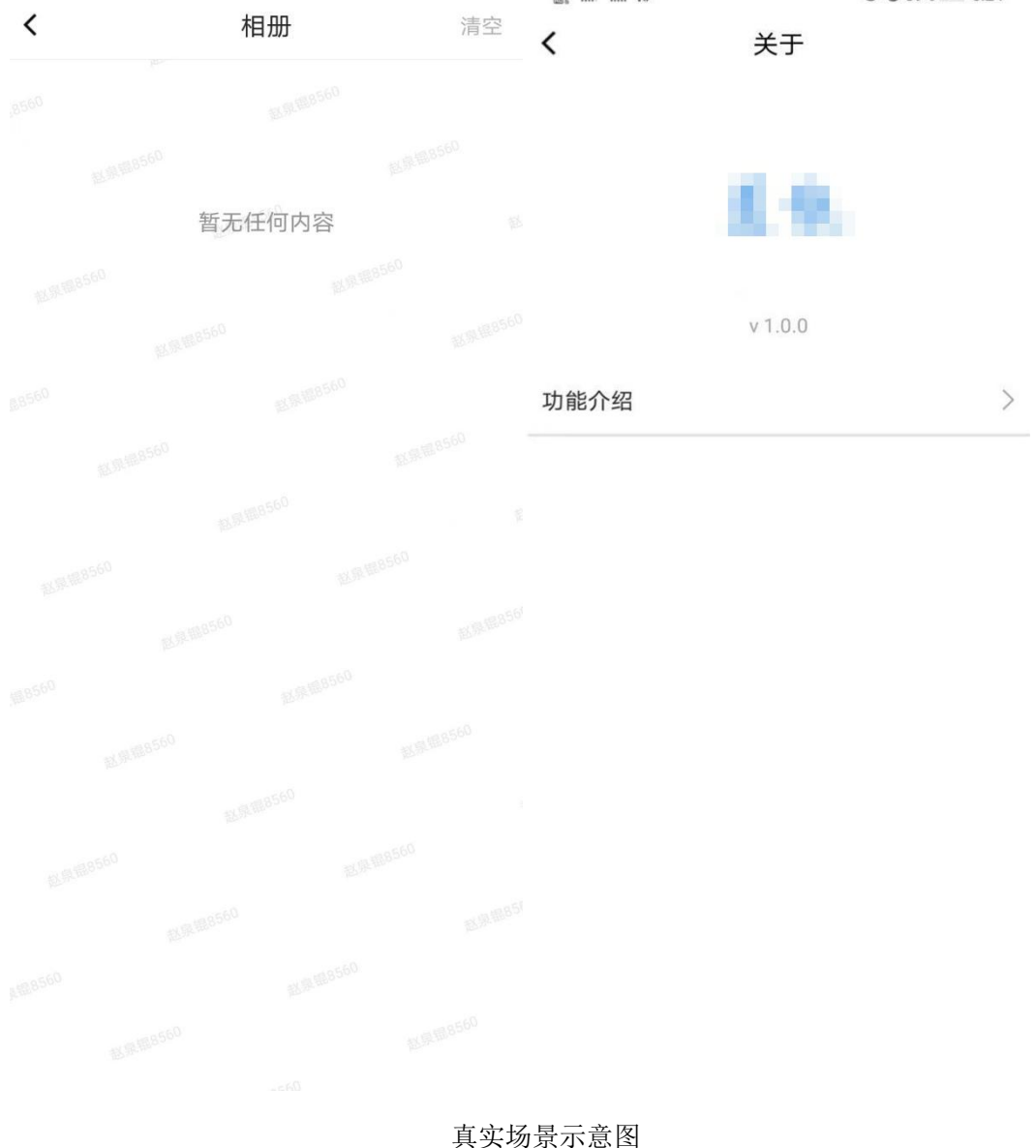

# 设置

- 用户通过点击"我"界面中的设置选项进入设置界面。用户可以在这里修改语言,清除 缓存和退出登录。
- ▶ 点击账号密码修改,会跳转到修改密码界面。用户可以通过微信,手机号和其他方式找回密码来修改密码。
- ▶ 点击安全与登录可以开启指纹和手势密码的时候,也可以开启锁屏保护。
- 用户可以进入新消息通知界面,选择是否开启通知显示详情和接受新消息通知,还可以 开启本应用的消息免打扰设置。
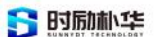

▶ 用户可以通过权限控制,设定查看信息,私信等访问用户的身份权限要求。

| 🕮 <sup>56</sup> .11 <sup>46</sup> .11 🙃 |      |      | .5 |              |                       |                 |          |
|-----------------------------------------|------|------|----|--------------|-----------------------|-----------------|----------|
| <                                       | 设置   |      |    | 60% 56.itl 4 | <sup>66</sup> . اال 💭 | @ 🔞 39          | % 🔳 5:25 |
| 帐号密码修改                                  |      |      | >  | <b>〈</b> 妥   | 安全与登录                 |                 |          |
| <b>六</b> ~ 上 兆 크                        |      |      |    | 安全验讨         | 证方式:                  |                 |          |
| 女主与豆求                                   |      |      | >  | 使用指          | 鈫                     |                 |          |
| 权限控制                                    |      |      | >  | 使用手          | 势密码                   |                 | 未使用 >    |
| 设置后可以应用于:屏                              | 幕保护  |      |    | 将安全          | 验证方式用于:               |                 |          |
| 新消息通知                                   |      |      | >  | 开启锁          | 〔屏保护                  |                 |          |
| 多语言                                     |      | 简体中文 | >  | 当后台道需使用      | 运行应用超过5分针<br>安全验证的方式解 | 钟,程序自动锁定剧<br>锁。 | 屏幕,打开时   |
| 清除缓存                                    |      |      | >  |              |                       |                 |          |
| ì                                       | 退出登录 |      |    |              |                       |                 |          |
|                                         |      |      |    |              |                       |                 |          |

真实场景示意图

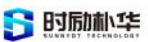

| <sup>100 ∎ 56</sup> .11 <sup>46</sup> .111 奈 |           |     | <sup>80</sup> 8 <sup>56</sup> .⊪ <sup>46</sup> .⊪ 奈 |      | @ <b>()</b> 399 | % 💷  5:25 |
|----------------------------------------------|-----------|-----|-----------------------------------------------------|------|-----------------|-----------|
| <                                            | 新消息通知     |     | <                                                   | 权限控制 | 制               |           |
| 通知显示消息详                                      | 情         |     | 查看手机号                                               | 3    | 论许 🕏            | 教职工       |
| 若关闭,新消息将不                                    | 再显示发送人和消息 | 内容。 | 查看邮箱                                                | 5    | 论许 📀            | 教职工       |
| 接收新消息通知                                      |           |     | 查看头像                                                | 5    | 论许 🕏            | 教职工       |
| 消息免打扰                                        |           | >   | 非好友信息<br>/音视频                                       | 🖌 允许 | 教职工             | 不允许       |
|                                              |           |     | 非好友拉群                                               | 允许   | 教职工             | 不允许       |
|                                              |           |     | Pin信息                                               | 允许   | 教职工 🗸           | 不允许       |
|                                              |           |     | 加好友                                                 | 允许   | 教职工 🗸           | 不允许       |
|                                              |           |     |                                                     |      |                 |           |
|                                              |           |     |                                                     |      |                 |           |
|                                              |           |     |                                                     |      |                 |           |
|                                              |           |     |                                                     |      |                 |           |
|                                              |           |     |                                                     |      |                 |           |
|                                              |           |     |                                                     |      |                 |           |
|                                              |           |     |                                                     |      |                 |           |
|                                              |           |     |                                                     |      |                 |           |
|                                              |           |     |                                                     |      |                 |           |

#### 真实场景示意图

#### 2.2.2.5 水印

聊天会话背景,通讯录页面背景,选择联系人页面,查看他人信息资料页背景,工作圈: 工作圈列表页背景、相册列表页背景、动态详情页背景、消息列表页背景等都会添加背景水印。

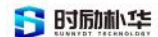

#### 2.2.3 后台管理

#### 2.2.3.1 组织结构管理

- ▶ 组织结构树:显示组织结构和下级部门结构;
- ▶ 编辑组织结构:可以编辑/删除组织结构中的部门;
- ▶ 添加/删除部门:添加/删除部门,编辑部门名称、选择上级部门;
- ▶ 部门手动调序:部门调序操作,可以手动拖拽进行调整部门顺序;
- ▶ 多公司:可在后台创建并维护多个公司组织结构。

#### 2.2.3.2 人员管理

- ▶ 添加/删除人员、编辑人员信息等;
- ▶ 人员可属于多个部门/公司(人员多岗);
- ▶ 可以对单个人员选择删除、修改、启动、禁用;
- ▶ 支持人员调序、搜索、筛选、人员批量导入/导出功能。

#### 2.2.3.3 高管模式

- 可在管理后台对每个人员设置高管模式,开启后,隐藏高管的手机号码/固话号码、阻断普通员工对高管的所有通讯,包含发消息、通知公告、智能电话发起;
- 普通员工可以添加高管为好友,查看高管资料时保留【添加好友】入口,高管也可对普通员工发起好友请求,普通员工和高管互为好友后可发消息。

#### 2.2.3.4 报表统计

▶ 支持用户统计、消息统计、单群聊统计。

#### 2.2.3.5 监控管理

▶ 支持消息监控、操作监控、敏感词监控、设备监控。

#### 2.2.3.6 设置管理

- ▶ 支持敏感词设置、公司设置、权限设置;
- ▶ 如员工属于多个公司,员工可设置所属的主企业;
- ▶ 支持设置开机自动启动。

版权所有©江西时励朴华数字技术有限公司,保留所有权利。

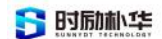

#### 2.2.3.7 LDAP

- ▶ 设置 LDAP 相关参数及与即时通讯系统匹配字段;
- ▶ 支持添加、查看详情、修改、删除。

#### 2.2.3.8 服务配置管理

- 电话会议:支持电话会议功能的开启与关闭,可以选择是否允许外部联系人使用电话会议功能;
- ▶ VoIP: 支持 VoIP (音频、视频)功能的开启与关;
- ▶ 通知公告:支持通知公告功能的开启与关闭;
- ▶ 红包:支持红包功能的开启与关闭;
- ▶ 语音识别:支持语音识别功能的开启与关闭;
- ▶ 位置消息:支持发送位置消息功能的开启与关闭;
- ▶ 注册:支持外部用户注册功能的开启与关闭;
- ▶ 工作:支持工作台的开启与关闭;
- ▶ 工作圈:开启后,允许使用工作圈。

#### 2.2.3.9 安全与保密

- ▶ 背景水印:支持背景水印功能的开启与关闭;
- ▶ 账号锁定:支持账号锁定功能的开启与关闭;
- ▶ 强制修改密码:支持强制修改密码功能的开启与关闭;
- ▶ 可设置锁屏保护功能开启与关闭。

#### 2.2.3.10 应用管理

- ▶ 展示与管理全部应用;
- ▶ 应用公众号管理(添加/编辑),编辑公众号消息(收发消息)。

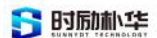

# 三、统一认证平台

# 3.1 产品介绍

朴华IDaaS可以为企业提供应用和身份管理能力。帮助企业整合所有应用,提供统一账 户管理能力。帮助企业实现统一应用权限管理及实现SSO。

# 3.2 整体功能介绍

# 3.2.1 登录

用户登录支持多种账号类型登录,登录账号可以使用用户名、手机号、身份证号进 行登录。如果忘记登录密码,需要联系管理员进行重置。

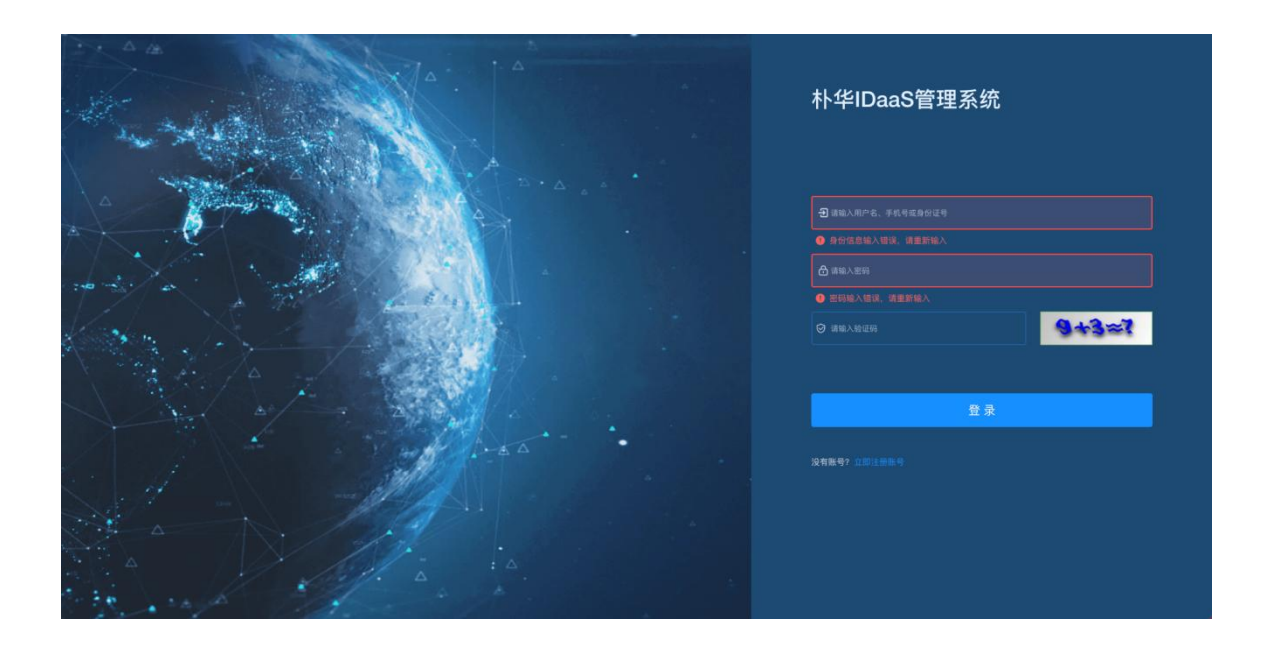

# 3.2.2 首页

用户登录后可以查看机构所有接入的第三方应用,并且可以实现 SS0 授权跳转。

版权所有©江西时励朴华数字技术有限公司,保留所有权利。

5时励小华

#### 项目名称: xxxxx 学校 -- 数字校园服务平台

| 全国靶场互联门户  | E an                                                                                                    | ۹ 🗙 🚺 . |
|-----------|----------------------------------------------------------------------------------------------------|---------|
| 48 前页     | • ER RAPES -                                                                                                    |         |
| 爾 我的任务    | 123213                                                                                                    |         |
| © ()^## ∨ | E 废保 新聞 A A A A A A A A A A A A A A A A A A                                                                                                    |         |
|           | Image: State State Sta |         |
|           | <del>时中國</del>                                                                                                    |         |

# 3.2.3 部门与机构管理

平台通过机构和部门两种类型进行人员组织。根目录下级全部为机构,机构下级为 部门。部门可以多次添加下级部门。

机构拥有独立管理员权限,并且机构管理员可以添加下级管理角色。添加机构时可以设置结构用户邮箱验证规则。

| € 朴华IDaaS      | ≣   | 貧夏 / 系统管理 / 部门管理    |        |                     |                       | ۹ 🛛 🚺 . |
|----------------|-----|---------------------|--------|---------------------|-----------------------|---------|
| 434 首页         | 113 | ● 部门错理 -            |        |                     |                       |         |
| 圙 我的任务         |     | <b>部门名称</b> 请输入部门名称 | の複葉の重賞 |                     |                       |         |
| ☞ 应用管理 ~       |     |                     |        |                     |                       | 0.0     |
| ▲ 以证授权 ~       |     | 部门名称                | 1878   | @538882.fel         | 揚作                    |         |
| ☞ 门户管理 ~       |     | ~ 时勤补华              | 0      | 2018-03-16 11:33:00 | 新聞                    |         |
| ○ 系统管理 ~       |     | test                | 0      | 2021-07-30 13:00:40 | 新增特改善除                |         |
| 本 部门管理         |     | HZKJDX              | 0      | 2021-07-22 20:31:44 | NINE 19 22 BIR        |         |
| ✿ 角色管理         |     | ~ 辽宁大学              | 0      | 2021-07-29 14:44:46 | 新地址 15-22 HH23        |         |
| <b>赴</b> 管理员管理 |     | 2222                | 0      | 2021-07-30 19:13:13 | 1971 1972 BIR         |         |
| ▲ 用户管理<br>一    |     | 黑龙江大学(勿动勿删!)        | 0      | 2021-07-28 09:24:41 | 新增 修改 删除              |         |
| 送请码管理          |     | 1                   | 0      | 2021-07-22 14:58:30 | 新增修改制除                |         |
|                |     | 配置邮稿校验机构            | 0      | 2021-07-22 19:48:26 | 新田 博改 新田市             |         |
| ☞ 系统监控 ~       |     | 二级机构                | 0      | 2021-07-23 10:48:40 | 新行场 \$\$ 22 HIS8      |         |
| ⊕ 系统工具 ~       |     | 杜祥大学                | 0      | 2021-07-30 19:15:45 | <b>新行编 18 20 田田</b> 泉 |         |
|                |     | 寄递组                 | 1      | 2021-07-22 17:48:19 | 新增 博政 删除              |         |
|                |     | 个体                  | 1      | 2021-07-16 16:28:11 | 新福                    |         |
|                |     |                     |        |                     |                       |         |

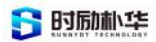

×

0

取消

×

确定

#### 项目名称: xxxxx 学校 -- 数字校园服务平台

| 🚺 朴华IDaaS     |   | 首页 / 系统管理 / 部门管理 |          |                     |                     | 添加机构                                 |         | ×        |  |
|---------------|---|------------------|----------|---------------------|---------------------|--------------------------------------|---------|----------|--|
| 48 首页         |   | 西京 ● 50(19)理 ·   |          |                     |                     | • -+0.47.40                          |         |          |  |
| 圓 我的任务        |   | 部门名称 请输入部门名称     | 0.股东 0.1 | II                  |                     | 时期林华                                 |         |          |  |
| ☞ 应用管理        | ~ |                  |          |                     |                     | • 机构名称                               |         |          |  |
|               | ~ | 部门名称             | 相序       | (1918)<br>(1918)    |                     | 領藏入机构名称                              |         |          |  |
| ♀ □户管理        | ~ | ~ 时期科维           | 0        | 2018-03-16 11-33:00 |                     | * 显示排序                               |         |          |  |
| ✿ 系统管理        | ~ | test             | 0        | 2021-07-30 13:00:40 |                     |                                      | 0       | <u>^</u> |  |
| 品 B门管理        |   | HZKJDX           | 0        | 2021-07-22 20:31:44 |                     | * 机构类型                               |         |          |  |
| <b>股</b> 角色管理 |   | ~ 辽宁大学           | o        | 2021-07-29 14:44:46 |                     | ● 高校 ○ 企业                            |         |          |  |
| 急 曾理员管理       |   | 2222             | 0        | 2021-07-30 19:13:13 |                     | • 机构管理员账号                            |         |          |  |
| â 用户管理        |   | 黑龙江大学(勿动勿删))     | 0        | 2021-07-28 09:24:41 |                     | 错输入机构管理员账号                           |         |          |  |
| ▶ 邀请码管理       |   | 1                | 0        | 2021-07-22 14:58:30 |                     | * 机构管理员密码                            |         |          |  |
| • 用户同步日志      |   |                  |          |                     |                     | 借输入机构管理员密码                           |         |          |  |
| 2 日志管理        | ~ | 配置邮箱校验机构         | 0        | 2021-07-22 19:48:26 |                     | • 机构管理员真实姓名                          |         |          |  |
| 〒 系统监控        | ~ | 二级机构             | 0        | 2021-07-23 10:48:40 |                     | 请输入机构管理员真实姓名                         |         |          |  |
| e saia        |   | 杜祥大学             | 0        | 2021-07-30 19:15:45 |                     | • 机构管理员手机号                           |         |          |  |
|               |   | 有透明              | 1        | 2021-07-22 17:45:19 |                     | 请输入机构管理员手机可                          |         |          |  |
|               |   | <b>↑</b> #       | 1        | 2021-07-16 16:28:11 | 2021-07-16 16:28:11 |                                      | 机构管理员邮箱 |          |  |
|               |   |                  |          |                     |                     | All and A and also we are shaded and |         |          |  |

|                  |  | E 首页 / 系统管理 / 部门管理                    |      |                     | 添加部门    |
|------------------|--|---------------------------------------|------|---------------------|---------|
|                  |  | · · · · · · · · · · · · · · · · · · · |      |                     | * 上级机构  |
|                  |  | 部门名称 · 编辑入即门名称                        | 0 ## | の意思                 | test    |
|                  |  |                                       |      |                     | • 鄧门名称  |
|                  |  | 部门名称                                  | 把75  | (1132 P7/4)         | 请输入机构名称 |
|                  |  | ~ 时题补华                                | 0    | 2018-03-16 11:33:00 | *显示排序   |
|                  |  | test                                  | 0    | 2021-07-30 13:00:40 |         |
|                  |  | HZKJDX                                | 0    | 2021-07-22 20:31:44 |         |
|                  |  | ~ 辽宁大学                                | 0    | 2021-07-29 14:44:46 |         |
|                  |  | 2222                                  | 0    | 2021-07-30 19:13:13 |         |
|                  |  | 黑龙江大学(勿动勿删!)                          | 0    | 2021-07-28 09:24:41 |         |
| □ 运销均管理 □ 用户回步日志 |  | 1                                     | 0    | 2021-07-22 14:58:30 |         |
|                  |  | 配置邮箱校验机构                              | 0    | 2021-07-22 19:48:26 |         |
|                  |  | 二級机构                                  | 0    | 2021-07-23:10:48:40 |         |
|                  |  | 社祥大学                                  | 0    | 2021-07-30 19:15:45 |         |
|                  |  | 新建田                                   | Ť    | 2021-07-22 17:45:19 |         |
|                  |  | 个体                                    | 1    | 2021-07-16 16:28:11 |         |
|                  |  |                                       |      |                     |         |

| ● 朴华(DeaS | 主 首页 / 系统管理 / 部门管理 |     |                     | 修改   | 98(") |    |
|-----------|--------------------|-----|---------------------|------|-------|----|
|           |                    |     |                     | • ±4 | 机构    |    |
|           | 部门名称 网络入团门名称       | の服業 | の重要                 | U.S. | "大学   |    |
|           |                    |     |                     | • 81 | 白名称   |    |
|           | 部门名称               | 推序  | (2) ME IF 2 (M)     | 22   | 22    |    |
|           | ~ 时励补华             | 0   | 2018-03-16 11:33:00 | • 25 | 排序    |    |
|           | test               | 0   | 2021-07-30 13:00:40 |      | 0     |    |
|           | наклох             | 0   | 2021-07-22 20:31:44 |      |       |    |
|           | ~ 辽宁大学             | 0   | 2021-07-29 14:44:46 |      |       |    |
|           | 2222               | 0   | 2021-07-30 19:13:13 |      |       |    |
|           | 黨龙江大学(勿动勿删))       | 0   | 2021-07-28 09:24:41 |      |       |    |
|           | 1                  | σ   | 2021-07-22 14-58-30 |      |       |    |
|           | 配置邮箱校验机构           | 0   | 2021-07-22 19:48:26 |      |       |    |
|           | 二级机构               | 0   | 2021-07-23:10:48:40 |      |       |    |
|           | 杜祥大学               | 0   | 2021-07-30 19:15:45 |      |       |    |
|           | 寄港場                | 1   | 2021-07-22 17:45:19 |      |       |    |
|           | ~u                 |     | 2021-07-16 16:28:11 |      |       |    |
|           |                    |     |                     |      | 机定    | 取消 |

版权所有©江西时励朴华数字技术有限公司,保留所有权利。

第 40 页 共 75 页

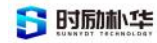

| 🚺 朴华IDaaS                             |      | Ð  | <b>四月</b> (本成世現) 部门世現    |          |                                                                  |                                              | a x 💽 . |
|---------------------------------------|------|----|--------------------------|----------|------------------------------------------------------------------|----------------------------------------------|---------|
| 48 首页                                 |      | 前見 | 線作日志 - 実名以近管理 -  -  ルアヘチ | 角色认证管理 · | 臣用授权管理 → 我的任务 → ● 部门提提 → 連連時管理 → 用户同步日は     ZU21=U/F-2/3 14:4440 | 5 · 操作日志 · 登录日志 · 分相管理 ·<br>Biter 19-X 18100 |         |
| 圖 我的任务                                |      |    | 2222                     | 0        | 2021-07-30 19:13:13                                              | 1011 1512 BID                                |         |
| ₩ 应用管理                                | 2    |    | 黑龙江大学(勿动勿删!)             | 0        | 2021-07-28 09:24:41                                              | 10110 1550, 1010                             |         |
| - 认证现权                                | 1    |    | 1                        | o        | 2021-07-22 14:58:30                                              | 1112 15CL 1603                               |         |
| © NPMM                                | ~~   |    | 配置邮箱校验机构                 | 0        | 2021-07-22 19:48:26                                              | 新加速 特定化 新国政                                  |         |
| ✿ 系统管理                                | 1.00 |    | 二級机构                     | 0        | 2021-07-23 10:48:40                                              | 新增 特定 副語                                     |         |
| <b>山</b> 田门田理                         |      |    | 杜祥大学                     | 0        | 常告                                                               | 15-18 16-00 100                              |         |
| ▲ 角色管理                                |      |    | 寄送塘                      | 1        | 是否确认删除名称为"n测试"的数据项?                                              | 81/2 15/3 BUS                                |         |
| <ul> <li>2. 管理员管理</li> <li></li></ul> |      |    | 个件                       | 1        | 取消                                                               | and Brid                                     |         |
| ▲ 用户管理                                |      |    | u Miller                 | ĩ        | 2021-07-28 10:46:08                                              | and 1921 mile                                |         |
| O 用户同步日志                              |      |    | nillin                   | Ť        | 2021-07-22 18-25-39                                              | 1641 1920 MIR                                |         |
| 2 日志管理                                | 1    |    | 吉林大学(勿动勿删))              | 2        | 2021-07-22 10:30:44                                              | 新闻 经改 删除                                     |         |
| 妥 系统监控                                |      |    | 武汉科技大学                   | 3        | 2021-07-22 09-28:44                                              | 新语 移政 删除                                     |         |
| 🕀 RÓIR                                |      |    | 李靖大学                     | 3        | 2021-07-29 17:16:13                                              | 新潮 特效 删除                                     |         |
|                                       |      |    | 2                        | 4        | 2021-07-22 15:15:54                                              | 新培 特改 删除                                     |         |
|                                       |      |    | 南昌大学11                   | 4        | 2021-07-22 08:37:46                                              | 2010 1920 BSD                                |         |

# 3.2.4 管理员管理

机构管理员可以在"管理员管理"模块进行管理和维护,添加管理员时可以选择是 机构管理员还是二级管理员。

拥有上级管理员权限的用户可以管理下级管理员。包括新增、修改、删除、重置密

码。

| 🚺 朴华iDaaS                             | ■ 首页 / 系 | 統管理 / 管理员管理   |              |               |           |                     | ۵ 🙁 💽         |
|---------------------------------------|----------|---------------|--------------|---------------|-----------|---------------------|---------------|
| 48 首页                                 | 御川 部门管理  | ● 繁理员管理 →     |              |               |           |                     |               |
| 圙 我的任务                                | 部门名称     | 请输入部门名称       | 管理员 请输入管理员名称 | 角色 调选择用色      | - 状态 用户状态 | ◇ ○ 逆奈 ○ 単面         |               |
| ₽ 应用管理                                | + 新增:    | □ ■除          |              |               |           |                     | 00            |
| 🚨 认证授权                                |          | 管理员名称         | 部门名称         | 角色名称          | 可用状态      | 创建时间                | 操作            |
| ₽ 门户管理                                |          | admin         | 时题朴华         | 平台管理员         |           | 2018-03-16 11:33:00 | <b>東京</b>     |
| ✿ 系统管理                                |          | 辽大管理员         | 辽宁大学         | 机构管理员         |           | 2021-07-29 14:44:46 | 详情 重度         |
| ▲ 部门管理                                |          | 吉大管理员         | 吉林大学(勿动勿暇!)  | 机构管理员         |           | 2021-07-22 10:30:44 | 详情 重置         |
| ✿ 角色管理                                | 0        | test0000      | 辽宁大学         | 机构管理员         |           | 2021-08-02 10:54:51 | 洋橋 修改 重要 删除   |
|                                       |          | 黑大管理员         | 黑龙江大学(勿动勿删!) | 机构管理员         |           | 2021-07-28 09:24:41 | 详情 重要         |
| ▲ 用戶管理                                |          | duxiangdaxue1 | 杜祥大学         | 机构管理员         |           | 2021-07-30 19:15:45 | 详情 重置         |
| ■ 邀请码管理                               |          | emaildep      | 配置邮箱校验机构     | 机构管理员         |           | 2021-07-22 19:48:26 | 详情 重置         |
| <ul> <li>用戶向步日志</li> <li>日</li> </ul> |          | lijing        | 李靖大学         | 机构管理员         |           | 2021-07-29 17:16:13 | 洋情 重置         |
|                                       |          | jigouerji1    | 杜祥大学         | 机构_二级管理员11113 |           | 2021-07-31 15:36:33 | 详情 修改 重置 删除   |
| · * ****                              |          | admin1234567  | test         | 机构管理员         |           | 2021-07-30 13:00:40 | 详情 重面         |
| O MALLA                               |          |               |              |               |           | 28.56 10.56.07      | 2 3 6027 1 77 |
|                                       |          |               |              |               | ×.        | 20 m 10 m/pu        | 3 / 前任 1 页    |
|                                       |          |               |              |               |           |                     |               |

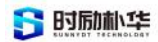

×

0/250

#### 项目名称: xxxxx 学校 -- 数字校园服务平台

|                | ſS | ■ 日页 / 5 | 机装成 1 新建设整理                                                       |              |                     |                    | 新增管理员                              | ×     |
|----------------|----|----------|-------------------------------------------------------------------|--------------|---------------------|--------------------|------------------------------------|-------|
| 48 首页          |    | NO NO    | <ul> <li>         · 新規估算理         ·         ·         ·</li></ul> |              |                     |                    |                                    |       |
| 圓 我的任务         |    | 部门名称     |                                                                   | 管理员 領輸入管理员名称 | <b>AB</b> (13/7/18) | - <b>X5</b> (1194) | · 爾瑞內台特<br>请输入用户名称(由8~20位字母或数字组成)  |       |
| ☞ 应用管理         |    | + 35場    | 10 Mil                                                            |              |                     |                    | * 管理员密码                            |       |
| 2. 以证规权        |    |          | 管理员名称                                                             | 部门名称         | 角色名称                | 可用状态               | 请输入用户密码(由8~20位字母, 将号或数字磁域, 其中必含字母) |       |
| @ □户管理         |    | a a      | admin                                                             | 自己的补小中       | 平台管理员               |                    | *选择角色                              |       |
| ✿ 系统管理         |    | 10       | 辽大管理员                                                             | 辽宁大学         | 机构管理员               | 0                  | (時)(防注電                            |       |
| 山 部门管理         |    | 0        | 吉大管理员                                                             | 吉林大学(勿动勿嗣!)  | 机构管理员               | _                  | 邮箱                                 |       |
| <b>1</b> A001  |    | 0        | test0000                                                          | 辽宁大学         | 机构管理员               | 0                  | (#18人d)(#                          |       |
| <b>急</b> 相理品推理 |    |          | 黑大管理员                                                             | 黑龙江大学(勿动勿删1) | 机构管理员               | •                  | 可用状态                               |       |
| 2 用户管理         |    | 30       | duxiangdaxue1                                                     | 杜祥大学         | 机构管理员               |                    | • 正常 (作用)                          |       |
| ■ 邀请码管理        |    | -        | emaildep                                                          | 配置邮箱校验机构     | 机构管理员               |                    | <b>备</b> 注                         |       |
| ○ 用户向步日志       |    | -        | lijing                                                            | 李靖大学         | 机构管理员               | 0                  | 3786A2939                          |       |
|                |    | 0        | jigouerji1                                                        | 杜祥大学         | 机构_二级管理员11113       | •                  |                                    | 0/250 |
| · 五倍丁目         |    |          | admin1234567                                                      | test         | 机构管理员               | 0                  |                                    |       |
|                |    |          |                                                                   |              |                     |                    |                                    |       |
|                |    |          |                                                                   |              |                     |                    |                                    |       |
|                |    |          |                                                                   |              |                     |                    | 保存                                 |       |

| € 朴华IDaa5 |         | ■ 首页 / 系統 | 繁垣 / 繁理员繁理    |              | 修改管理员         |       |           |
|-----------|---------|-----------|---------------|--------------|---------------|-------|-----------|
| -         |         | 新兵 新门管理 - | • 就理品管理 -     |              |               |       |           |
|           |         |           |               |              |               |       | 管理员名称     |
| 833       |         | 郎门名称      |               | 管理员 词银入管理员名称 | 角色 语选择用色      | * *** |           |
| 9         |         | + 35:0    |               |              |               |       | 管理员密码     |
| •         |         |           | 管理员名称         | 部门名称         | 角色名称          | 可用状态  |           |
| Ξ         |         |           | admin         | 时题补华         | 平台管理员         |       | * 选择角色    |
| 0         |         |           | 辽大管理员         | 辽宁大学         | 机构管理员         | 0     | 机构管理员     |
| ,         |         |           | 古大管理员         | 吉林大学(勿动勿翻1)  | 机构管理员         | •     | 邮箱        |
|           |         |           | test0000      | 辽宁大学         | 机构管理员         | -     | 请输入邮箱     |
|           |         |           | 黑大管理员         | 黑龙江大学(勿动勿删1) | 机构管理员         | •     | 可用状态      |
|           | 用户管理    |           | duxlangdaxue1 | 杜祥大学         | 机构管理员         | 0     | ● 正常 ○ 停用 |
|           | ■ 感情损管理 |           | emaildep      | 配置邮箱校验机构     | 机构管理员         | -     | 备注        |
|           |         |           |               |              |               |       | 请输入内容     |
| 2         |         |           | lijing        | 李靖大学         | 机构管理员         |       |           |
| ¥         |         |           | jigouerji1    | 杜祥大学         | 机构_二级管理员11113 |       |           |
|           |         |           | admin1234567  | test         | 机构管理员         | •     |           |
|           |         |           |               |              |               |       |           |
|           |         |           |               |              |               |       |           |
|           |         |           |               |              |               |       | 保存        |

| 🌔 朴华iDaaS                                 | ■ 首页 / 第                                 | 试验理 / 管理员管理   |                     |         |            |    |      |                     | ۹ ೫ 🙆 .        |
|-------------------------------------------|------------------------------------------|---------------|---------------------|---------|------------|----|------|---------------------|----------------|
| <b>命</b> 首页                               | 10 00 10 10 10 10 10 10 10 10 10 10 10 1 | • 管理出管理 -     |                     |         |            |    |      |                     |                |
| 岡 我的任务                                    | 部门名称                                     |               | <b>管理员</b> 明暗入管理员名称 | 角色      |            | 状态 |      | ○ ○ 授業 ○ 重置         |                |
| ☞ 应用管理 ~                                  | + \$fi#                                  |               |                     |         |            |    |      |                     | 0 0            |
| ▲ U.ERR ~                                 |                                          | 管理员名称         | 部门名称                |         | 角色名称       |    | 可用状态 | 25188 F3 (4)        | 1815           |
| 0 NP## ~                                  | 11                                       | admin         | 时版补释                |         | 平台管理员      |    |      | 2018-03-16 11-33:00 | 22             |
| ✿ 系统管理 ~                                  | 0                                        | 辽大管理员         | 辽宁大学                | i i     | 机构管理员      |    |      | 2021-07-29 14:44:46 | 详续 重重          |
| 本 部门管理                                    | 0                                        | 吉大管理员         | 吉林大学 (勿:提示          |         |            | ×  |      | 2021-07-22 10:30:44 | 祥佑 重要          |
| ▲ 角色管理                                    | C.                                       | test0000      | 道输入"test000<br>辽宁7  | 00°的新密码 |            |    | •    | 2021-08-02 10:54:51 | ¥18 15改 重度 图18 |
| a manam                                   | 8                                        | 黑大管理员         | 黑龙江大学(2             |         |            |    | •    | 2021-07-28 09:24:41 | 祥信 重面          |
| 2 用户管理                                    | 0                                        | duxlangdaxue1 | 社祥2                 |         | 取消 明末      |    | •    | 2021-07-30 19:15:45 | 141A           |
| <ul> <li>選擇弱管理</li> <li>用自同性自主</li> </ul> | 33)                                      | emaildep      | 配置邮箱校验机构            |         | 机构管理员      |    |      | 2021-07-22 19:48:26 | 详情 重要          |
| 2 日志管理 ~                                  | -                                        | lijing        | 李靖大学                | ,       | 机构管理员      |    |      | 2021-07-29 17:16:13 | (*18 BB        |
| 空 系统监控                                    | Q)                                       | jigouerj(1    | 杜祥大学                | 机构      | 二级管理员11113 |    |      | 2021-07-31 15-36-33 | 洋橋 修改 重置 删除    |
| 由 系统工具                                    |                                          | admin1234567  | test                | 3       | 机构管理员      |    |      | 2021-07-30 13:00:40 | 洋加里里           |
|                                           |                                          |               |                     |         |            |    |      | 共26条 10条/页 - 1 2 3  | > 前往 1 页       |
|                                           |                                          |               |                     |         |            |    |      |                     |                |

版权所有©江西时励朴华数字技术有限公司,保留所有权利。

第 42 页 共 75 页

# 3.2.5 角色管理

朴华 IDaaS 管理系统所有功能也能通过角色定制权限。新增的角色可以指定授权菜单。已指定的权限也可以修改和取消。

| 🛟 朴华iDaaS      |     | 首页 / 系统管理 / 角色管理       |              |          |               |          |                     | ९ 🕱 💽 . |
|----------------|-----|------------------------|--------------|----------|---------------|----------|---------------------|---------|
| 49 首页          |     | 首页 部门管理 - 管理员管理 - 中急管理 | •            |          |               |          |                     |         |
| 扁 我的任务         |     | 角色名称 遗输入角色名称           | 权服字符 清输入权限字符 | KS ABKS  | 🗸 創建时间 🗇 开始日月 | n - 结束日期 |                     |         |
| ☞ 应用管理         | 14  | + 新增 之 排改 主导曲          |              |          |               |          |                     | 00      |
| ▲ 以证授权         | ~   | 角色名称                   |              | 权限字符     |               | 显示顺序     | 状态 创建时间             | 操作      |
| ☞ 门户管理         | *   | test123456789          |              | 12       |               | 0        | 2021-07-30 13:02:20 | 修改 删除   |
| ✿ 系统管理         | ~   | 测试机构管理员                |              | test     |               | 0        | 2021-07-21 17:32:05 | 修改 删除   |
| ▲ 部门管理         |     | 二 二级管理员                |              | jdsecond |               | 0        | 2021-07-22 16:17:09 | 修改删除    |
| <b>2</b> 角色管理  |     | 机构_二级管理员11113          |              | pol      |               | 2        | 2021-07-31 15:35:55 | 修改 删除   |
| <b>赴</b> 管理员管理 |     | 机构管理员                  |              | org      |               | 4        | 2021-06-01 02:57:13 |         |
| ▲ 用户管理         |     | 数据权限测试                 |              | test3    |               | 7        | 2021-07-19 09:50:51 | 修改 删除   |
| 🖾 邀请码管理        |     |                        |              |          |               | 共 6 条 10 |                     | ER 1 0  |
| 用户同步日志         |     |                        |              |          |               |          |                     |         |
| 团 日志管理         |     |                        |              |          |               |          |                     |         |
| 罕 系统监控         | *   |                        |              |          |               |          |                     |         |
| ⊕ 系统工具         | . • |                        |              |          |               |          |                     |         |
|                |     |                        |              |          |               |          |                     |         |
|                |     |                        |              |          |               |          |                     |         |
|                |     |                        |              |          |               |          |                     |         |

| 🚺 朴华iDaaS                | E 首页 / 系统管理 / 角色管理        |                                            |                                          | વ 🛛 💽 .                   |
|--------------------------|---------------------------|--------------------------------------------|------------------------------------------|---------------------------|
| 48 首页                    | 新页 部门管理 · 管理员管理 · ●用色管理 · |                                            |                                          |                           |
|                          |                           |                                            |                                          |                           |
| 때 我的任务                   | 角色名称 前统入角色名称 权限字符 消退入     | 松居学校 · · · · · · · · · · · · · · · · · · · | <ul> <li>・ 結束日期</li> <li>○ 授業</li> </ul> | の重要                       |
| ☞ 应用管理                   | + BHB 2. 19 2 2. 9 2      | 修改角色 ×                                     |                                          |                           |
|                          | 用色名称                      |                                            | 皇示順序 状态                                  | STREETING BRITS           |
| <ul> <li>Певя</li> </ul> | test123456789             | *角色名称 测试机构管理员                              | 0                                        | 2021-07-30 13:02:26 博改 副間 |
| ✿ 系统管理 ~                 | 一 测试机构管理员                 | • 权限字符 test                                | •                                        | 2021-07-21 17:32:05       |
| 止 部门管理                   | 二 二級管理员                   | *角色顺序 0 二                                  | •                                        | 2021-07-22 16:17:09 体改 副路 |
| A. 角色管理                  | - 机构_二级管理员11113           | 菜单权限 展开/折叠 全遗/全不选 🗳 父子联动                   | 2                                        | 2021-07-31 15:35:59 维改 副間 |
| <b>数</b> 管理员管理           | - 机构管理员                   | <ul> <li>■ 技術社会</li> <li>■ 成用管理</li> </ul> | 4                                        | 2021-06-01 02:57:13       |
|                          | 章 數据权限测试                  | <ul> <li>・ 図 (1)P管理</li> </ul>             | 7                                        | 2021-07-19 09:50:58 修改 删除 |
| 📓 邀请码管理                  |                           | <ul> <li>■ 系統管理</li> <li>■ 通知公告</li> </ul> |                                          |                           |
| • 用户同步日志                 |                           | <ul> <li>□ 日志管理</li> <li>□ 万板町町</li> </ul> | 并 6 条 10新/页 ·                            |                           |
| 2 日志智理 ~                 |                           | - □ //www.u.u<br>• □ 系统工具                  |                                          |                           |
| 空 系统监控                   |                           | 备注 hh 2/250                                |                                          |                           |
| ⊕ 系統工具 ~                 |                           |                                            |                                          |                           |
|                          |                           | 确定 取消                                      |                                          |                           |
|                          |                           |                                            |                                          |                           |
|                          |                           |                                            |                                          |                           |

版权所有©江西时励朴华数字技术有限公司,保留所有权利。

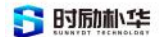

# 3.2.6 用户管理

机构管理员可以在用户管理中对机构所有用户进行管理和维护。用户可以通过"新 增"进行单个添加,也可以通过"导入"进行批量导入。

|                  | 首页 / 系统管理 / 用户管理                                                                                                    |      |              |               |       |             |             |         |         |         |      |                |            | 9 23       | : 🔞 . |
|------------------|----------------------------------------------------------------------------------------------------|------|--------------|---------------|-------|-------------|-------------|---------|---------|---------|------|----------------|------------|------------|-------|
| 48 首页            | 首页 ●用户管理 ・                                                                                                    |      |              |               |       |             |             |         |         |         |      |                |            |            |       |
| 圖 我的任务           | Q 這输入部门方指                                                                                                    | 用户名称 | 请输入用户名称      |               | 真实姓名  | 请师入真实姓名     |             | 手机号码    | 诸辅人手机号码 |         | ○授業  | ロ重賞            | ~ 展开       |            |       |
| ♀ 应用管理 ~         | - BJ版社42                                                                                                    | + 新壇 | 之 修改         | 8 BR          | 全 导入  | 主导出         | 0 199       | の店用     | ◎ 葉用    |         |      |                |            |            | 00    |
| よ い道徳校 ~         | HZKJDX                                                                                                    |      | 用户名          | 真实姓名          |       | 邮箱          | 手机号码        | 实名状态    | 角色      | 角色状态    | 可用状态 |                | 881        | n          |       |
| ♀ □户管理 ~         | 2222<br>                                                                                                    |      | lvxi0605     | 吕凯            | a874  | 047493@qq   | 18702604987 | 已认证     | 学生      | Eikiiž  |      | : 详情           | 修改 删除      | (重宜 同      | 多状态   |
| O 系统管理 ^         | 1<br>配置邮箱校验机构                                                                                                    |      | tongbu002    | 同步002         | 00    | 02@qq.com   | 13563241025 | EWÆ     | 学生      | 已以证     |      | : 详ᅦ           | 修改 删除      | ● 重置 同     | 1步状态  |
| ▲ 部门管理           | 二级机构<br>杜祥大学                                                                                                    |      | tongbu001    | 同步001         | 54    | \$6@qq.com  | 13078546321 | 已认证     | 学生      | 已以证     |      | 详情             | 修改 删除      | ● 重置 同     | 步状态   |
| ✿ 角色管理           | 香递组<br>个体                                                                                                    |      | Itceshiceshi | It测试测试        | tes   | st@sina.com | 15012312312 | 已认证     | 老师      | 待认证     |      | 详慎             | 修改 删除      |            | 1步状态  |
| 章 管理员管理          | HIIII试<br>KIIII试                                                                                                    |      | majuese01    | 马角色           |       |             | 18711114444 | 已以证     | 老师      | 已以证     |      | 详情             | 修改 删除      |            | 1940  |
| ▲ 用户管理           | 吉林大学(勿动勿删!)<br>武汉科技大学                                                                                                    |      | 55664564321a | 马导入用户名无字      | ド母 12 | 23@qq.com   |             | 待认证     | 学生      | 待认证     |      | ; i¥f <b>i</b> | 修改 删除      |            | 一步状态  |
| 图 邀请码管理          | 亭靖大学<br>2                                                                                                    |      | aaaa1234     | ec            | 1374  | 902178@QQ   |             | 待认证     | 学生      | 待认证     |      | ;详情            | 修改 删算      | ● 重置 同     | 步状态   |
| 用户同步日志           | 南昌大学11<br>南昌大学                                                                                                    |      | 155566665567 | <b>马岛入于邮助</b> |       |             |             | 2011/07 | 44 B    | 2014/17 |      | 1218           | 48.70 MISS |            | 1 告诉本 |
| ◎ 日志管理 ~         | 合肥大学<br>One大学                                                                                                    |      | 10000000000  | -0497 (JEM/H  |       |             |             | TO WELL | 71      | TO WHAT |      |                |            |            |       |
| ♀ 系统监控 ~         |                                                                                                    |      | 15556666     | 673.673       |       | 11          | 15922225555 | 已以证     | 学生      | 待认证     |      | 详情             | 修改 删除      | 重置同        | 参状态   |
| ⊕ <u>жи</u> ід ~ |                                                                                                    |      | madaoru0811  | 马导入           |       | -11         |             | 待认证     | 学生      | 得认证     |      | 详慎             | 修改 删除      | <b></b> () | 1步状态  |
|                  |                                                                                                    |      |              |               |       |             |             | 共76条    | 10条/页 ~ | 1 2 3   | 4 5  | 6              | 8 >        | 約往         | 1 页   |
|                  | 18 A. 19 A. 19 A. |      |              |               |       |             |             |         |         |         |      |                |            |            |       |

| 朴华ilDaa5       | ● 首页 / 系统管理 / 用户管理    |      |              |          |             |                |              | 添加用户             |          |                       | ×     |
|----------------|-----------------------|------|--------------|----------|-------------|----------------|--------------|------------------|----------|-----------------------|-------|
| 48 前页          |                       |      |              |          |             |                |              |                  |          |                       |       |
|                |                       |      |              |          |             |                |              | 基本信息             | 实名信息     | 角色认证信息                |       |
| 扁 我的任务         | 0 捐稿入账门卷稿             | 用户名称 |              |          | 真实姓名 明短入    |                | 手机号码 调量      | • 用户名称           |          |                       |       |
| @ 应用管理         | - BIEDH-44            | + 新塔 |              |          | ± 8A        |                |              | 调输入用             | 戶名(必項,由  | 18-20位字母,符号或数字组成,其中必1 | 1字母)  |
| ▲ 以這提校         | HZKJDX                |      | 用户名          | 真实姓名     | 8536        | 羊机号码           | 实名状态         | 用户名不能为<br>• 用户密码 | 2空、请重新输入 |                       |       |
| ₽ 门户管理         | 2222<br>果龙江大学(初动勿蜀!)  |      | lvxi0605     | 88       | a874047493  | @qq 1870260498 | 97 Eikie     | 明输入用             |          | D位字母、首字母必须为字母)        |       |
| ✿ 系统管理         | 1<br>配置邮箱校验机构         |      | tongbu002    | 同步002    | 002@qq.     | om 1356324102  | 15 Eixie     | • 归属部门           |          |                       |       |
| ▲ 部门管理         | 二級机构<br>杜祥大学          |      | tongbu001    | 同步001    | 546@qq.     | om 1307854632  | 21 EIXIE     | 请选择归<br>第(7不能为5  | mani')   |                       | ×     |
| 息 角色管理         | 寄透垣<br>介体             |      | Itceshiceshi | nmidmid  | test@sina   | com 1501231231 | 2 EWE        | 66.90            |          |                       |       |
| <b>北</b> 管理员管理 | 目測试<br>日期试            |      | majuese01    | 马角色      |             | 1871111444     | 4 EW/IE      | 1018入出           | 明        |                       |       |
| â 用户管理         | 吉林大学(勿助勿删))<br>武汉科技大学 |      | 55664564321a | 马导入用户名无非 | ¥® 123@qq.( | om             | 待认证          | 性别               |          |                       |       |
| ☑ 送请玛管理        | 李靖大学<br>2             |      | aaaa1734     | æc       | 1374902178  |                | ini k (F     | 0 男              | 0女 09    | 大知                    |       |
| ○ 用户同步日志       | 南昌大学11<br>南昌大学        |      |              |          |             |                | TO STAL      | 状态               |          |                       |       |
| 2 858H         | 合肥大学                  |      | 155566665567 | 马导入无邮箱   |             |                | 待认证          | 0 E#             | ○ 停用     |                       |       |
| 空 系统监控         |                       |      | 15556666     | 00       | n           | 1592222555     | 5 EWE        | 备注               |          |                       |       |
| ⊕ 系统工具         |                       |      | madaoru0811  | 马等入      | 11          |                | 待认证          | 请输入内             | (音       |                       |       |
|                |                       |      |              |          |             |                | 共 76 泰 10条/页 |                  |          |                       |       |
|                | 1000                  |      |              |          |             |                |              |                  |          |                       | 0/250 |

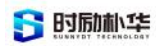

|    | ∰ 料埠IDaa5 | 一 首页 / 系统数理 / 用户数理             |      |              |             |                |             |            | 修改用户                          |                      |         | × |
|----|-----------|--------------------------------|------|--------------|-------------|----------------|-------------|------------|-------------------------------|----------------------|---------|---|
| 8  |           | 普湾 ・川穴放送・                      |      |              |             |                |             |            |                               |                      |         |   |
|    |           |                                |      |              |             |                |             |            | 基本信息                          | 实名信息                 | 角色认证信息  |   |
| 00 |           |                                | 用户名称 |              | д           | 实姓名 词输入具实性的    |             | 手机号码 国地入   | • 真实姓名                        |                      |         |   |
| φ  |           | - 时题补华                         | + 新場 |              |             | 导入 主导出         |             |            | 58                            |                      |         |   |
| 4  |           | HZKJDX                         |      | 用户名          | 真实姓名        | 赵相             | 手机号码        | 实名状态       | • 手机号码                        |                      |         |   |
| φ  |           | * 近丁八手<br>2222<br>東京江十学(加設加麗)) |      | Ivxi0605     | 88          | a874047493@qq  | 18702604987 | EUE        | 187****                       |                      |         |   |
| 0  |           | 1 72 開始日期約30分約30               |      | tongbu002    | 同步002       | 002@qq.com     | 13563241025 | EXE        | •身份证号                         |                      |         |   |
|    |           | 二级机构                           |      | tongbu001    | 同步001       | 546@qq.com     | 13078546321 | 已认证        | 36220                         |                      |         |   |
|    |           | 带透道<br>个体                      |      | Itceshiceshi | 11391620165 | test@sina.com  | 15012312312 | BKE        | •身份证正面                        | 照片                   |         |   |
|    |           | 印刷试<br>注题试                     |      | majuese01    | 马角色         |                | 18711114444 | 已从证        |                               |                      |         |   |
|    |           | 吉林大学(勿助勿删!)<br>武汉科技大学          |      | 55664564321a | 马铃入用户名于学生   | 123@dq.com     |             | 持认证        | 11 an 1<br>11 an 1<br>11 an 1 |                      | ( +a .  |   |
|    |           | 李靖大学<br>2                      |      |              |             |                |             | 1911/2     | anaven.                       | 14222310000000000000 |         |   |
|    |           | 南岳大学11                         |      | 000012-04    | ec          | 1914902110@444 |             | 14 IV.NE   | *身份证反面                        | 照片                   |         |   |
| 2  |           | 合肥大学                           |      | 155566665567 | 马导入无邮箱      |                |             | 侍认证        |                               |                      |         |   |
| ÷. |           | Une A 4                        |      | 15556666     | 80105       | 11             | 15922225555 | 已以证        |                               | 中华人民共和国              | and the |   |
| ₿  |           |                                |      | madaoru0811  | 马导人         | ា              |             | 持认证        | -                             |                      |         |   |
|    |           |                                |      |              |             |                |             | 共76景 10泰/页 | <ul> <li>手持身份证</li> </ul>     | 正圓照片(上               | 9)      |   |
|    |           |                                |      |              |             |                |             |            | 7 7 9 4 07 W                  | - Anno - Vale        |         |   |
|    |           | 111 11                         |      |              |             |                |             |            |                               |                      |         |   |

重置:

| ● 朴平IDaa5 |      | 更 首页 / 系统管理 / 用户管理    |      |              |              |                     |                   |          |                 |        |       | ۵ ;                                   | i: 💽             |
|-----------|------|-----------------------|------|--------------|--------------|---------------------|-------------------|----------|-----------------|--------|-------|---------------------------------------|------------------|
|           |      | 百百 ● 用户装理 ·           |      |              |              |                     |                   |          |                 |        |       |                                       |                  |
|           |      |                       | 用户名称 |              |              | <b>其实姓名</b> (11)(2) |                   | 手机号码     |                 |        | ○ 股索  | こ 重賞 シ 展开                             |                  |
|           | ~    | - 町船村5年<br>test       | + 新圳 |              |              | <u>1</u> . 导入       |                   |          |                 |        |       |                                       |                  |
|           | 14   | 华中科技大学<br>- 辽宁大学      |      | 用户名          | 真实姓名         | ar ie               | 手机号码              | 实名状态     | 用日              | 角色状态   | 可用状态  | MIT                                   |                  |
|           |      | 2222<br>編龙江大学(勿动勿删!)  |      | lvxi0605     | 88           | a87404749.          | 3@qq 18702604987  | BNŒ      | 学生              | 已以证    |       | : 译情 修改 删除 重要                         | 1 同步状态           |
|           | - 14 | 1<br>配置邮箱校验机构         |      | tongbu002    | 同步002        | 002@qq              | .com 13563241025  | EWIE     | 学生              | ENT    |       | : 1918 1922 BIR BIR                   | 1 同步状态           |
|           |      | 二级机构<br>杜祥大学          |      | tongbu001    | 提示           |                     | ×                 | BNE      | 学生              | EUÆ    |       | 1810 1820 BIS BIS                     | l IISUS          |
|           |      | 寄連組<br>个体             |      | Itceshiceshi | 请输入*Ivxi0605 | 5"的新密码              |                   | ewa      | 老师              | (@EXIE |       | iftin 1820 mina min                   | (同步状态            |
|           |      | 化测试<br>化测试            |      | majuese01    |              |                     |                   | EWE      | 老师              | EWÆ    |       | iftin they mills mill                 | 间步状态             |
|           |      | 吉林大学(勿动勿剰))<br>武汉科技大学 |      | 55664564321a |              |                     | IX38 <b>61</b> 72 | 待认证      | 学生              | 待认证    |       | · · · · · · · · · · · · · · · · · · · | <b>同步状</b> 态     |
| ◎ 点请药管理   |      | 子用八子<br>2<br>開幕士学11   |      | aaaa1234     | ec           | 1374902178          | eqq               | 待认证      | 学生              | 191XIE | •     | : 详情 惊改 删除 重要                         | 同步状态             |
|           |      | 南昌大学<br>合肥大学          |      | 155566665567 | 马导入无邮        |                     |                   | 侍认证      | 学生              | 特认证    |       | : 121A 1923 MIR MI                    | 同步状态             |
|           |      | One大学                 |      | 15556666     | 明明           | n                   | 15922225555       | BWW      | 学生              | 待认证    | •     | 详情 特改 删除 重要                           | i Mous           |
|           |      |                       |      | madaoru0811  | 马导入          | 11                  |                   | 得认证      | 学生              | INIT   | 0     | 1418 1920 BIR BI                      | 1 <b>11</b> 9333 |
|           |      |                       |      |              |              |                     |                   | 共76条 10条 | я/ <b>д</b> — К | 1 2 3  | 4 5 6 |                                       | u_ 1 7           |

删除:

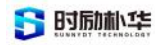

| 🚺 朴绅IDaaS     | 王 首页 / 系统管理 / 用户管理    |        |              |                |                   |             |              |      |       |       | Q 11               | 0.   |
|---------------|-----------------------|--------|--------------|----------------|-------------------|-------------|--------------|------|-------|-------|--------------------|------|
| 49 首页         | ■現 ●用件関程 -            |        |              |                |                   |             |              |      |       |       |                    |      |
| Ⅲ 我的任务        |                       | 用户名称   |              | A              | 实姓名 请输入再实的        |             | 手机号码 1818    |      |       | 0 18W | こ 重置 く 展开          |      |
|               | - 时期补华<br>test        | + 1515 |              |                | 母入 <u>土</u> 母出    |             |              |      |       |       |                    |      |
|               | 年中科技大学<br>• 辽宁大学      |        | 用户名          | 真实姓名           | A536              | 手机号码        | 实名状态         | 用白   | 角色状态  | 可用状态  | 緣作                 |      |
|               | 2222<br>黑龙江大学(勿动勿删!)  |        | lvxi0605     | 88             | a874047493@qq     | 18702604987 | ENE          | 学生   | EUE   |       | : 详情 修改 删除 重置 7    | 同步状态 |
|               | 1<br>配置邮箱校验机构         |        | tongbu002    | 同世002          | 002@qq.com        | 13563241025 | 已认证          | 学生   | 已认证   |       | : 详情 修改 删除 重置 7    | 同步状态 |
| <b>論</b> 部门管理 | 二級机构<br>杜祥大学          |        | tongbu001    | 同步001          | 546@qq.com        | 13078546321 | EIVIE        | 学生   | ENIE  |       | 详情 特改 删除 重置 前      | 司步状态 |
| ▲ 角色管理        | 寄婚祖<br>个体             |        | Itceshiceshi | 警告<br>① 是否确认删除 | 电户名称为"ivxi0605"这点 | ×<br>(数据?   | BINE         | 老师   | 待认证   |       | 1918 1923 BIR 82 F | 司步状态 |
| 1 管理员管理       | ninger.<br>Ringerick  |        | majuese01    |                |                   | D2/1 林定     | ENE          | 老师   | EWE   |       | 洋橋 修改 删除 重置 行      | 司参状态 |
| â 用户管理        | 吉林大学(勿动勿断!)<br>武汉科技大学 |        | 55664564321a | 马导入用户名无字句      | 123@qq.com        |             | 侍以证          | 学生   | 待认证   |       | 田橋 修改 副除 重要 日      | 同步状态 |
| 20 送信码管理      | 李明大子<br>2<br>車員大学11   |        | aaaa1234     | ec             | 1374902178@QQ     |             | 特认证          | 学生   | 特认证   |       | : 详情 修改 删除 重复 6    | 同步状态 |
|               | 南高大学<br>合肥大学          |        | 155566665567 | 马导入无邮箱         |                   |             | 待认证          | 学生   | 侍认证   |       | 计语 特改 删除 重置 日      | 司参状态 |
|               | One大学                 |        | 15556666     | 473.473        | 11                | 15922225555 | EWE          | 学生   | 特认证   | 0     | 详情 修改 删除 重置 日      | 间步状态 |
| 51 E0TR       |                       |        | madaoru0811  | 马导入            | 11                |             | 将认证          | 学生   | 将认证   |       | 洋情 修改 删除 重置 同      | 可步状态 |
|               |                       |        |              |                |                   |             | 共 76 条 10条/页 | - 14 | 1 2 3 | 4 5 0 | 1 8 2 1011         | 1 1  |

同步状态:

| 🌔 朴华iDaaS         | E                              |      |              |          |              |            |             |             | 同步状态             |      | ×       |
|-------------------|--------------------------------|------|--------------|----------|--------------|------------|-------------|-------------|------------------|------|---------|
| 4月 首页             | 80 • 80989 •                   |      |              |          |              |            |             |             |                  |      |         |
|                   |                                |      |              |          |              |            |             |             | 应用               | 同步状态 |         |
| Ⅲ 我的任务            |                                | 用户名称 |              | 3        | <b>《</b> 实姓名 |            |             | 手机号码 13143入 | 料研1122           | 同步失败 |         |
| @ 应用管理            | - BJED41-19                    | 千 新城 |              |          | ▲ ● 入        | 主要出        |             |             | 商城后台系统 (测试环境)    | 无需同步 |         |
| ▲ 认证授权            | test<br>雄中科技大学                 |      | 用户名          | 真实姓名     |              | 45.48      | 手机带码        | 实名状态        | lvxx测试应用         | 完成同步 |         |
| the second second | - 辽宁大学<br>2222                 |      |              |          |              |            | 10703504007 | 1944.07     | 孪娟12             | 无需同步 |         |
| ₩ (1)P管理          | 黑龙江大学(勿动勿删!)                   |      |              |          | 0074         |            | 18702004987 | Ewie        | 李靖               | 无需同步 |         |
| O 系统管理            | 1<br>配置邮箱校验机构                  |      | tongbu002    | 同步002    | 00           | 02@qq.com  | 13563241025 | 已以证         | a                | 完成同步 |         |
| ▲ 部门管理            | 二级机构<br>杜祥大学                   |      | tongbu001    | 同步001    | 54           | 16@qq.com  | 13078546321 | EXE         | 实训靶场             | 无需同步 |         |
| <b>赴</b> 角色管理     | 寄透旭                            |      | Itceshiceshi | ENERGY   | tos          | 3@sina.com | 15012312312 | 巴以萨         | 吉大-奕训靶场(有应用角色)   | 完成同步 |         |
| 5                 | 1794                           |      |              |          |              |            |             |             | 科研祀场(淘宝)         | 完成同步 |         |
| ▲ 田垣四百垣           | に開催<br>新たた March (Mathematica) |      | majuese01    | 马角色      |              |            | 18711114444 | 巴以征         | 剑来来1111123       | 元需同步 |         |
| 4 用户管理            | 当种大学(50600ml 7<br>武汉科技大学       |      | 55664564321a | 马导入用户名无字 | G 12         | 23@qq.com  |             | 待认证         |                  |      |         |
| <b>2</b> 2155212  | 享靖大学<br>2                      |      |              |          |              |            |             | 64111T      |                  |      |         |
| ○ 用户同步日志          | 南昌大学11                         |      | aaaa1234     | ec       | 1374         | 902178@QQ  |             | TATYTE      |                  |      |         |
| 3 日志登理            | ■ 日 八 手<br>合 肥 大 学             |      | 155566665567 | 马导入无邮箱   |              |            |             | 特认证         |                  |      |         |
| N 549710          | One大学                          |      | 15556666     | 473473   |              | 11         | 15922225555 | 已以证         |                  |      |         |
| ~ NOVERIE         |                                |      |              |          |              |            |             |             |                  |      |         |
| ⊕ 系统工具            |                                |      | madaoru0811  | 马导入      |              | -11        |             | 特认证         |                  |      |         |
|                   |                                |      |              |          |              |            |             | 共76条 10条/页  |                  |      |         |
|                   |                                |      |              |          |              |            |             |             | + 12 & 10.8 (#   |      | #10 1 W |
|                   |                                |      |              |          |              |            |             |             | 24 12 BE 1038/01 | 2 /  | mu M    |

# 3.2.7 邀请码管理

管理员如果想定向邀请使用者加入系统,管理员可以在"邀请码管理"中生成邀请 码,并且可以将邀请码导出分享出去。

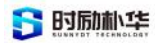

| € 料埠IDaaS                                 | ■ 第页 / 系統報 | ut 1 電道的路道    |        |                    |                          |          | ۹ ೫ 👩 .                     |
|-------------------------------------------|------------|---------------|--------|--------------------|--------------------------|----------|-----------------------------|
| 48 苗页                                     | 新页 用PP管理 + | ● 邀请约曾理 →     |        |                    |                          |          |                             |
| Ⅲ 我的任务                                    | 建调码 1011   | IA JE IN ISA  |        | * <b>#0</b> #8###0 | <ul> <li>○ 股东</li> </ul> | の意思      |                             |
| ☞ 应用管理 ~                                  | + 計量生成     | 主要因           |        |                    |                          |          |                             |
| 🌲 । KIEBERK 🗸 🗸                           |            | 建油码           |        | 98/T               |                          | 角色       | ns                          |
| ₩ (1户管理 ~                                 | Ð          | ENJ9R8196JF1A |        | 杜祥大学               |                          | 学生       | 未使用                         |
| O X10000                                  | D          | X12D346285A0C |        | 杜祥大学               |                          | 学生       | 未使用                         |
| W MMB/I                                   | T          | NWVFIBLFDOHE9 | 批局生成   | 的《書五日              | ×                        | 学生       | 未使用                         |
| ♣ 部门管理                                    | 0          | P025LWC2R2BOR | 加重土成   | 2 1919             |                          | 学生       | 未使用                         |
| 象 角色管理                                    | Q          | PCDKN20DLQCFU | • 85() | 请选择部门              | ~                        | 学生       | 未使用                         |
| 1 管理品管理                                   | 10         | 2FX6J1868ZP8W | • @@   |                    |                          | 学生       | 未使用                         |
| ▲ 用户管理                                    | D          | P025LWC2JLJOR |        |                    |                          | 学生       | 未使用                         |
| - 医动动管理                                   |            | ENJ9R8/9561LA | *生成数量  | 1                  | -                        | 学生       | 未使用                         |
| ABADADE                                   | C          | PCDKN20D6BNXU |        |                    | _                        | 学生       | 未使用                         |
| <ul> <li>Helf - Helfer Califie</li> </ul> | 0          | ORZXQLE2CC82Z |        |                    | 稿定 取消                    | 学生       | 未使用                         |
| 2 日志管理 ~                                  |            |               |        |                    |                          |          |                             |
| ☞ 系統监控 ~                                  |            |               |        |                    | PA 229 B                 | 10/10/22 | Z 3 4 5 6 ··· Z3 / Bitt 1 R |
| ① 系统工具 ~                                  |            |               |        |                    |                          |          |                             |
| Contract Contractory Contractory          |            |               |        |                    |                          |          |                             |
|                                           |            |               |        |                    |                          |          |                             |
|                                           | 1.27       |               |        |                    |                          |          |                             |

| 🚺 朴华IDaaS    |    | 直 首页 / 系统管 | 理 / 邀请码管理     |              |                  | વ # 🙆 .               |
|--------------|----|------------|---------------|--------------|------------------|-----------------------|
| <b>68</b> 首页 |    | 首页 通訊行管理   |               |              |                  |                       |
| 圖 我的任务       |    | 邀请码 1816   | AB16 10.2480  | < 状态 領法律状态 ✓ | ○複素 ○重置          |                       |
| ☞ 应用管理       | ~  | + 批量生成     | 土 导出          |              |                  | 0 C                   |
| 💄 认证授权       | ~  |            | 邀请码           | 部门           | 角色               | 状态                    |
| @ 门户管理       |    |            | ENJ9R8I96JF1A | 杜祥大学         | 学生               | 未使用                   |
| O 系统管理       | ~  |            | XI2D34628SA0C | 杜祥大学         | 学生               | 未使用                   |
| · AND        |    |            | NWVFIBLFDOHE9 | 杜祥大学         | 学生               | 未使用                   |
| ▲ 部门管理       |    |            | P025LWC2R2BOR | 杜祥大学         | 学生               | 未使用                   |
| ▲ 角色管理       |    |            | PCDKN20DLQCFU | 杜祥大学         | 学生               | 未使用                   |
| ✿ 管理员管理      |    |            | 2FX6J1868ZP8W | 杜祥大学         | 学生               | 未使用                   |
| ▲ 用户管理       |    |            | P025LWC2JLJOR | 杜祥大学         | 学生               | 未使用                   |
| 🖉 邀请码管理      |    |            | ENJ9R8I9561LA | 杜祥大学         | 学生               | 未使用                   |
| 用户同步日志       |    |            | PCDKN2OD6BNXU | 杜祥大学         | 学生               | 未使用                   |
| D D H MIR    | 4  |            | 896SP03S0ASE3 | 杜祥大学         | 学生               | 未使用                   |
|              |    |            |               |              | 共142条 10条页 - 1 2 | 3 4 5 6 … 15 〉 前往 1 页 |
| ☑ 系统监控       | ×. |            |               |              | _                |                       |
| ⊕ 系统工具       | ~  |            |               |              |                  |                       |
|              |    |            |               |              |                  |                       |
|              |    |            |               |              |                  |                       |
|              |    |            |               |              |                  |                       |

# 3.2.8 应用管理

#### 3.2.8.1 分组管理

管理员可以将需要接入的应用在"分组管理"中进行分组管理和维护。

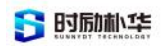

| ᢤ<br>↓<br>↓<br>↓<br>↓<br>↓<br>↓<br>↓<br>↓<br>↓<br>↓<br>↓<br>↓<br>↓ | ₽ | 首页 /   | 应用管理 / 分组管理      |     |      |       |                     | ۹ 🛚 🙆 .      |
|--------------------------------------------------------------------|---|--------|------------------|-----|------|-------|---------------------|--------------|
| 48 首页                                                              | = | 回 ● 分班 | <b>放理 +</b>      |     |      |       |                     |              |
| 圖 我的任务                                                             |   | 组名     | 请输入坦名 Q 截和       | こ重賞 |      |       |                     |              |
| ☞ 应用管理 へ                                                           |   | 新增     | B)(F3.           |     |      |       |                     | 0.0          |
| 山 分组管理                                                             |   |        | 组名               | 图标  | 1875 | 创建人   | 创建时间                | 操作           |
| □ 应用管理                                                             |   |        | 内部应用             | 2   | -1   | admin | 2021-07-29 10:11:43 | 修改 翻線        |
| ④ 操作日志                                                             |   |        | 外部应用             | 1   | 2    | admin | 2021-07-23 14:52:33 | 修改 删除        |
| 💄 认证授权 🗸                                                           |   |        | 企业工作             | +   | 3    | admin | 2021-07-23 19:25:53 | 1870. Billit |
| ♀ □户管理 ~                                                           |   |        | 扩展应用             |     | 4    | admin | 2021-07-22 20:58:03 | 修改 删除        |
| ✿ 系統管理 ~                                                           |   |        | 资讯应用             | 0   | 5    | admin | 2021-07-22 20:34:20 | 修改 登録        |
| 2 日志管理 ~                                                           |   |        | 222士大夫方法         | S.  | 6    | admin | 2021-07-29 15:13:59 | 修改 删除        |
| ☑ 系統置控 ✓                                                           |   |        | 123213           |     | 7    | admin | 2021-07-23 19:27:56 | 修改 新游        |
| 由 系統工具 ∨                                                           |   |        | 56464发个话费干活      | . C | 8    | admin | 2021-07-23 15:19:40 | 修改 新游        |
|                                                                    |   |        | 分组名称长度校验分组名称长度校验 | 1   | 9    | admin | 2021-07-30 19:11:18 | 修改 翻旗        |
|                                                                    |   |        |                  |     |      |       | 共 9 条 10条/页         |              |
|                                                                    |   |        |                  |     |      |       |                     |              |

| € 朴华IDaaS   | 三 首页 / | 約用管理   分结管理      |     |       |       | 添加分组   |         | ×        |
|-------------|--------|------------------|-----|-------|-------|--------|---------|----------|
| <b>命</b> 首页 | ● 分    | 组展组 >            |     |       |       | * 分组名  |         |          |
| Ⅲ 我的任务      | 坦名     | 18日本語名           |     |       |       | 请输入分组名 |         |          |
| □ 应用管理 ~    | 8518   | #178             |     |       |       | * 分组图标 |         |          |
| all 公坦發現    |        | 88               | 图标  | 10.75 | 创建人   |        |         |          |
| □ 应用管理      | 10     | 内部应用             | -   | 1     | admin | +      |         |          |
| ◉ 操作日志      | 0      | 外部应用             |     | 2     | admin |        |         |          |
| よ证授权 ~      | 0      | 全业工作             |     | 3     | admin | *显示排序  |         |          |
| ♀ ()户管理 ~   | Ci     | 扩展应用             | E   | 4     | admin |        | 1       | <b>^</b> |
| 0 KREE      | Q.     | 辨识反用             |     | 5     | admin |        |         |          |
| 日志管理 ~      | Ð      | 222士大夫方法         | di. | 6     | admin |        |         |          |
| ₩ 系統监控 ~    |        | 123213           |     | 7     | admin |        |         |          |
| O KEIL ·    |        | 56464发个话费干活      |     | 8     | admin |        |         |          |
|             |        | 分组名称长度校验分组名称长度校验 | e   | 9     | admin |        |         |          |
|             |        |                  |     |       |       |        |         |          |
|             |        |                  |     |       |       |        |         |          |
|             |        |                  |     |       |       | -      | 定 取消    |          |
|             |        |                  |     |       |       |        | 14K 179 |          |

| 🚺 朴华IDaaS     | 11 | ē 首页 /  | 应用管理 / 分明管理      |          |                    |              |                     | ९ छ 💽 .     |
|---------------|----|---------|------------------|----------|--------------------|--------------|---------------------|-------------|
| <b>6</b> UT   | 1  | 首英 ● 分別 | 19月              |          |                    |              |                     |             |
| 單 我約任务        |    | 组名      |                  | こ重要      |                    |              |                     |             |
| ♀ 应用管理        |    | 新增      |                  |          |                    |              |                     |             |
| <b>山</b> 分组管理 |    |         | #8               | 西标       | 1019               | 创建人          | (1180-07-00)        | 16/1        |
| □ 应用管理        |    |         | 內部喧用             |          | 1                  | admin        | 2021-07-29 10:11:43 | 1972 BUR    |
| 图 操作日志        |    |         | 外都应用             |          | 2                  | admin        | 2021-07-23 14:52:33 | 15 22 19.38 |
| 🌲 认证授权        | 1  |         | 企业工作             |          | 84.4               |              | 2021-07-23 19:25:53 | 18 AL 19 M  |
|               | *  |         | 111100月1         | H        | 查古<br>是否确认删除组名为"分组 | 各称长度校验分组名称长度 | 2021-07-22 20:58:03 | 1820 B.28   |
| ✿ 系统管理        | *  |         | 质讯应用             | ٥        | 校验"这条数据?           | 20 07        | 2021-07-22 20:34-20 | 修改 删除       |
| 2 日志管理        | *  |         | 222士大夫方法         | 1        | 6                  | admin        | 2021-07-29 15:13:59 | 博改 删除       |
| 罕 系统监控        | 1  |         | 123213           |          | 7                  | admin        | 2021-07-23 19:27:56 | 博改 删除       |
| ⊕ 系统工具        |    |         | 56464发个话费干活      |          | 8                  | admin        | 2021-07-23 15:19:40 | 特改 删释       |
|               |    |         | 分组名称长度校验分组名称长度校验 | <b>B</b> | 9                  | admin        | 2021-07-30 19:11:18 | 修改 新祥       |
|               |    |         |                  |          |                    |              | 共 9 条 10条/页         | NU 1 7      |
|               |    |         |                  |          |                    |              |                     |             |

版权所有©江西时励朴华数字技术有限公司,保留所有权利。 第 48 页 共 75 页

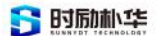

# 3.2.8.2 应用管理

朴华 IDaaS 可以接入外部应用进行统一授权管理,管理员可以通过"应用管理"进行管理和维护。

| € 料♯IDaaS | Ð  | 首页 / 1  | 包用管理 / 应用管理  |           |            |         |       |                         |                   |      |      |    |             |        |                 | C      | 2 25  | 0.  |
|-----------|----|---------|--------------|-----------|------------|---------|-------|-------------------------|-------------------|------|------|----|-------------|--------|-----------------|--------|-------|-----|
| 48 首页     | 首页 | 2.11111 | 2 • ● 应用管理 • |           |            |         |       |                         |                   |      |      |    |             |        |                 |        |       |     |
| Ⅲ 我的任务    |    | 组名      | 请输入组名        | 机构名       | 语输入机构名     | 应用名称    | 调输入图  | 1881 <u>@</u> #         | <b>秋春</b> 建选择应用状态 |      | の複素  | 0  | яп          | ) ~ R  | I <del>JT</del> |        |       |     |
| ☞ 应用管理 ~  |    | 十新增     |              |           |            |         |       |                         |                   |      |      |    |             |        |                 |        | (     | QQ  |
| ▲ 分组管理    |    |         | 编名           | 机构名       | 应用名称       | 图标url   | 应用类型  | 创建时间                    | 应用模板类型            | 应用状态 | 显示状态 |    |             |        | 操作              |        |       |     |
|           |    |         | 外部应用         | HZKJDZ    | 外卖         |         | WEB应用 | 2021-11-08 15:33:5<br>6 | JWT               | 禁用   | 显示   | 修改 | 删释          | 详情     | 权 同步配1          | 1 同步记录 | API配置 | 1   |
|           |    |         | 外部应用         | 配置邮箱校验机构  | 热熔委任为2     | 1       | WEB应用 | 2021-08-05 16:01:2      | TWL               | 启用   | 不显示  | 修改 | 田林          | 详情     | 叔 同步配计          | 1 同步记录 | API配置 |     |
| ▲ 认证授权 ~  |    |         |              |           |            |         |       | 3                       |                   |      |      |    |             |        |                 |        |       |     |
| ₽ ()户管理 ~ |    |         | 内部应用         | 辽宁大学      | 444        |         | WEB应用 | 02                      | JWT               | 就用   | 不显示  | 修改 | 删除          | 详惯     | J权 同步配置         | 1 同步记录 | API配置 | 1   |
| ✿ 系统管理 ~  |    |         | 内部应用         | 黑龙江大学(勿动… | 测普通管理员宣看   | 28      | WEB应用 | 2021-08-03 11:34:<br>44 | JWT               | 放用   | 不显示  | 修改 | 删除          | 详情     | 秋 同步配置          | 1 同步记录 | API配置 | t   |
| 3 日志曾理 ~  |    |         | 内部应用         | 吉林大学(勿动勿… | 测试继承角色     | a state | WEB应用 | 2021-08-03 10:43:1<br>1 | TWL               | 荒用   | 不皇示  | 修改 | 删除          | 详情     | 秋 同步配了          | 1 同步记录 | API配置 | t   |
| ☞ 系统监控 ~  |    |         | 企业工作         | 辽宁大学      | 12312微软仍然  | 2       | WEB应用 | 2021-08-02 16:02:1<br>5 | JWT               | 慧用   | 不显示  | 修改 | 删除          | 详情     | 秋 同步配1          | 1 同步记录 | API配置 | t i |
| ● 系统工具 ~  |    |         | 123213       | test      | lvxi源试应用   |         | WEB应用 | 2021-08-02 10:23:<br>30 | TWL               | 启用   | 显示   | 修改 | <b>B</b> IR | i¥tā I | 秋 同步配1          | 1 同步记录 | API配置 | t   |
|           |    | □ \$    | )组名称长度校验     | 辽宁大学      | test123    |         | WEB应用 | 2021-07-31 17:57:2<br>9 | TWL               | 禁用   | 不显示  | 修改 | 田政          | 详情     | RA MODES        | 1 同步记录 | API配置 | t   |
|           |    |         | 资讯应用         | 杜祥大学      | 創来来1111123 |         | WEB应用 | 2021-07-31 17:34:1<br>5 | JWL               | 启用   | 显示   | 修改 | 删錄          | i¥in i | 权 同步配了          | 1 同步记录 | API配置 | τ   |
|           |    |         | 资讯应用         | 杠祥大学      | 应用名称       | 1       | WEB应用 | 2021-07-30 19:17:4<br>9 | JWT               | 启用   | 显示   | 修改 | 删辞          | 详情     | 收 同步配置          | 1 同步记录 | API配置 | t   |

| 🚺 朴华IDaa | s |       | 【 / 成用管理 / 应用管理 | E)        |            |       |          |                         |           | 应用            |
|----------|---|-------|-----------------|-----------|------------|-------|----------|-------------------------|-----------|---------------|
|          |   | 1日東 分 | 想整理 · ● 四用設理 ·  |           |            |       |          |                         |           | - 20-10-10-11 |
|          |   | 細     | a www.xus       | 机构名       |            | 应用    | SR UNEXE | 四志寺 应用状                 | S HARDAKS | · 2019-014    |
|          |   | (+)   | Rite .          |           |            |       |          |                         |           | - 30.5¥ 70 M  |
|          |   |       | 坦名              | 机构名       | 应用名称       | 图标url | 应用类型     | 868893/A                | 应用模板类型    | 添加应用用色        |
|          |   |       | 外銀应用            | HZKJDZ    | 外卖         |       | WEB版用    | 2021-11-08 15:33:5      | TWL       | • 应用名利        |
|          |   |       | 外部应用            | 配置邮箱校验机构  | 热熔要任为2     |       | WEB应用    | 2021-08-05 16:01:2      | JWT       | 田樹ur          |
|          |   | -     |                 |           |            |       |          | 3 2021-08-05 15:33:     |           |               |
|          |   |       | 内颜应用            | 辽宁大学      | .444       |       | WEB/归    | 02                      | TWL       |               |
|          |   | Ø     | 內即应用            | 黑龙江大学(勿动… | 洞普通管理员宣看   | 23    | WEB应用    | 2021-08-03 11:34:<br>44 | TWL       | • 应用类型        |
|          |   | 0     | 内都应用            | 吉林大学(勿动勿… | 测试继承角色     | Kill  | WEB应用    | 2021-08-03 10:43-1<br>1 | JWT       | •模板类型         |
|          |   |       | 企业工作            | 辽宁大学      | 12312德软仍然  |       | WEB应用    | 2021-08-02/16-02:1<br>5 | JWT       | 应用状态          |
|          |   | i i   | 123213          | test      | lvxi测试应用   | 12    | WEB应用    | 2021-08-02 10:23:<br>30 | JWT       | 显示状态          |
|          |   | Ø     | 分組名称长度校验        | 辽宁大学      | test123    |       | WEB应用    | 2021-07-31 17:57:2<br>9 | JWT       | * redirect_ur |
|          |   |       | 唐讯应用            | 杜祥大学      | 創来来1111123 |       | WEB版用    | 2021-07-31 17:34:1<br>5 | JWT       |               |
|          |   |       | 資訊应用            | 杜祥大学      | 应用名称       |       | WEB应用    | 2021-07-30 19:17:4<br>9 | JWT       | * target_u    |
|          |   | 1     |                 |           |            |       |          |                         |           |               |

```
应用授权配置如下:
```

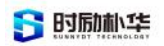

| 🚺 👫 🏭 DaaS                              | ➡ 善页 / 认证授权 / 应用授权管理                   |            |                                                                      |      |         | ۹ 🛛 👩 . |
|-----------------------------------------|----------------------------------------|------------|----------------------------------------------------------------------|------|---------|---------|
| 48 首页                                   | 首页 分给管理 × 应用管理 → ● 应用投状管理 ×            |            |                                                                      |      |         |         |
| 單 我的任务                                  | <u>应用准入授权</u> 应用角色授权 个人申请授权            |            |                                                                      |      |         |         |
| ☞ 应用管理 ~                                | Q 情输入应用名称                              | 角色类型       |                                                                      |      |         | 授权状态    |
| ▲ 认证授权 ^                                | 外卖                                     | 老佣         |                                                                      |      |         |         |
| 团 夹名认证管理                                | 热熔委任为2                                 | 学生         |                                                                      |      |         |         |
| ☑ 角色认证管理                                | 444                                    |            |                                                                      |      |         |         |
| ▲ 应用授权管理                                | 測普通管理员查看应用权限                           |            |                                                                      |      |         |         |
| ♀ ∩户管理 ~                                | 测试继承角色                                 |            |                                                                      |      |         |         |
| A                                       | 12312微软仍然                              |            |                                                                      |      |         |         |
| C materia                               | hyxi测试应用                               |            |                                                                      |      |         |         |
| 图 日志管理 ※                                | test123                                |            |                                                                      |      |         |         |
| ፼ 系统监控 ✓                                |                                        |            |                                                                      |      |         |         |
| 由 系统工具 🗸 🗸                              | 12/0 2319                              |            |                                                                      |      |         |         |
|                                         | д24条 ( <mark>1</mark> 2 3 2            |            |                                                                      |      |         |         |
| 👩 朴华IDaaS                               | · · · · · · · · · · · · · · · · · · ·  |            |                                                                      |      |         | 9. 35 👩 |
| <b>命</b> 首页                             | 首页 分组管理 × 应用管理 • ● 应用授权管理 •            |            |                                                                      |      |         |         |
| Rent Rent Rent Rent Rent Rent Rent Rent | 应用准入授权 应用角色授权 个人申请授权                   |            |                                                                      |      |         |         |
| 000 <u>3</u> 3,87)1±99                  |                                        |            |                                                                      |      |         |         |
| ☞ 应用管理 >>>                              | Q 请输入应用名称                              | 默认角色       | 用户组织                                                                 |      |         |         |
| ▲ 认证授权 へ                                | 外卖                                     | 学生         | Q 请输入器(18版                                                           | 用户名  | 真实姓名    | 角色      |
| 图 实名认证管理                                | 热缩委任为2                                 |            | - 时卧朴华                                                               |      | 暂无数据    |         |
| ☑ 角色认证管理                                | 444                                    |            | test<br>HZKJDX                                                       |      |         |         |
| ▲ 应用授权管理                                | 測普通管理员宣看应用权限                           | 888988 E U | - 辽宁大学<br>2222                                                       |      |         |         |
| @ 门户管理 ~                                | 测试继承角色                                 |            | 黑龙江大学(勿动勿删!)<br>1                                                    |      |         |         |
| O 系统管理 ~                                | 12.312.0010(U)380                      |            | 配置邮箱校验机构                                                             |      |         |         |
| 2月 日志管理 ~                               | test123                                |            | ——取利内<br>杜祥大学                                                        |      |         |         |
|                                         | 剑来来111123                              |            | 寄递组<br>个体                                                            |      |         |         |
| w wormer                                | 应用名称                                   |            | ft测试。<br>ft测试                                                        |      |         |         |
| o rein 🗸                                | <u> Н24 В (</u> 2 3 )                  |            | 吉林大学(初助功績1)<br>武汉和大学<br>李靖大学<br>2<br>周昌大学11<br>周昌大学<br>合肥大学<br>One大学 |      |         |         |
| 11/100                                  |                                        |            |                                                                      |      |         | 0.14    |
| 1141DaaS                                | ■ ■與 / い山田区 / 旭田段 (留理) 首页 分组管理。 应用管理。  |            |                                                                      |      |         | ч я 🛄 . |
| 884 首页                                  | · □□□□□□□□□□□□□□□□□□□□□□□□□□□□□□□□□□□□ |            |                                                                      |      |         |         |
| 翩 我的任务                                  | 血肉和八球体 血光用色球体 个人甲磺胺体                   |            |                                                                      |      |         |         |
| ♀ 应用管理 ~                                | Q 请输入应用名称                              | 申请人        | 应用 卸门                                                                | 申请时间 | 申请理由 状态 | 操作      |
| 🚨 认证授权 🔷                                | 外卖                                     |            |                                                                      | 智无数据 |         |         |
| 2 实名认证管理                                | 热缩委任为2                                 |            |                                                                      |      |         |         |
| ❷ 角色认证管理                                | 444                                    |            |                                                                      |      |         |         |
| ▲ 应用提权管理                                | 源普通管理员宣看应用权限                           |            |                                                                      |      |         |         |
| ₽ □ ₽ 世理 ~                              | 测试继承角色                                 |            |                                                                      |      |         |         |
| ● 系统管理 ~                                | 12312强软仍然                              |            |                                                                      |      |         |         |
| 2 日志管理                                  | test123                                |            |                                                                      |      |         |         |
|                                         | 剑来来1111123                             |            |                                                                      |      |         |         |
| 坐 系筑监控 ~                                | 应用名称                                   |            |                                                                      |      |         |         |
| ⊕ 系統工具 ~                                | 共 24 备 《 <b>1</b> 2 3 3                |            |                                                                      |      |         |         |
|                                         |                                        |            |                                                                      |      |         |         |
|                                         |                                        |            |                                                                      |      |         |         |

版权所有◎江西时励朴华数字技术有限公司,保留所有权利。 第 50 页 共 75 页

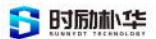

同步配置如下:

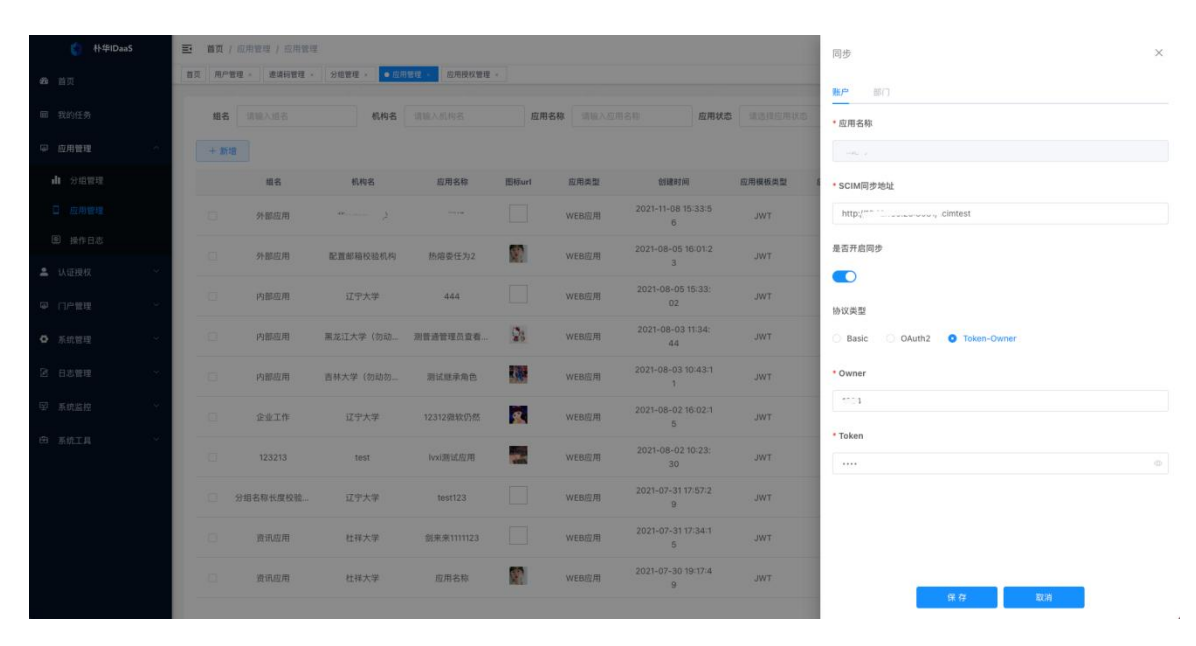

#### API 配置:

| ↓↓↓↓□DaaS     |   | ē 首页  | / 应用管理 / 应用管理       | 6            |               |          |       |                         | APi配置 × |              |
|---------------|---|-------|---------------------|--------------|---------------|----------|-------|-------------------------|---------|--------------|
| <b>49</b> 首页  | 1 | 首页 用户 | tere - intraspera - | 9個繁輕 · • ### | 1872 - 四用投収管理 |          |       |                         |         |              |
| 圓 我的任务        |   | 组名    |                     | 机构名          |               | 应用名称     |       | UIII 211 @A             | uneenko | - APIAG      |
| ♀ 应用管理        |   | + 35  | 10                  |              |               |          |       |                         |         | * API Key    |
| <b>山</b> 分租管理 |   |       | 编名                  | 机构名          | 应用名称          | 图标url    | 应用类型  | 包織时间                    | 应用模板类型  | PFA:         |
| 0 应用管理        |   |       | 外部应用                |              |               |          | WEB应用 | 2021-11-08 15:33:5<br>6 | TWL     | * API Secret |
| ■ 操作日志        |   |       | 外部应用                | 配置邮箱校验机构     | 热烟委任为2        | <b>S</b> | WEB应用 | 2021-08-05 16:01:2      | TWL     | 4 3897606e4e |
| 🌲 UNIEI展校     | 1 |       |                     |              |               |          |       | 3                       |         | 白名单          |
| ₽ ()户管理       | - |       | 内部应用                | 辽宁大学         | 444           | <u>8</u> | WEB应用 | 02                      | TWL     | 19白名单(谥号供接)  |
| ✿ 系统管理        |   |       | 內部应用                | 黑龙江大学(初动…    | 测普通管理员宣看…     | 23       | WEB应用 | 2021-08-03 11:34;<br>44 | JWT     |              |
| 2 日志管理        | ~ |       | 内部应用                | 吉林大学(勿动勿…    | 测试经承角色        |          | WEB应用 | 2021-08-03 10:43:1<br>1 | JWT     | * QPS 限制     |
| ☑ 系统监控        |   |       | 企业工作                | 辽宁大学         | 12312微软仍然     |          | WEB应用 | 2021-08-02 16:02:1<br>5 | JWT     | 0            |
| ⊕ 系统工具        |   |       | 123213              | test         | ivx创新试应用      |          | WEB应用 | 2021-08-02 10:23:<br>30 | TWL     |              |
|               |   |       | 分组名称长度校验            | 辽宁大学         | test123       | 8        | WEB应用 | 2021-07-31 17:57:2<br>9 | JWT     |              |
|               |   |       | 资讯应用                | 杜祥大学         | 創来来1111123    | 8        | WEB版用 | 2021-07-31 17-34-1<br>5 | JWT     |              |
|               |   |       | 资讯应用                | 杜祥大学         | 应用名称          |          | WEB应用 | 2021-07-30 19:17:4<br>9 | JWT     | 确定 取消        |
|               |   |       |                     |              |               |          |       |                         |         |              |

操作日志:

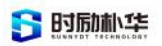

| 😭 朴华IDaaS    |     | ■ 首页 / 8 | 如用管理 / 操作 | 日志          |                                                                                                | ९ 🖁 👩               |
|--------------|-----|----------|-----------|-------------|------------------------------------------------------------------------------------------------|---------------------|
| <b>命</b> 首页  |     | 目交 ● 設作日 | 18 - 31   |             |                                                                                                |                     |
| 圖 我的任务       |     | 操作类型     | 请选择操作问题   | 2 2 現案 2 重置 |                                                                                                |                     |
| ◎ 应用管理       |     | 用户       | 操作类型      | 日志内容        | user-agent ip                                                                                  | 操作时间                |
| ▲ 分组管理       |     | 管理员      | 登录        | 豐录系统成功      | Mozilla/5.0 (Macintosh; Intel Mac OS X 10_15_7) AppleWebKit/537.36 (KHTML, II 106.4.229.182 2  | 023-02-08 14:16:16  |
| □ 应用管理       |     | 管理员      | 退出        | 退出系统成功      | Mozilla/5.0 (Macintosh; Intel Mac OS X 10_15_7) AppleWebKit/537.36 (KHTML, II 106.4.229.182 2  | 023-02-08 14:03:    |
|              |     | 管理员      | 登录        | 登录系统成功      | Mozilia/5.0 (Macintosh; intel Mac OS X 10_15_7) AppleWebKit/537.36 (KHTML, Ii 106.4.229.182 2  | 023-02-08 14:02:    |
| ■ 1.1/735.47 |     | 管理员      | 登录失败      | 用户密码错误,登录失败 | Mozilia/5.0 (Macintosh; Intel Mac OS X 10_15_7) AppleWebKit/537.36 (KHTML, Ii 106.4.229.182 2  | 023-02-08 14:02:    |
| - MULTERA    |     | 管理员      | 退出        | 退出系统成功      | Mozilia/5.0 (Macintosh; Intel Mac OS X 10_15_7) AppleWebKit/537.36 (KHTML, II 118.212.248.22 2 | 023-02-07 23:25:    |
| ◎ (7户管理      |     | 管理员      | 登录        | 登录系统成功      | Mozilla/5.0 (Macintosh; Intel Mac OS X 10_15_7) AppleWebKit/537.36 (KHTML, II 118.212.248.22 2 | 023-02-07 23:21:    |
| ○ 系统管理       | 181 | 管理员      | 登录        | 登录系统成功      | Mozilla/5.0 (Windows NT 10.0; Win64; x64) AppleWebKit/537.36 (KHTML, like Ge 59.53.213.120     | 2022-07-19 11:07:51 |
| ☑ 日志管理       | 14  | 管理员      | 登录        | 登录系统成功      | Mozilla/5.0 (Windows NT 10.0; Win64; x64) AppleWebKit/537.36 (KHTML, like Ge 111.76.29.48 2    | 022-01-12 15:02:29  |
|              |     | 管理员      | 登录失败      | 用户密码错误,登录失败 | Mozilla/5.0 (Windows NT 10.0; Win64; x64) AppleWebKit/537.36 (KHTML, like Ge 111.76.29.48 2    | 022-01-12 15:01:50  |
| · 承知品程       |     | 管理员      | 登录失败      | 用户密码错误,登录失败 | Mozilla/5.0 (Windows NT 10.0; Win64; x64) AppleWebKit/537.36 (KHTML, like Ge 111.76.29.48 2    | 022-01-12 15:01:45  |
|              | ~   |          |           |             | 具 1950 部 10部/元 -> < 1 2 3 4 5 6 195 3                                                          | 5 IDE 1 2           |

同步记录:

| €) 朴华IDaaS | Ð  | 首页(    | 应用管理 / 应用管理  |          |                     |       |           |                         |        |      |      |                     | a x 💽 . 🛛 |
|------------|----|--------|--------------|----------|---------------------|-------|-----------|-------------------------|--------|------|------|---------------------|-----------|
| 48 首页      | ma | E BPI  | 2理 - 道讷的管理 - | 分组整理 -   | <b>8種 · </b> 应用投收管理 |       |           |                         |        |      |      |                     |           |
| 圖 我的任务     |    | 组名     |              | 机构名      |                     | 应     | USA WAADH | 名称 <b>应用状态</b>          |        |      | ○投索  | ○ 重置 ~ 服开           |           |
| ☞ 应用管理 ~   |    | + 2fit | 8            |          |                     |       |           |                         |        |      |      |                     | 00        |
| 山 分出管理     |    |        | 组名           | 机构名      | 应用名称                | 图核url | 应用类型      | 位任國目的同                  | 应用模板类型 | 应用状态 | 显示状态 | 線作                  |           |
| 0 医用管理     |    |        | 外部应用         | 1        | r                   |       | WEB应用     | 2021-11-08 15:33:5<br>6 | JWT    | 新用   | 显示   | 林政 新路 详情 接权 同步配置 同步 | 已录 API配置  |
| 圖 操作日志     |    |        | 外部应用         | 配置邮箱校验机构 | 热熔委任为2              |       | WEB应用     | 2021-08-05 16:01:2      | TWL    | 启用   | 不整示  | 修改 删除 详情 接权 阿步配置 同步 | 已录 API配置  |
| よい正規収 ~    |    |        |              |          |                     |       |           | 3                       |        |      |      |                     |           |
|            |    |        | 内部应用         | 同步记录     |                     |       |           |                         |        |      | ×    | 体改 删除 详情 投权 同步配置 同步 | 已录 API配置  |
| O 系统管理 ·   |    |        | 内部应用         | 请输入用户名   | 老师                  |       | ~ 无需同步    | ~ 重印                    |        |      |      | 林改 新時 详情 投权 同步配置 同步 | こ录 API配置  |
| 图 日志管理 ~   |    |        | 内都应用         | 用户名      | 真实姓名                |       | 85(7      | 应用角色                    | 更新时间   | 同步   | 3.50 | 修改 删除 详情 授权 同步配置 同步 | 記录 API配置  |
| ── 系統盜控    |    |        | 企业工作         |          |                     |       | 智无数据      |                         |        |      |      | 修改 删除 详情 接权 同步配置 同步 | 已录 API配置  |
| ⊕ XRIA -   |    |        | 123213       | test     | fvxi愿试应用            |       | WEB应用     | 2021-08-02 10:23:<br>30 | TWL    | 启用   | 显示   | 体改 删除 详情 授权 同步配置 同步 | C录 API配置  |
|            |    |        | 分组名称长度校验     | 辽宁大学     | test123             | 8     | WEB应用     | 2021-07-31 17:57-2<br>9 | JWT    | MЛ   | 不显示  | 林政 曲時 环情 投权 同步配置 同步 | 已录 API配置  |
|            |    |        | 资讯应用         | 杜祥大学     | 創来来1111123          |       | WEB应用     | 2021-07-31 17:34:1<br>5 | JWT    | 启用   | 显示   | 修改 删除 详情 投权 同步配置 同步 | C录 API配置  |
|            |    |        | 资讯应用         | 杜祥大学     | 应用名称                |       | WEB应用     | 2021-07-30 19:17:4<br>9 | JWT    | 启用   | 显示   | 体改 删除 详情 授权 同步配置 同步 | 已要 API配置  |
|            |    |        |              |          |                     |       |           |                         |        |      |      |                     |           |

同步日志:

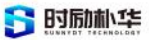

|                     |     | 首页 操作日志                                  | < 实名认证管理 «  | 角色认证管理 。 应用按约 | 2管理 - 民的 | 2任务 - 1 | 部门管理 。 | 透過明智理 、 ●用户同步日志 ・               |                 |                              |                     |     |
|---------------------|-----|------------------------------------------|-------------|---------------|----------|---------|--------|---------------------------------|-----------------|------------------------------|---------------------|-----|
|                     |     | 用户名称                                     | 用户名称        | □ 应用名称 照索     | 选择应用     |         | 同步类型   | 请选择同步类型 > 同步状态                  | 请选择同步状态         | ◇ ○ 授家 ○ 重置 ◇ ♪              | 展升                  |     |
| 应用管理                | ~   | () () () () () () () () () () () () () ( | 主要出         |               |          |         |        |                                 |                 |                              |                     | Q : |
| 认证授权                |     |                                          | 用户名         | 应用名称          | 同步失型     | 同步状态    | 请求次数   | 请求数据                            | 峭应数据            | 错误信息                         | 更新时间                | 操作  |
| 门户管理                |     |                                          | one20212601 | xx靶场          | 修改       | 同步失败    | 1      | {"data":{"apcRoleId":"","deptId |                 | java.net.SocketTimeoutExcept | 2022-01-06 17:24:27 | 应删除 |
| 系统管理                | -   |                                          | one20212601 | 热熔委任为2        | 修改       | 同步成功    | i.     | {"data":{"apcRoleCode":"334",   | {"status":true} |                              | 2022-01-06 17:24:24 | 应删除 |
| ▲ 部门管理              |     |                                          |             | 热熔委任为2        | 修改       | 同步成功    | 1      | {"data":{"apcRoleCode":"334",   | {"status":true} |                              | 2022-01-06 17:24:09 | 日期時 |
| ▲ 角色管理              |     |                                          | tongbu001   | lvxi测试应用      | 修改       | 同步成功    | 1      | {"data":{"apcRoleCode":"test",  | {"status":true} |                              | 2022-01-06 17:24:09 | 自删释 |
| ✿ 管理员管理             |     |                                          | tongbu001   | 热熔委任为2        | 修改       | 同步成功    | 1      | {"data":{"apcRoleCode":"334",   | {"status":true} |                              | 2022-01-06 17:24:09 | 窗删释 |
| ▲ 用户管理              |     |                                          | tongbu001   | 热熔委任为2        | 新增       | 同步成功    | 1      | {"data":{"apcRoleCode":"334",   | {"status":true} |                              | 2022-01-06 17:24:04 | 白服味 |
| 出请码管理               |     |                                          | one20212601 | 热熔委任为2        | 修改       | 同步成功    | 1      | {"data":{"apcRoleCode":"334",   | {"status":true} |                              | 2022-01-06 17:24:04 | 白樹林 |
| ○ 用戶同步日志            | 100 |                                          | tongbu001   | 热熔委任为2        | 修改       | 同步成功    | 1      | {"data":{"apcRoleCode":"334",   | {"status":true} |                              | 2022-01-06 17:24:04 | 日用林 |
|                     |     |                                          | one20212601 | 热熔委任为2        | 修改       | 同步成功    | : 1    | {"data":{"apcRoleCode":"334",   | {"status":true} |                              | 2022-01-06 17:24:04 | 白銅絲 |
| <b>水林出社</b><br>英語工具 |     |                                          |             | 热熔委任为2        | 修改       | 同步成功    | 1      | {"data":{"apcRoleCode":"334",   | {"status":true} |                              | 2022-01-06 17:24:03 | 回删除 |
| MILLIN              |     |                                          |             |               |          |         |        |                                 |                 |                              |                     |     |

# 3.2.9 我的任务

对于操作时间比较长的工作会生成一个异步任务,任务执行完成后可以在"我的任务"中进行下载查看结果。

| € 朴华IDaaS                                                                          | 首页 / 我的任务 / 我的任务 / 我的任务     |                          |                         |              |                      | ۹ 🛛 💽 .  |
|------------------------------------------------------------------------------------|-----------------------------|--------------------------|-------------------------|--------------|----------------------|----------|
| 48 首页                                                                              | 首页 操作日志 。 实名认证管理 。 角色认证管理 。 | 应用授权管理 × ● 我的任务 × 部门管理 → | 邀请码管理 · 用户同步日志 · 操作日志 · | 登录日志 、       |                      |          |
|                                                                                    | 任务类型 请选择任务类型 🗸 任务状态         | 请选择任务状态 > O 搜索           | の単面                     |              |                      |          |
| ₩ 应用管理 ~                                                                           | 任务名称                        | 任务类型                     | 任务模块                    | 任务状态         | 创建时间                 | 操作       |
| 🚨 以证授权 🗸                                                                           | 用户导出                        | 导出                       | 用户管理                    | 执行完成         | 2021-11-19 10:30:19  | 详情       |
| ♀ 门户管理 ~                                                                           | 用户导入                        | 导入                       | 用户管理                    | 执行完成         | 2021-08-17 16:10:35  | SK1R     |
| ● 系统管理 ~                                                                           | 用户导入                        | 导入                       | 用户管理                    | 执行完成         | 2021-08-16 10:41:22  | 详情       |
| 2 日志管理 ~                                                                           | 用户导入                        | 导入                       | 用户管理                    | 执行完成         | 2021-08-16 10:39:12  | 详情       |
|                                                                                    | 用户导入                        | 导入                       | 用户管理                    | 执行完成         | 2021-08-16 10:28:44  | 详情       |
| 64 在线用户                                                                            | 用户导入                        | 导入                       | 用户管理                    | 执行完成         | 2021-08-16 10:27:09  | 详情       |
|                                                                                    | 用户导入                        | 导入                       | 用户管理                    | 执行完成         | 2021-08-16 09:21:15  | 详情       |
| Sentinel担制台                                                                        | 用户导入                        | 导入                       | 用户管理                    | 执行完成         | 2021-08-16 09:10:58  | i¥M      |
| <ul> <li>Nacos经制合</li> <li>         Admin控制台         <ul> <li></li></ul></li></ul> | 用户导入                        | 导入                       | 用户管理                    | 执行完成         | 2021-08-16 09:08:25  | (¥1A     |
|                                                                                    | 用户导入                        | 导入                       | 用户管理                    | 执行完成         | 2021-08-16 09:06:19  | SP10     |
|                                                                                    |                             |                          |                         | 共 49 条 10条// | <u>π</u> < 1 2 3 4 5 | > 前往 1 页 |

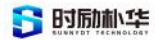

| 🌔 朴华iDaaS | ■ 首页 / 我的任务 / 我的任务       |                    |         | 任务详情         | ×                                                   |
|-----------|--------------------------|--------------------|---------|--------------|-----------------------------------------------------|
| 命首页       | 香页 分级管理。 应用管理。 应用使权管理。 用 | 色以這聲理 - 实名认证管理 - 🍋 | 我的任务(   |              |                                                     |
| Ⅲ 我的任务    | 任务类型 通信担任务类型 / 任务状态      | SERENKS ·          | 〇提案 〇重重 | 任务类型         | - 第二 4世<br>                                         |
| ♀ 应用管理    | 任务名称                     | 任务类型               | 任务模块    | 任务状态任务规划     | 用户管理                                                |
| 🛎 认证规权    | 用户导出                     | 受出                 | 用户管理    | 执行完成         | ×                                                   |
| ₽ 门户管理    | 用户导入                     | <b>₩</b> λ         | 用户管理    | 任务状态         | · 执行完成 ·                                            |
| O 系统管理    | 周产等入                     | <b>θ</b> λ         | 用户管理    | 结果文件         | http://www.interstatics/2001/11/9/54fbb/ an and 4f7 |
| ☑ 日志管理    | 用户等入                     | 导入                 | 用户管理    | 执行完成结果简介     | → →28条用の製匠                                          |
| ₽ 系统监控    | 用户导入                     | 导入                 | 用户管理    | 执行完成         | a construction of the second                        |
| 🗇 KRIH    | 用户导入                     | 导入                 | 用户管理    | 创建时间<br>执行完成 | © 2021-11-19 10:30:19                               |
|           | 用户导入                     | ₩X                 | 用户管理    | 完成时间<br>执行完成 | · ○ 2021-11-19 10-31:00                             |
|           | 用户导入                     | 导入                 | 用户留理    | 执行完成         |                                                     |
|           | 用户导入                     | 导入                 | 用户管理    | 执行完成         |                                                     |
|           | 用户等入                     | 导入                 | 用户管理    | 执行完成         |                                                     |
|           |                          |                    |         | ¥4           |                                                     |
|           |                          |                    |         |              |                                                     |

# 3.2.10 认证授权

#### 3.2.10.1 实名认证管理

管理员可以在"实名认证管理"中管理和维护用户实名数据。 管理员可以选择通过或者拒绝用户的实名认证请求。

| 🚺 朴华IDaaS |              | <b>E</b> # | 面 / 以 | 证授权 / 实名认证管理                 |        |             |        |             |                 |        |            |       | ۹ 🛛 🚺 .  |
|-----------|--------------|------------|-------|------------------------------|--------|-------------|--------|-------------|-----------------|--------|------------|-------|----------|
| 48 首页     |              | 調页         | 操作日志  | <ul> <li>● 实名认证管理</li> </ul> |        |             |        |             |                 |        |            |       |          |
| 圙 我的任务    |              | សា         | 构名    | 青选择机构名                       | - 申请状态 | 请选择中请状态     | ~ 真实姓名 | 请输入真实胜名     | の指索の目           | 1 M    |            |       |          |
| ☞ 应用管理    | *            |            | 一通过   | <b>人 拒绝</b>                  |        |             |        |             |                 |        |            |       | 00       |
| 认证授权      | ~            |            |       | 机构名                          |        | 真实姓名        |        | 手机号码        | 更新时间            |        | 申请状态       |       | 操作       |
| ③ 实名认证管理  |              |            |       | 配置邮箱校验机构                     |        | 马邀请0805     |        | 15944442200 | 2021-08-05 09:3 | 10:25  | 已般回        |       | 详情       |
| ☑ 角色认证管理  |              |            |       | 吉林大学(勿动勿删!)                  | 1      | 會理员新增校验邮箱三个 | 个均验    | 18711114999 | 2021-08-03 17:0 | 3:44   | 审核通过       |       | 详情       |
| ▲ 应用授权管理  |              |            |       | 吉林大学(勿动勿删!)                  |        | 马邀请55       |        | 18566253099 | 2021-08-03 15:2 | 9:07   | 已驳回        |       | 详情       |
| ♀ 门户管理    |              |            |       | 吉林大学(勿动勿删!)                  |        | 马邀请99       |        | 1894442233  | 2021-08-02 18:0 | 5:47   | 审核通过       |       | i¥tA     |
| ✿ 系统管理    | <del>.</del> |            |       | 配置邮箱校验机构                     |        | It测试测试      |        | 15012312312 | 2021-08-02 16:5 | 1:08   | 待审核        | ;     | た授权      |
| 2 日志管理    | ~            |            |       | 个体                           |        | 马邮箱         |        | 18955554444 | 2021-08-02 15-3 | 0:19   | 已報回        |       | i¥IN     |
| ☞ 系统监控    | *            |            |       | 个体                           |        | 部选英         |        | 19979998999 | 2021-08-02 14:4 | 13:41  | 审核通过       |       | 详情       |
| ⊕ 系统工具    |              |            |       | 辽宁大学                         |        | 合善          |        | 18702604987 | 2021-08-02 11-3 | 4:15   | 單核通过       |       | 详情       |
|           |              |            |       | 杜祥大学                         |        | 关常雨         |        | 13607911576 | 2021-07-31 17:0 | 9:48   | 审核通过       |       | 1¥fA     |
|           |              |            |       | 杜祥大学                         |        | 黄斑铋         |        | 13803517182 | 2021-07-31 10:1 | 9:28   | 审核通过       |       | 详情       |
|           |              |            |       |                              |        |             |        |             |                 | 共43条 1 | 0条/页 〈 1 2 | 3 4 5 | > 前往 2 页 |
|           |              |            |       |                              |        |             |        |             |                 |        |            |       |          |
|           |              |            |       |                              |        |             |        |             |                 |        |            |       |          |

版权所有©江西时励朴华数字技术有限公司,保留所有权利。

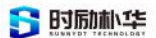

#### 3.2.10.2 角色认证管理

管理员可以在"角色认证管理"中管理和维护用户角色数据。

管理员可以选择通过或者拒绝用户的角色认证请求。

| 林华IDaaS     | ≣ | 首页 /  | 认证授权 / 角色认证管理       |                      |                    |                     |             | ९ ४ 💿 .        |
|-------------|---|-------|---------------------|----------------------|--------------------|---------------------|-------------|----------------|
| <b>命</b> 首页 | в | 页 操作日 | 志 · 实名认证管理 · ●角色以证表 | ₩ ×                  |                    |                     |             |                |
| 圖 我的任务      |   | 机构名   | 请这择机构名 - 角          | 色英型   清法持角色英型 >   申1 | <b>请状态</b> 请这择申请状态 | ○股索 ○重置             |             |                |
| ◎ 应用管理      |   | + 通过  | <b>《 拒绝</b>         |                      |                    |                     |             | 0.0            |
| ▲ 认证授权      |   |       | 机构名                 | 真实姓名                 | 角色类型               | 更新时间                | 申请状态        | 操作             |
| 29 夹名认证管理   |   |       | 配置即箱校验机构            | 马角色                  | 老师                 | 2021-08-05 15:45:26 | 已般回         | i¥tā           |
| ☑ 角色认适管理    |   |       | 配置邮箱校验机构            | 马遗请0805              | 包約                 | 2021-08-05 12:11:07 | 已驳回         | 1710           |
| 应用授权管理      |   |       | 配置邮箱校验机构            | 马遗请0805              | 老师                 | 2021-08-05 12:09:04 | 审核通过        | 详情             |
| ◎ (1)户管理    |   |       | 配置邮箱校验机构            | 马遗请0805              | 学生                 | 2021-08-05 10:50:23 | 已驳回         | 详情             |
| ◎ 系统管理      |   |       | 配置邮箱校验机构            | 马邀请0805              | 老师                 | 2021-08-05 09:59:01 | 审核通过        | 详情             |
| 2 日志管理      |   |       | 配置邮箱校验机构            | 马遗请0805              | 老师                 | 2021-08-05 09:50:45 | 已般回         | 详情             |
| 空 系统监控      |   |       | 吉林大学(勿动勿删!)         | 管理员新增校验邮箱三个均验        | 学生                 | 2021-08-04 17:39:48 | 审核通过        | 详情             |
| 由 系统工具      |   |       | 吉林大学(勿动勿删1)         | 管理员新增校验邮箱三个均验        | 学生                 | 2021-08-03 17:03:45 | 审核通过        | 详情             |
|             |   |       | 配置邮箱校验机构            | 马角色                  | 学生                 | 2021-08-03 15:44:12 | 已成回         | 1218           |
|             |   |       | 吉林大学(勿动勿删!)         | 马邀请99                | 老师                 | 2021-08-02 18:06:16 | 审核通过        | 121A           |
|             |   |       |                     |                      |                    | 共 49 条 10           | 条/页 > 〈 1 2 | 3 4 5 > 前往 2 页 |
|             |   |       |                     |                      |                    |                     |             |                |
|             |   |       |                     |                      |                    |                     |             |                |

# 四、数字资产平台

# 4.1引言

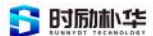

#### 4.1.1 项目背景

在以前,数据往往只被显示不被存储;现在人们需要随时随地查找数据,存储数据的概 念被普遍认知;慢慢地,人们渐渐产生了数据思维,发现可以通过观察数据来制定运营策略; 当进入了互联网时代的爆发期,此时产生了大量的数据,人们通过数据挖掘,收集了大量的 外界数据。数字资产平台就是一个在数据层面上为学校业务提供帮助、决策的一个工具。

数字资产平台是一款专门用于搭建学校大数据平台的产品,它可以对从业务系统或者 ODS 中抽取出来的海量数据进行高效存储、计算、分析并处理。最终将有价值的数据以可视 化的形式进行展现,能够有效的帮助学校清晰的分析优劣势,从而调整学校策略,加快学校 的信息化发展,提高学校的整体竞争力。

数字资产平台可以通过不同的产品组合来解决不同公司面临的学校困难,帮助学校建立 一整套统一、规范的 IT 架构标准体系,包括数据规范、服务规范、流程规范、界面规范、 接口规范等,彻底解决当前面临的信息孤岛问题,有利于提高学校的效率和降低成本。

### 4.1.2 编写目的

本文档的目的是帮助用户快速理解产品基本概念,提供快速入门学习文档;方便用户在 开发与运维中的使用参考。

### 4.2 产品介绍

#### 4.2.1 产品体系

我们公司的所有产品都是通过华为云平台进行部署搭建产品环境,通过不同的产品组合 方案来解决学校面临的不同信息化困境,帮助学校完善信息化发展。

数据资产平台通过与应用集成平台结合使用场景,主要是通过配置调度任务,通过执行 调度任务调用数据同步流程,实现数据的采集、抽取、转换、传输、调度等操作,其中基础 数据为数据资产平台提供同源且标准的、一致的数据,确保数据的准确性。

公司产品体系如下图:

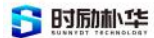

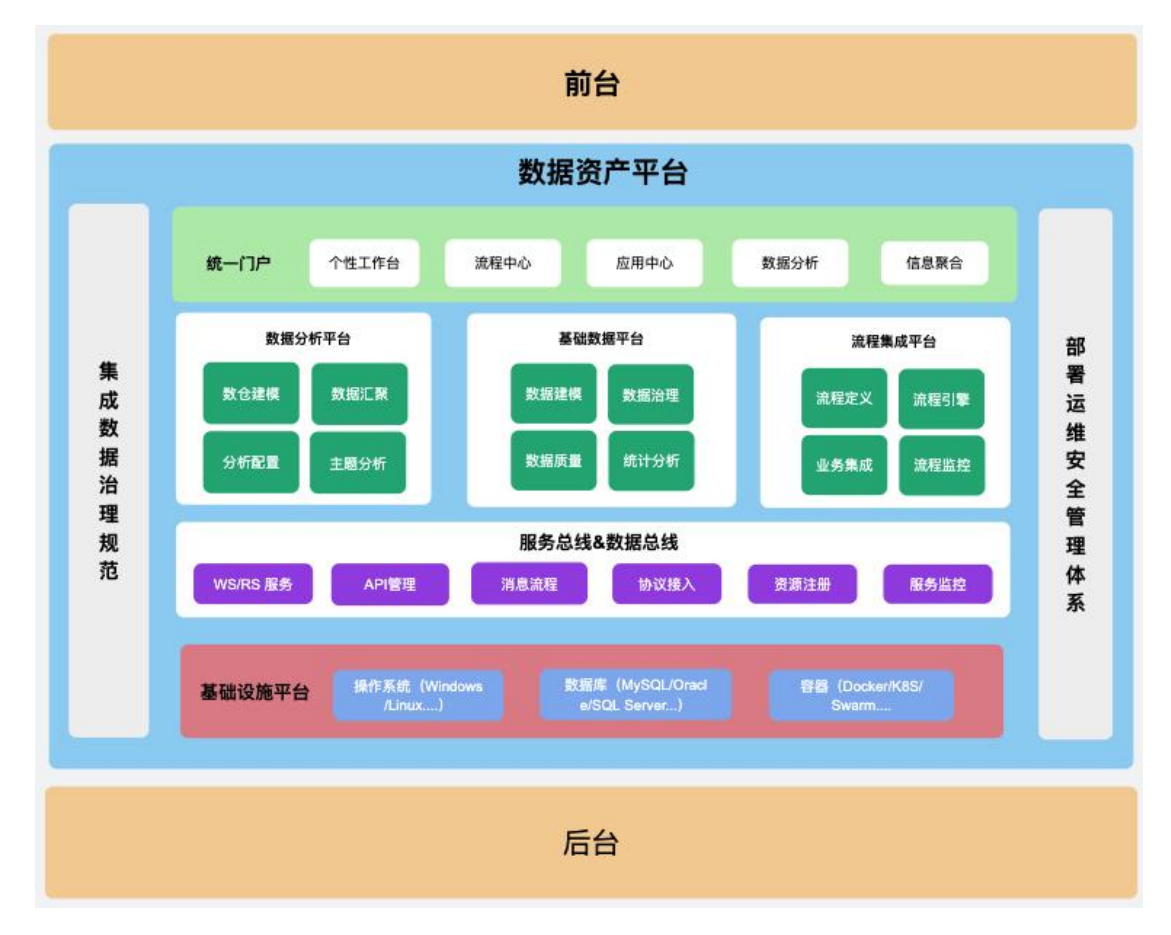

### 4.2.2 产品介绍

数据资产平台的方案是基于统一服务、统一主数据和数据分析为一体的数据解决方案, 在有效解决学校数据治理分析难题的同时,也能帮助学校深度挖掘数据价值,从而实现系统 数据的最大化利用。

 数据集成管理体系。提供数据采集、处理能力,对数据采集、数据清洗、数据标准 化、数据关联合并等不同的数据集成任务进行统一管理与调度;基础数据由主数据进行统一 维护、建立标准,同时支持分发下游业务进行标准统一;业务数据通过数仓模型在数仓中进 行落地,同时基于模型对外提供数据接口,或者通过数据模型建立分析模型进行接口提供; 基于基础数据和业务指标建立基础数据、业务数据治理分析体系,从IT架构层面为学校信息 化建设奠定基础。

 建立基础数据治理。不是将各个业务系统的基础数据进行映射,而是建立主数据的 维护体系,实现全生命周期管理,实现各系统基础数据同源、编码一致,确保后续系统数据 的长久一致性。

版权所有©江西时励朴华数字技术有限公司,保留所有权利。 第 57 页 共 75 页

基于指标的数仓建设。以业务指标为核心的数据仓库,根据学校的业务进行业务指标的制定与分析,可以从时间、项目、组织等不同维度对同一指标进行数据分析,可以分析指标的数据变化,从而实现数据分析与预测。

 服务标准化管理。实现中台体系中各平台的无缝融合,可以实现数据同步、分发、 汇聚等业务服务快速开发、注册、管理、监控与运维,一键生成、一键部署、实施监控,使 运维人员更精准的把握平台运行情况

云平台部署方案。采用华为云平台部署,提供统一的运维管理平台,可以实现集群、
 环境、产品等快速维护、升级,支持通过命名空间进行环境隔离,并且实现开发、测试、发
 布、生产等环境的数据推送、灰度升级。

#### 4.2.3 功能概况

数据资产平台主要实现各个业务系统数据的有效整合,数据资产平台把数据统一之后, 会形成标准数据,再进行存储,最终形成数据资产层,进而为客户提供高效服务。数据中台 支持数据的存储、计算、产品化包装,为前台基于数据的定制化创新以及为业务中台基于数 据反馈的持续演进提供强大支撑,解决学校内部数据和应用程序之间存在的的连接和协同问 题,降低成本并提高使用速度,实现学校业务集成和数据集成,让集成更敏捷、让客户使用 更便捷。

实现各个业务系统数据的有效整合,通过基础数据治理确保底层基础数据的一致性,基于业务指标进行前端的动态展现,结合数据指标的多维度穿透,实现不同形式、不同维度的分析展现。

# 4.3 整体功能介绍

#### 4.3.1 数据集成管理

提供数据采集、处理能力,对数据采集、数据清洗、数据标准化、数据关联合并等不同 的数据集成任务进行统一管理与调度。任务调度可提供手动调度与自动调度;任务监控可对 任务运行状态及过程进行监控,运行日志查询,及对失败任务进行告警通知。

在数据资产平台收集数据的过程中通过各种适配器组件,连接现有各孤立应用系统,以 图形化、拖拽方式构建集成流程和服务,提高应用系统集成工作效率,降低异构系统集成风

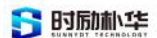

险。针对未来可能出现的业务需求变更,在应用集成平台上进行动态调整,实现各应用系统 之间的集成策略平滑升级。

#### 4.3.1.1 基础数据采集过程

首先数据建模配置主数据的来源系统:

|                                                                                                    | 2/ A 1950210 C 4703040                                        | -                              |           |                  |           |
|----------------------------------------------------------------------------------------------------|---------------------------------------------------------------|--------------------------------|-----------|------------------|-----------|
| ****                                                                                                    |                                                               |                                |           |                  |           |
| \$2-4-1125<br>\$7/+ (010)                                                                                                    | DEDICONNEL                                                    |                                | 1014 CE   | (Tra             | <b></b> . |
| store and                                                                                                    | DED                                                           |                                | AH66      | - Des            |           |
| 2014 8158                                                                                                    | PER                                                           |                                | #R0.0     | C.am             |           |
| TH BE SHOW                                                                                                    | 10/R                                                          | •                              | (#8793    | - H2             |           |
| 建山南洪                                                                                                    | ● ₩ ○ ≅                                                       |                                |           |                  |           |
| 自动排序                                                                                                    |                                                               |                                | 慢低支持      |                  |           |
| 分页就认值                                                                                                    | 10                                                            | - ( IQA )                      | 分页最大量     | 1 100            | - ( ABT ) |
| 创建人                                                                                                    | 管理位                                                           |                                | 自要的       | 2019-06-19 10:00 |           |
| 權改人                                                                                                    | 管理损                                                           |                                | 1023218   | 2019-06-19 10:00 |           |
| 访问连续                                                                                                    | http://localhost:2020/dap                                     | o/board/01?menuId=06649371-8E8 | 51-4326 A |                  |           |
| 100.0                                                                                                    |                                                               |                                |           |                  |           |
|                                                                                                    |                                                               |                                |           |                  |           |
| 調気                                                                                                    | u())(1)(1)(1)(1)(1)(1)(1)(1)(1)(1)(1)(1)(                     |                                |           |                  | 9         |
| <ul> <li>第次</li> <li>第次</li> <li< th=""><th>AUX SULEM =<br/>UPERA<br/>B BINALTONN<br/>A SULEM</th><th>7.5</th><th></th><th></th><th>ж</th></li<></ul> | AUX SULEM =<br>UPERA<br>B BINALTONN<br>A SULEM                | 7.5                            |           |                  | ж         |
| 767 5<br>5<br>5<br>5<br>5<br>5<br>5<br>5<br>5<br>5<br>5<br>5<br>5<br>5<br>5<br>5<br>5<br>5<br>5                                                                                                    | 425月2月1日 =<br>125五4 - 17月2月4日<br>● 1893日11日10 - 上 5487月<br>19 | ATTER D                        | 848249    | a/10941          | 9.822     |

然后调用同步临时表接口, 先同步到临时表:

| 574014A             | #DCE                                                                                                    |                                                                                                    |  |  |
|---------------------|----------------------------------------------------------------------------------------------------|----------------------------------------------------------------------------------------------------|--|--|
|                     | 3.1初始导入数据<br>3.1.1接口说明<br>1.想口用途:<br>当流程审批通过之后把审批数据同步至正式数据中,用于版本控制。<br>2.源用地址:<br>http://localhost-4040/mdm/openapl/PerManageService/rest/r<br>3.理用支オ・ovt | ecord/imp-all-fields                                                                                           |  |  |
| > 国资产管理<br>> 国 采购代码 | 入祭                                                                                                    | 出意                                                                                                    |  |  |
|                     | ICONTR-FEE                                                                                                    | and a second second second second second second second second second second second second second second second |  |  |

数据导入:

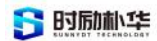

| TH WHEN PROVIDE |         | 41 3     | R AB   | REPAR   |                 |                   |                 |         |     | * %              |
|-----------------|---------|----------|--------|---------|-----------------|-------------------|-----------------|---------|-----|------------------|
| W BELLE         | *       | Ci stell | 888    | 0.88    | ant Oine L'Esse | 0.6806 ¥ 93 2.90  | GF 53.9         |         |     |                  |
| D (DF           | 4       | -        | -80.5- | v aswel |                 | - 22.00 Init      | PER202200231733 | 54. 414 |     |                  |
| ा अग्र          |         |          |        |         |                 |                   |                 |         |     |                  |
| EL 10           | 1       | D        | 89     | 1949    | 68              | 國政司               | 605             | 间外状态    | 委次人 | #A2254           |
| N ACCESSION IF  |         |          | .1     | 010253  | i NE            | PER20220923173356 | 1575            | +80     | 被理問 | 2022-09-23 17:33 |
| · monte         |         |          |        |         |                 |                   |                 |         |     |                  |
|                 |         |          |        |         |                 |                   |                 |         |     |                  |
| · SHORE         |         |          |        |         |                 |                   |                 |         |     |                  |
| N IBEDA         |         |          |        |         |                 |                   |                 |         |     |                  |
| a conten        |         |          |        |         |                 |                   |                 |         |     |                  |
| a contraction   |         |          |        |         |                 |                   |                 |         |     |                  |
| -               |         |          |        |         |                 |                   |                 |         |     |                  |
|                 | 1       |          |        |         |                 |                   |                 |         |     |                  |
|                 | * * *   |          |        |         |                 |                   |                 |         |     |                  |
|                 | * * * * |          |        |         |                 |                   |                 |         |     |                  |

点击同步按钮同步到真实表中或者调用同步真实表接口:

| 10528                                                                                                    |       |       | 10 .45 | STREET, N  |         |          |                   |                  |         |       |                  | 1 |
|----------------------------------------------------------------------------------------------------|-------|-------|--------|------------|---------|----------|-------------------|------------------|---------|-------|------------------|---|
| MRAW                                                                                                    |       | G 117 | -      | Can 🚺      |         | 10.000   | 00000 X 9× 2 90   | C Re             |         |       |                  |   |
| C): 108                                                                                                    | - × 1 | 100   | -846-  | * 18.5 Mar | - 83.8- | v        | 5.0 A.            | B PER20720923173 | 356 A14 |       |                  |   |
| 0 BC                                                                                                    | - 22  | max.  |        | - HISTIN   |         | C Sector | and the           |                  |         |       |                  |   |
| D A0                                                                                                    | ~     | D     | #9     | -          |         | 4540     | 能次号               | N.D              | 用户状态    | 例改入   | 60,000           |   |
| N REPORT                                                                                                    |       | D     | 1      | 010253     | 3.      | 御王       | PER20220923173356 | 1675             | +80     | 8/8/1 | 2022-09-23 17:33 | 5 |
| A menter                                                                                                    |       |       |        |            |         |          |                   |                  |         |       |                  |   |
|                                                                                                    |       |       |        |            |         |          |                   |                  |         |       |                  |   |
| the second second second second second second second second second second second second second second second se                                                                                                    |       |       |        |            |         |          |                   |                  |         |       |                  |   |
| • BE9A                                                                                                    |       |       |        |            |         |          |                   |                  |         |       |                  |   |
| <ul> <li>BEGA</li> <li>SEGS</li> </ul>                                                                                                    |       |       |        |            |         |          |                   |                  |         |       |                  |   |
| <ul> <li>BEGA</li> <li>SECS</li> <li>ReDa</li> </ul>                                                                                                    |       |       |        |            |         |          |                   |                  |         |       |                  |   |
| <ul> <li>BE93</li> <li>USUE</li> <li>ReDa</li> <li>USUE</li> </ul>                                                                                                    |       |       |        |            |         |          |                   |                  |         |       |                  |   |
| <ul> <li>BSE9A</li> <li>SECS</li> <li>Refits</li> <li>ATER</li> <li>ATER</li> </ul>                                                                                                    |       |       |        |            |         |          |                   |                  |         |       |                  |   |
| <ul> <li>BUPA</li> <li>SECE</li> <li>Reflat</li> <li>AUER</li> <li>BURA</li> </ul>                                                                                                    |       |       |        |            |         |          |                   |                  |         |       |                  |   |
| <ul> <li>BSP3.</li> <li>SSUS</li> <li>Refla</li> <li>Refla</li> <li>AUBR</li> <li>AUBR</li> <li>BERN</li> <li>BERN</li> <li>BERN</li> </ul>                                                                                                    |       |       |        |            |         |          |                   |                  |         |       |                  |   |
| BERA     SALAR     SALAR     SA |       |       |        |            |         |          |                   |                  |         |       |                  |   |

### 接口API说明:

| et TE APIter                                                                                                    | •                                                                                                    |                                  | <br> | ę. |
|----------------------------------------------------------------------------------------------------|----------------------------------------------------------------------------------------------------|----------------------------------|------|----|
|                                                                                                    | 10000 (CONT                                                                                                    |                                  |      |    |
| <ul> <li>○ 土松県</li> <li>○ 外型焼</li> <li>○ 小田の</li> <li>○ 山田の</li> <li>○ 二工法号</li> <li>○ 工工法号</li> <li>○ 工工法号</li> <li>○ 工工法号</li> <li>○ 町時代銀</li> <li>○ 町時代銀</li> <li>○ 町田の</li> <li>○ 町田の</li> <li>○ 田の</li> <li>○ 田の</li> <li< td=""><td>3.8批量同步<br/>3.8.1損口说明<br/>1.8口用油:<br/>地致密度呈同步到轴引表后,通过轴引表出参加次号,起致感同步<br/>2.期用地址:<br/>http://focalhost.4040/mdm/openapi/PerManageService/rest/<br/>3.用用方式: post</td><td>则读辞表。<br/>irecord/sync-real-datas</td><td></td><td></td></li<></ul> | 3.8批量同步<br>3.8.1損口说明<br>1.8口用油:<br>地致密度呈同步到轴引表后,通过轴引表出参加次号,起致感同步<br>2.期用地址:<br>http://focalhost.4040/mdm/openapi/PerManageService/rest/<br>3.用用方式: post | 则读辞表。<br>irecord/sync-real-datas |      |    |
| > 回 西州管理                                                                                                    | λ9                                                                                                    | 出身                               |      |    |
|                                                                                                    | String batch/isCreateTask                                                                                                    | success版功/error失毁(json格式)        |      |    |
|                                                                                                    | <b>3.1.2调用样例</b><br>1.soapUH符例:<br>入参                                                                                                    |                                  |      |    |
|                                                                                                    | 入参编码                                                                                                    | 入會样例                             |      |    |
|                                                                                                    | ALC: A                                                                                                    | 000000000000000                  |      |    |

主数据采集到数据管理中:

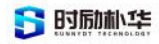

| <b>#</b> 母奶双单              |                 | × 部門 人员数据管理×                                 |       |       |            |              |              |        | * %               |
|----------------------------|-----------------|----------------------------------------------|-------|-------|------------|--------------|--------------|--------|-------------------|
| ● 细眼入事                     |                 | 9.494A                                       | 68-64 | 88    |            |              |              |        |                   |
|                            | $(\mathcal{F})$ | • (3) IBR                                    | Î     | 6 ms  |            | 0 800 + sol  | - MR 201 0 M | BERNY- |                   |
| D 80                       |                 | > (二研发技术部)                                   |       | -     |            |              |              |        |                   |
| 口 人员                       | (               | () 東盟                                        | 555   | -324- | · · · ·    | 6.0          |              |        | M HWT TANG        |
| • 21822                    |                 | 10 約減技术部<br>() 約減技术部                         | 0     | 康特    | 8#         | <b>966</b>   | wa:          | 使改入    | massing           |
| ♥ #0.089                   |                 | 11. 11. 11. 11. 11. 11. 11. 11. 11. 11.      | 0     | 1     |            | PER0103.0030 | 825          | 管理员    | 2022-04-07 10:16  |
| ▲ DE0.                     |                 | 日本社会業室                                       | 0     | 2     | <b>R</b> 1 | 80012832     | 已发布          | 管理员    | 2022-04-01 12:36  |
| <ul> <li>8.9268</li> </ul> |                 | 日本市内の公室                                      | 0     | 3     | X          | 45001536     | 已发布          | 管理员    | 2022-04-01 12:36  |
| ● 同步日志                     |                 | 國南語實施部                                       |       | 4     | C NB       | 73228321     | 日波布          | 新建市    | 2022-04-01 21:30  |
| • 930BE                    |                 | 日本の                                          | 0     | 5     |            | 45064952     | 已发布          | 管理员    | 2022-64-61 21:30  |
|                            |                 | 1 企业管理部                                      | 0     | 6     |            | 82013863     | 已发布          | 新港市    | 2022-02-08 15:20  |
| 9. 财务资金                    |                 | <ul> <li>副 純年机事业部</li> <li>国 公町破弊</li> </ul> | 0     | 7     | 1. 決       | 46524753     | 已发布          | 管理员    | 2022-02-08 15:20  |
| 16日数用                      | 19              | 日日本                                          |       |       | teres .    | 11005066     | Pas          | witten | 3073-03-08 15-50  |
| a manager                  | 1.1             | Di Asim                                      | -     |       |            | ic ei Page 1 | of3 🗰 🖬 10 🛩 |        | View 1 - 10 of 28 |

#### 4.3.1.2 数据同步

定义数据库与应用系统相关联,进行 ODS 数据定义了,ODS 数据的来源方式为:源库读取,流程同步,接口推送。

通过3种方式进行 ODS 数据定义后就可以创建集成流程进行数据同步。

1. 源库读取:把业务系统变成从库,直接会通过业务系统同步到数仓中。

2. 接口同步: 接口同步是业务系统调用此接口进行数据同步。

3. 流程同步: 流程同步是生成调度流程进行数据同步。

| ■ 导航菜单        |   | ( 首页      | 应用系统定义 × 数据源头配置 ×   |                                                                                                  |
|---------------|---|-----------|---------------------|--------------------------------------------------------------------------------------------------|
| ■ 数据来源        | ~ | 🏸 编辑 📲 保存 | 💈 🚼 测试连接 🐸 重新加载 💠 返 | 1<br>I<br>I<br>I<br>I<br>I<br>I<br>I<br>I<br>I<br>I<br>I<br>I<br>I<br>I<br>I<br>I<br>I<br>I<br>I |
| ▶ 应用系统定义      |   | 名称        | 资源计划系统              | *                                                                                                |
|               |   | 编码        | dap_biz             | *                                                                                                |
| 0 数据源头配置      |   | 用户名       | dap                 | *                                                                                                |
| ◎ ~~~数据定义     |   | 密码        | •••••               | *                                                                                                |
|               |   | 数据源类型     | BIZ                 |                                                                                                  |
| × 数据调度        | < | 来源应用系统    | 人力资源                | <i>\$</i> 3                                                                                      |
| 8。数仓模型        | < | 读写属性      | 只读                  |                                                                                                  |
|               |   | 数据库类型     | oracle数据库 ~         |                                                                                                  |
| 口:分析模型        | < | 最大连接数     | 50                  |                                                                                                  |
| 日 展刊記書        | 4 | 最小连接数     | 10                  |                                                                                                  |
| STR INCOMPANY |   |           | 1                   |                                                                                                  |

我们可以选择自己创建的数据进行创建流程进行同步。

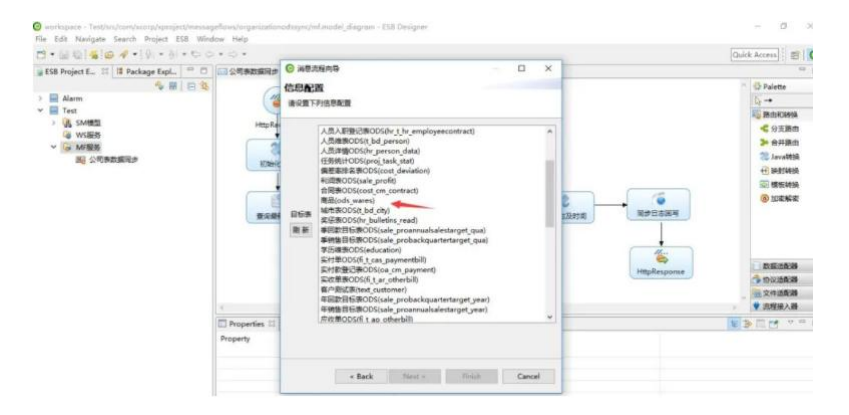

版权所有©江西时励朴华数字技术有限公司,保留所有权利。

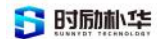

点击flash后,会生成调度资源,我们就可以进行调度的执行,调度资源的 明细信息如下图:

| 周度资源编辑  | 页面                                              |   |
|---------|-------------------------------------------------|---|
| 基本信息    | 数据预览                                            |   |
| 🕽 反发布 🕺 | 执行 🛠 数据预览 🍫 刷新                                  |   |
| 资源编码    | SR_HR_PERSON                                    | * |
| 资源名称    | ODS人员数据同步                                       | * |
| 加工类型    | 业务系统到ODS                                        | * |
| 创建类型    | 设计器                                             |   |
| 目标      | ODS人员                                           |   |
| 来源      | PERSON                                          |   |
| 资源状态    | 启用                                              |   |
| 资源类型    | ESB 🗸                                           |   |
| 间隔时间    | 1 秒 、                                           | • |
| 开始时间    | 2022-09-19 10:18:38                             |   |
| 结束时间    |                                                 |   |
| 加工流程    | \${daps.global.esb}/Test11/http/HrPersonOdsSync | * |
| 目标资源编码  | dap_ods/hr_person                               |   |
| 加工对象    | ODS人员                                           | * |

4.3.1.3 采集日志

数据资产平台是会对任务运行状态及过程进行监控,数据采集日志查询,及对失败任务 进行告警通知。

| HX I SEBE I SELO |                        |           |                     |                     |              |
|------------------|------------------------|-----------|---------------------|---------------------|--------------|
| 要・数型準・通転器・       | 任务配置 · 手动采集 · ● 采集日志 · |           |                     |                     |              |
| 词/过滤             |                        |           |                     |                     |              |
| 数据源 清洁的          | 任务状态。《清洁》              | 执行日期(>=   | •) 13 AACIM         | 执行日期(<=) 口 这件日期     | Q 重調 C 重調    |
|                  |                        |           |                     | 1                   |              |
| 任务名称 3           | 85889 C                | 任务状态 0    | Alloise (103 C      | 结束时间 0              | 操作           |
| 1#dam            | 1#dam                  | 平面地说,并且成功 | 2023-07-06-00:00:00 | 2023-07-06-00:00:44 | <b>三</b> 夏日本 |
| 3#主歌握            | 3#主政语                  | 入库失败      | 2023-07-06 00:00:00 | 2023-07-06 00:00:30 | 空雪日市         |
| 3#mysqi111       | 3#mysql111             | 入库茨数      | 2023-07-06 00.00.00 | 2023-07-06 00:00:26 | 香香日志         |
| 1#dam            | 1#dam                  | 来重有效,并且成功 | 2023-07-05 00 00 00 | 2023-07-05 00:00:44 | 皇賓日志         |
| 3#主歌題            | 3#主歌语                  | 入幸失敗      | 2023-07-05 00.00.00 | 2023-07-05 00:00:30 | 香香日志         |
| 3#mysqi111       | 3#mysql111             | 入產失敗      | 2023-07-05 00 00 00 | 2023-07-05 00:00:26 | 査費日志         |
| 1#dam            | 1#dam                  | 手囊窥窥,并且成功 | 2023-07-04 00 00 00 | 2023-07-04 00:00:44 | 豊香日志         |
| 3#主歐握            | 3#主政語                  | 人產失敗      | 2023-07-04 00 00 00 | 2023-07-04 00 00:30 | 重費日志         |
| 3#mysqi111       | 3#mysql111             | 入庫失敗      | 2023-07-04 00 00 00 | 2023-07-04 00:00:26 | 查費日志         |
| 1#dam            | 1=tam                  | 来国学校 并降权的 | 2023-07-03 00 00 00 | 2023-07-03 00:00:44 | 著費日志         |

## 4.3.2 数据存储

支持shared nothing架构(MPP),具有高扩展性,可以支持1000个以上的集群,确保线性扩展性能和容量,管理的数据规模从TB级到PB级,满足学校数据规模增长需求。

#### 4.3.3 信息标准管理

信息标准管理可根据学校信息标准需求,规范化、系统化的动态管理各数据的业务属性、 技术属性和管理属性。基于数据元素标准与代码标准的细粒度标准管理,实现学校数据标准 的制定、发布、落标、变更。为提升数据标准的管理效率,可通过云端获取国标、部标中的 数据元素标准及代码标准定义到本地。

#### 4.3.4 主数据管理

可建立学校常用主数据模型,如人员主数据,组织主数据等,支持从模型库导入主数据 模型。可实现托管式(即由业务系统直接管理)的主数据管理,可通过清洗转换将业务系统 中的数据加载到主数据模型中。此过程支持质量检查,保证进入到主数据库中的数据的质量。 在建立主数据模型后,可对相应的主数据进行维护;可将数据元素与主数据模型关联,实现 主数据模型的标准化;可通过手工配置或共享开放门户的申请,实现主数据向业务系统的交 换;支持经过授权的应用通过 API 修改主数据。

#### 4.3.4.1 数据互通

企业内部各个系统间进行集成,对数据进行治理,实现数据的同步和分发,实现信息共 享,同时进行学校内部与外部、线上与线下数据的集成,打通业务边界,实现生态化。 通过主数据管理进行学校内部统一数据标准,为主数据标准化提供一个统一的集中式管理平 台,为所有信息交互和数据交换集成提供统一的编码数据。在主数据治理的过程中,服务总 线作为辅助工具,完成数据的同步与分发。

基础数据分发首页通过应用配置分发主数据和字段:

| 10.51                                 | · 床用配證 ×                                                                            |                                                                              |      |                                |                                 |         | 38         |  |
|---------------------------------------|-------------------------------------------------------------------------------------|------------------------------------------------------------------------------|------|--------------------------------|---------------------------------|---------|------------|--|
| 副本信用                                  | 安全管理                                                                                |                                                                              |      |                                |                                 |         |            |  |
| -                                     | L 6679 - 1056                                                                       |                                                                              |      |                                |                                 |         |            |  |
| 44.9                                  |                                                                                     |                                                                              |      |                                |                                 |         |            |  |
| 应用编码                                  | ERP                                                                                 |                                                                              |      | 应用名称                           | 企业计划把滑管理系统                      |         |            |  |
| 应用素弱                                  | ·····································                                               | •                                                                            | 应用状态 | #K23                           |                                 | ~       |            |  |
|                                       | *******                                                                             |                                                                              | 10 * |                                | 应用分组                            |         |            |  |
| 担序                                    | 10                                                                                  |                                                                              | •    | 应用分编                           | 10月                             |         | ~          |  |
| 12年<br>1630 <b>(</b><br>度号            | 10<br>MIREN 0.5500 0.5505.200 X<br>±25868                                           | <b>50</b> 0<br>主政版名称                                                         | •    | 应用分组<br>功能类型                   | 10.3                            | ASK     |            |  |
| 1217<br>1530<br>1789<br>1             | 10<br>第二日                                                                           | 主教授名称<br>王二<br>二<br>二<br>二<br>二<br>二<br>二<br>二<br>二<br>二<br>二<br>二<br>二<br>二 | ]•   | 应用分级<br>功能类型<br>要通             | 103<br>8552840<br>N             | RidefOW |            |  |
| 12.19<br>16.300<br>172-10<br>1<br>2   | 10<br>ICIALE O WEEKKE 本 XEFUELE X<br>主教局報刊<br>CUSTOMER<br>MATERIAL                  | 主政務品称<br>変介<br>現4                                                            | ]•   | 应用分级<br>功能类型<br>音道<br>音道       | 10日                             | 自动初期    | ✓          |  |
| 1219<br>1630 C<br>1949<br>1<br>2<br>3 | 10<br>TICIALE O USEKKE 下 XEHLEK X<br>主政局級的<br>CUSTOMER<br>MATERIAL<br>MATERIALGROUP | 1000<br>(1000)<br>(1000)<br>(1010)<br>(1010)<br>(1010)                       | •    | 应用分级<br>功能类型<br>参通<br>参通<br>例刊 | 1938<br>86582840<br>N<br>N<br>N | R2478   | 》<br>關連67期 |  |

配置分发字段:

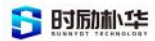

| 名称           | 编码        | 显示类型   | 分组   | 名称       | 编码             |
|--------------|-----------|--------|------|----------|----------------|
| - 😑 企业计划资源管理 | 理る        |        |      | 4 🔄 物料   | MATERIAL       |
| 📄 物料编码       | CODE      | text   | 基本信息 | ▲ 😁 基本信息 | default        |
| 📄 物料名称       | NAME      | text   | 基本信息 | ■ 排序     | SORT           |
| ■ 版本         | VERSION   | text   | 基本信息 | 重量       | UNIT_WIGHTS    |
| 副版次          | EDITION   | text   | 基本信息 | ■ 创建人ID  | CREATOR_ID     |
| 📄 单位         | UNITS     | select | 基本信息 | 📄 创建时间   | CREATE_TIME    |
| ■ 状态         | STATE     | select | 基本信息 | ■修改人ID   | MODIFIER_ID    |
| ■ 分组         | CATEGORY  | text   | 基本信息 | 📄 修改时间   | MODIFY_TIME    |
| 📄 密号/型号      | HS_NUMBER | text   | 零部件  | 前料类型     | MATERIAL_TYPE  |
|              |           |        |      | ■ 操作类型   | OPER           |
|              |           |        |      | ■ 历史ID   | HIS_ID         |
|              |           |        |      | ▲ 🔄 原材料  | EXT2           |
|              |           |        |      | ■ 年份     | YEAR           |
|              |           |        |      | 📄 计算类型   | CALCULATE_TYPE |

通过配置分发权限,配置主数据分组能够分发哪些业务系统。

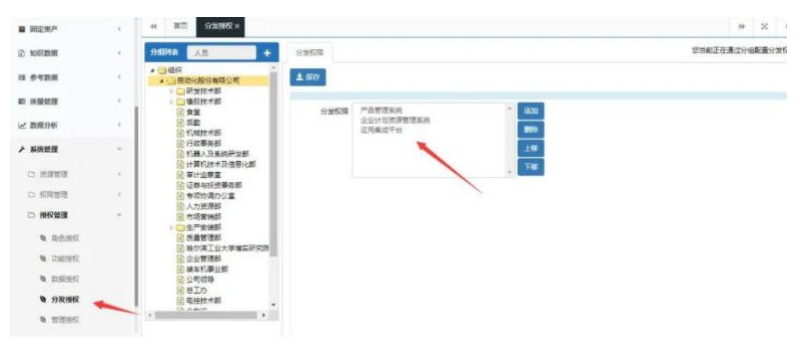

调用分发API接口调用统一分发:

| 64 - BUL       | ACASING IN    |                                |                             |            |          | 10 X | 0   |
|----------------|---------------|--------------------------------|-----------------------------|------------|----------|------|-----|
| 基本运营           | 安全管理          | 清配置接口信息                        |                             | 8          |          |      |     |
| 6 mii 1        | 6477 + 3550   | G #48 ± 507 + 800              |                             |            |          |      |     |
| 基本信息           |               | 要本信用                           |                             |            |          |      |     |
| 应用编码           | ERP           | 分发方式 〇 秋文 🔹 唐远 *               | 调电方式 POST                   |            |          | 1.   |     |
| 应用素研           |               | 编用URL http://localhost:9090/Pe | erDispatch/services/OrgRece | iveService |          | *    |     |
| 10.19          | 10            | /orgrecetveservice             |                             | · ·        |          | ~    |     |
| + 835 <b>O</b> |               | 医联入参报文<br>注: 供給分量方式下入参方封模文本    |                             |            |          |      |     |
| 19.49          | 主政府编码         |                                |                             |            | (HADKOR) | 推进权限 |     |
| 1              | CUSTOMER      |                                |                             |            |          |      | - î |
| 2              | MATERIAL      |                                |                             |            |          |      | _   |
| 3              | MATERIALGROUP |                                |                             |            |          |      | _   |
| 4              | ORGANIZATION  | 100 E                          | 10H                         | Y          |          |      |     |

通过BPM流程打通各个业务系统:

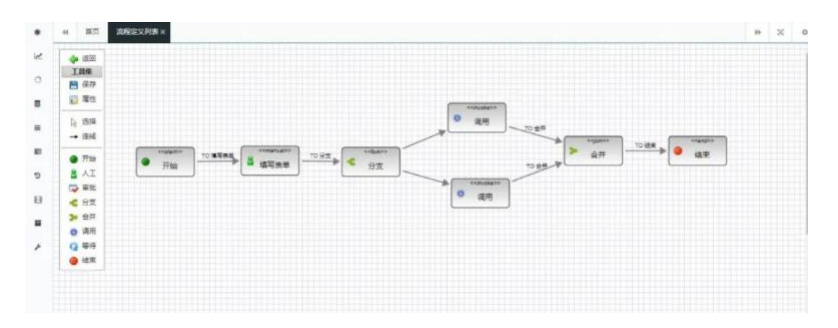

#### 4.3.4.2 数据治理

数据治理分为基础数据治理和业务数据治理,基础数据治理是通过 MDM 基础数据管理平台进行数据的清洗、管理、审批等操作,帮助实现基础数据的一致性、完整性、准确性。

版权所有©江西时励朴华数字技术有限公司,保留所有权利。

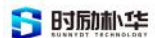

业务数据治理主要是从 ODS 到数仓(维度表、基础事实表)过程中进行质量检测,帮助 业务数据的完整性,这样在进行汇总计算的时候才能帮助数据准确性,从而建立数仓模型。

#### 基础数据治理

数据清洗:通过数据清洗功能把业务系统的基础数据导入到MDM中进行校验清洗,清洗 后再导入到主数据真实表中。

| ## 号积深单       |     | H HE DEGEN                                  |               |           |          |            |         |          |              | H 3           | K 0              |
|---------------|-----|---------------------------------------------|---------------|-----------|----------|------------|---------|----------|--------------|---------------|------------------|
| 營 相职人事        | ÷   | 111111A                                     | FIRST R       |           |          |            |         |          | さらの取扱的 清元等止! | 日間力: 専士会      | 自己次成             |
| 巴 财务资金        |     | ▲ <u>○</u> 主政編<br>→ ○ 案户                    | 880           | 100 E 10  | 6 13 AZ  | E TRIBBI   | REEDA Z | - 124    |              | 2.938         | 1.56.W           |
| A 项目数据        | - 8 | > 111 4849<br>> 112 FD-FP #R                | 8.2.9         |           | R.6 - #3 | 18 1883    |         | 60       | 201          | 0.4           | 122              |
| & 107101      | 3   | > 100 和料分開<br>> 100 供应用                     | Transformer 1 | COLONNAL. | Langer   | 10000      |         | 10000    |              |               |                  |
| <b>6</b> 5955 |     | > R Bittom                                  | - 184         | 机次号       | 清洗状态     | <b>666</b> | 88      | 导入时间     | 错误字段         | 251           | 1<br>1<br>1<br>1 |
| <b>B</b> REAP | 1.0 | ○ 回 和送書BOH<br>> 回 和料書#                      |               |           |          |            |         |          |              |               |                  |
| E MARINA      |     | <ul> <li>○ 项目</li> <li>○ 図 工艺信号</li> </ul>  |               |           |          |            |         |          |              |               |                  |
| 10 8-925R     | . 4 | > <ol> <li>承期代码</li> <li>※ 計算時期目</li> </ol> |               |           |          |            |         |          |              |               |                  |
| E 1993        | ~   | > 回 位置成本                                    |               |           |          |            |         |          |              |               |                  |
| n DMAR        |     |                                             |               |           |          |            |         |          |              |               |                  |
| N 208500      |     |                                             |               |           |          |            |         |          |              |               |                  |
|               |     |                                             |               |           |          | H H Page   | 1 of 0  | ₩ ¥ 10 ~ |              | io records to | view             |
| b mines       |     |                                             |               |           |          |            |         |          |              |               |                  |

#### 业务数据治理

配置校验规则:配置正则表达式校验规则。

|    |              | 1.8.8 | The State of State |      |  |  |
|----|--------------|-------|--------------------|------|--|--|
| 序号 | 规则编码         | 规则名称  | 编码类型               | の時代の |  |  |
| 1  | must_be_date | 会顺为日期 | 常规规则               | 未发布  |  |  |
| 2  | not_null     | 不能为空  | #10#01             | 文布   |  |  |
| 3  | must_int     | 必须無数  | #45月23             | 发布   |  |  |
| 4  | phone_num    | 电话号码  | <b>苯烷烷</b> (1)     | 发布   |  |  |
|    |              |       |                    |      |  |  |
|    |              |       |                    |      |  |  |
|    |              |       |                    |      |  |  |

维度表字段配置关联校验规则:

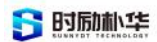

| - top - do- / the play |                      |      |                                  |
|------------------------|----------------------|------|----------------------------------|
| 墨中信息                   | 子段信息 天秋天系 米源信息 SQL顶见 |      |                                  |
| 保存 ①上一                 | ·条 ◎下条 💠 返回          |      |                                  |
| 8称                     | PER_SEX □ 是否唯一       | 编码   | PER_SEX                          |
| 地型:精度                  | VARCHAR V            | 长度   | 32                               |
| 終别                     | 准度 マ                 | 排序   | 6                                |
| 上理类型                   |                      | 映射字段 | PER_SEX(java.lang.String.PER_SE) |
| 字段处理配置                 |                      |      |                                  |
|                        | 不能为空 添加规则            |      |                                  |
| 交验规则                   | 删除规则                 |      |                                  |
|                        |                      |      |                                  |
|                        |                      |      |                                  |
|                        |                      |      | 18                               |

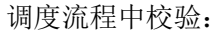

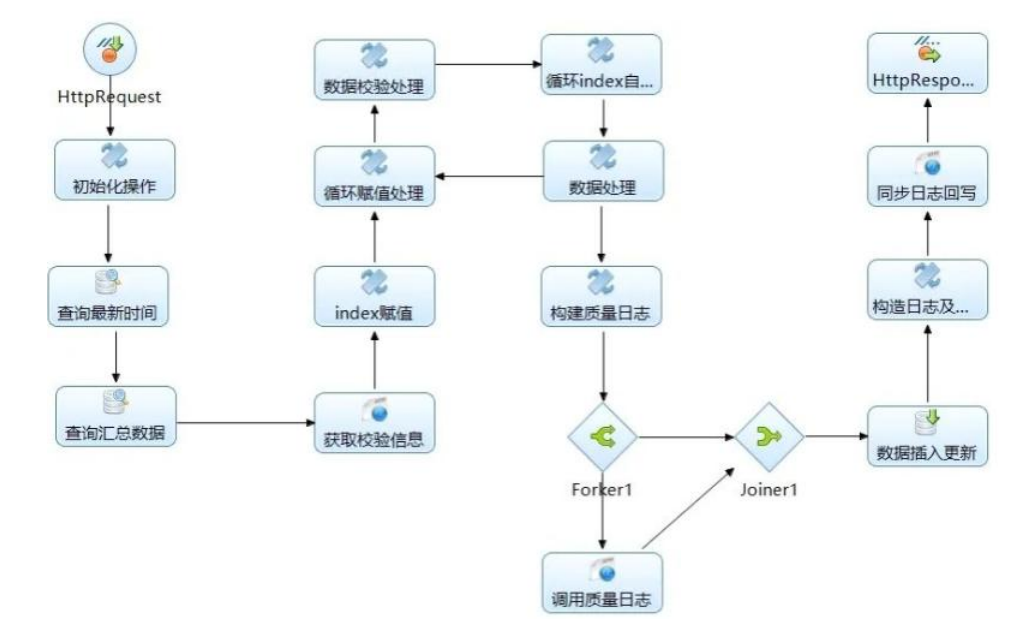

### 4.3.5 数据仓库管理

数据仓库管理将全校数据资产按贴源层、标准层、主题层进行分层操作管理,规范全校 数据的采集、处理、存储与管理,使学校的数据资产的数据结构更加清晰,数据血缘透明可 追溯,数据关系条理化;

贴源层管理:从业务系统数据源或离线表单采集数据构建贴源层,可一键创建贴源表和 数据采集任务,支持将贴源表与代码表进行分类管理,提供对贴源层表结构、数据、血缘关 系等信息查看与管理能力;

标准层管理:标准层是完成数据清洗、数据标准化,一数一源的数据;按照学校实际的 逻辑模型建模后形成关系模型的标准数据表,并根据业务领域对其分类。可从云端仓库根据

需要选择模型一键建表,支持可视化形式创建数据清洗转换任务,支持查看标准数据表的表 结构和数据及数据变更历史。

主题层管理: 主题层是直接面向数据消费场景的数据; 按照面向业务实体和面向业务过 程两种方式进行构建, 将高校数据表达为实体数据模型和过程数据模型, 可以从云端模型库 一键创建数据模型。

| 日 我的模型             | 1            | 检核任务管理 · 检核                 | 成规则监控 · 检核 | 任务监控。  检核            | <b>观则日志</b> - | 检核结果 · 通用检                                               | 核评情         | 告警配置。  告警               | 结果 · 主政語 · (                                                                                                    | 英型管理 · 参       | (据字典 ·                                                     | • 1                    | 助的模型                                                                            |
|--------------------|--------------|-----------------------------|------------|----------------------|---------------|----------------------------------------------------------|-------------|-------------------------|----------------------------------------------------------------------------------------------------|----------------|------------------------------------------------------------|------------------------|---------------------------------------------------------------------------------|
| 6 数据模型             | ×            | E 1866014                   |            |                      |               |                                                          |             |                         |                                                                                                    |                |                                                            |                        |                                                                                 |
| - 模型管理             |              | $\sim$                      | 6 <        | >                    | Ŕ             | $\bigcirc$                                               | 0           | $\bigcirc$              | 0                                                                                                    | $\bigcirc$     | (                                                          | )                      |                                                                                 |
| - 数据字典             |              | ⋛ 料研                        | 管理         | <b>3</b> 资产          | 管理            | ₩ 后                                                      | 勤管理         | S                       | 教学管理                                                                                                    | S              | 教务                                                         | 管理                     | 更多                                                                              |
| ● 权限管理             |              |                             |            | 10 1920              |               |                                                          |             |                         |                                                                                                    |                |                                                            |                        |                                                                                 |
| Ø 系统配置             |              | 模型编码:                       | 模型名称:      | 表名:                  | 模型类型          | 模型状态:                                                    | 是語          | 舌數据审核<br>审核             | <b>炙人</b> ≑                                                                                                    | 主題             |                                                            | 操作                     |                                                                                 |
| @ 安全市计             | - 0          | 合 Т_КҮ_НХХМ                 | 横向科研项目     | T_KY_HXXM            | 普通模型          | 启用                                                       | 香           |                         |                                                                                                    | 科研管理           |                                                            | @ #                    | ्रम् व                                                                          |
|                    |              | ☆ T_KY_XM_R<br>Y            | 科研项目人员信息   | T_KY_XM_RY           | 普通模型          | 启用                                                       | 否           |                         |                                                                                                    | 料研管理           |                                                            | 0 1                    |                                                                                 |
|                    |              | ☆ T_KY_ZXXM                 | 纵向科研项目     | T_KY_ZXXM            | 普通模型          | 启用                                                       | ē           |                         |                                                                                                    | 科研管理           |                                                            | 0 🖷                    | 「「「「」」                                                                          |
|                    |              | ☆ T_KY_XJXM                 | 科研校级项目     | T_KY_XJXM            | 普通模型          | 启用                                                       | 百           |                         |                                                                                                    | 科研管理           |                                                            | 0 .                    |                                                                                 |
|                    |              | ☆ T_DXYQ_EQ<br>UIPMENT      | 设备信息表      | T_DXYQ_EQUIP<br>MENT | 普通模型          | 启用                                                       | 百           |                         |                                                                                                    | 资产管理           |                                                            | () e                   | 1.<br>1.<br>1.<br>1.<br>1.<br>1.<br>1.<br>1.<br>1.<br>1.<br>1.<br>1.<br>1.<br>1 |
|                    |              | ☆ T_KY_LW                   | 科研论文基本信息   | T_KY_LW              | 普通模型          | 启用                                                       | 百           |                         |                                                                                                    | 科研管理           |                                                            | © 18                   | t<br>管理                                                                         |
|                    |              | ☆ T_TEST_1                  | 继承機型 (ROO  | T_TEST_1             | 继承接到          | 启用                                                       | 百           |                         |                                                                                                    | 科研管理           |                                                            | () H                   | 120                                                                             |
| 的产管理               | 知识           | 库。 知识分类。                    | 分类管理,标签    | 管理 · 标签关联            | - 标准检索        | - 业务术语标准管理                                               | 里 救援;       | 元标准管理 化                 | 网标准管理 - 指标标准                                                                                                    | 管理 · 分类制       | 8理 ·                                                       | <ul> <li>模型</li> </ul> | 管理 ×                                                                            |
| 端水消甲               | 625276       | (1999)表                     |            |                      |               |                                                          |             |                         |                                                                                                    |                |                                                            |                        |                                                                                 |
| 资产申请               | 5 <b>8</b> 8 | 9/i                         |            |                      |               |                                                          |             |                         |                                                                                                    |                |                                                            |                        | 100                                                                             |
| 我发布的资产             | 序号           | 系统名称                        | 1          | 罗福实体数 逻辑             | 宙实体属性数        | 更新时间                                                     | 版本号         | 当前系统节点                  | 操作                                                                                                    |                | 系统检                                                        | 收节点制                   | 徳                                                                               |
| 000分类管理<br>11资源管理  | 1            | 实验管理系统                      | 2          | 2 :4                 |               | 2023-06-12 11 29                                         | 1           | 模型待解析                   | <ul> <li>· · · · · · · · · · · · · · · · · · ·</li></ul>                                                                                                    | 开发             |                                                            | • 505                  | ● 检政                                                                            |
| 安全等级配置             | <b>3</b> 2   | 科研管理系统                      |            |                      |               | 2023-04-26-09-49                                         | 1           | 模型待解析                   |                                                                                                    | <b>H</b> 22    | • •                                                        |                        | •<br>32                                                                         |
| 问题上版               |              |                             |            |                      |               |                                                          |             |                         | <ul> <li>(a) (a) (a) (b) (b) (b) (b) (b) (b) (b) (b) (b) (b</li></ul>                                                                                                    |                |                                                            | • •                    |                                                                                 |
| 與型管理 ^             | 3            | 主数服系统                       | 2          | 21 41                | 5             | 2023-04-20 11-47                                         |             | 模型待检核                   | ☆ 機型上級 ● 发起                                                                                                    | 東東             |                                                            | ***                    | -                                                                               |
| 模型查询               | 4            |                             |            |                      |               | 2020-04-20 11-11                                         | 1           |                         |                                                                                                    |                |                                                            |                        | 输收                                                                              |
| 模型管理               |              | 数据仓库_ADS                    |            |                      |               | 2023-06-28 11:01                                         | 1           | 模型待解析                   | ☆ ##型上# 図 ##型<br>● ##型出#                                                                                                    | 开波             |                                                            | • #X#                  | 治政・総政                                                                           |
|                    | 5            | 教授仓库_ADS                    |            |                      |               | 2023-06-28 11 01                                         | 1           | 模型待解析                   | 1 1021-14 B 102<br>112335<br>112355<br>1123555<br>112355<br>1123555<br>112355<br>112355<br>112355<br>112355<br>112355<br>112355<br>112355<br>112355<br>112355<br>112355<br>112355<br>112355<br>112355<br>112355<br>112355<br>112355<br>112355<br>112355<br>112355<br>112355<br>112355<br>112355<br>1123555<br>1123555<br>1123555<br>1123555<br>1123555<br>1123555<br>1123555<br>1123555<br>1123555<br>1123555<br>1123555<br>1123555<br>1123555<br>1123555<br>1123555<br>11235555<br>11235555<br>11235555<br>112355555<br>112355555<br>1123555555<br>1123555555<br>112355555555555555555555555555555555555 | 开版             |                                                            | • 101 • 1              | 1915 • 2415 • 2                                                                 |
| 执行任务管理             | 5            | 教養合库_ADS<br>教養合库_ODS        |            |                      |               | 2023-06-28 11 01<br>2023-04-25 10 47                     | 1           | 模型待解析<br>模型待解析          | <ul> <li>▲ 保知上時 区 保知</li> <li>▲ 保知上時 区 保知</li> <li>▲ 保知上時 区 保知</li> <li>▲ 保知上時 区 保知</li> </ul>                                                                                                    | 开版             |                                                            |                        | 細坂 ● 檜坂 ● 檜坂                                                                    |
| 执行任务管理<br>模型检核等级管理 | 5            | 数据合库_ADS<br>数据合库_ODS<br>期試用 |            |                      |               | 2023-06-28 11 01<br>2023-04-25 10 47<br>2023-06-29 13 35 | 1<br>1<br>1 | 模型符解析<br>模型符解析<br>模型符关联 | ☆ REELIA 区 REE<br>● REELIA<br>● REELIA<br>● REELIA<br>● REELIA                                                                                                    | 开版<br>开放<br>开放 | <ul> <li>(1) (1) (1) (1) (1) (1) (1) (1) (1) (1)</li></ul> |                        | 1. 新政 ● 松政 ● 松政 ● 松政                                                            |

### 4.3.6 指标管理

数据指标管理是指对数据资产平台中使用的各种指标进行管理和控制的过程。指标是衡量业务和数据分析结果的关键指标,可以用来评估业务绩效、监控数据质量、支持决策等。

数据资产平台指标管理通常包括以下几个方面:

指标定义和规范:对数据资产平台使用的指标进行明确定义和规范,包括指标的名称、计算方法、数据来源、指标解释等。规范化指标定义可以确保指标的一致性和准确性。
 版权所有©江西时励朴华数字技术有限公司,保留所有权利。
 第 67 页 共 75 页

 指标采集和计算:确定指标的数据采集方式和计算方法。根据业务需求和数据来源, 选择适当的数据采集工具和技术,确保指标数据的准确性和完整性。

指标质量监控:通过对指标数据进行监控,及时发现指标数据的质量问题和异常情况。可以使用指标监控工具来实时跟踪指标数据,比较实际值和预期值,发现和解决指标数据的质量问题。

指标分析和报告:对指标数据进行分析和报告,帮助业务和决策人员了解业务绩效
 和数据分析结果。可以使用数据可视化工具和技术,将指标数据以可视化的方式呈现,提供
 直观的数据分析和决策支持。

5. 指标改进和优化:根据指标数据的分析结果,制定改进措施和策略,提高指标的准确性和实用性。可以通过数据质量提升、算法优化、数据源更新等方法,优化指标的质量和价值。

通过对数据资产平台指标进行管理和控制,可以确保指标的准确性和一致性,提供可靠 的数据支持和决策参考。同时,指标管理也可以帮助学校实时监控业务绩效和数据质量,及 时调整业务策略和决策方向。

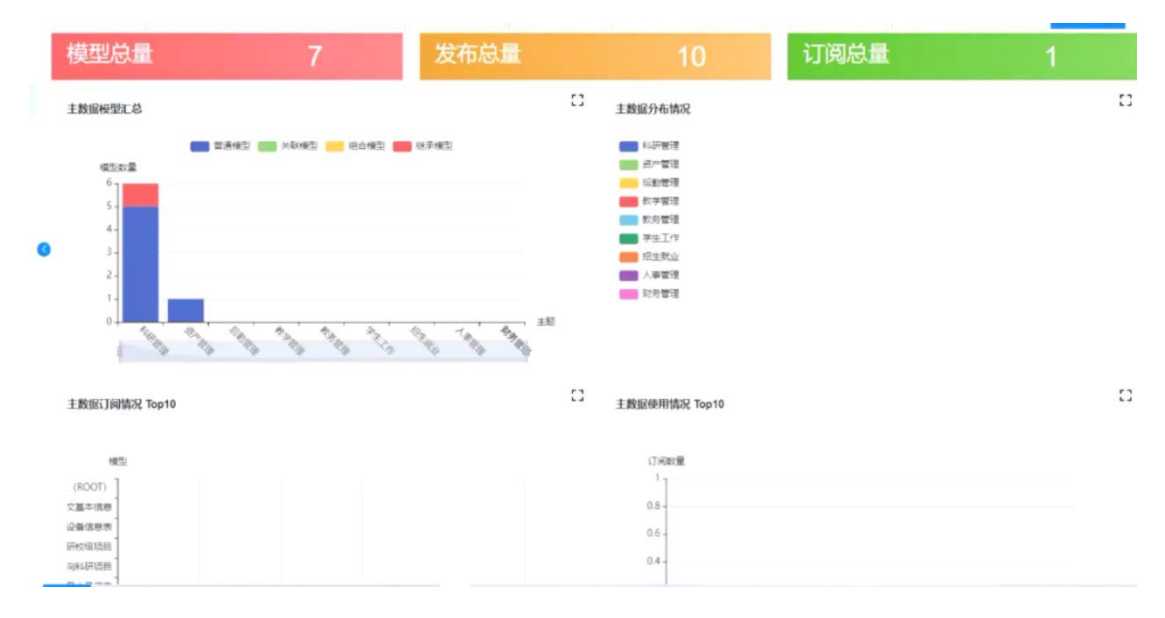

### 4.3.7 数据质量管理

数据质量管理是指对数据资产平台中的数据质量进行管理和控制的一系列方法和技术。 数据资产平台是一个统一、标准化和集中管理学校数据的平台,为学校提供数据共享、数据 分析和数据驱动的能力。而数据质量管理是确保数据的准确性、完整性、一致性和及时性的 过程。

版权所有©江西时励朴华数字技术有限公司,保留所有权利。

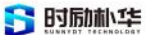

以全校和部门的维度对数据质量问题进行管理、检测、跟踪、处理,常态化自动生成校级、部门数据质量报告,预置数据质量检测规则,数据质量规则可被数据元素标准进行引用关联;通过质量检测发现的质量问题明细到具体问题数据条目,质量问题通过数据血缘自动通知到数据责任部门。

|    | - 如度管理                     |     | 指标信息维护 - | HBase规则维护·通用检核配置 | 日历管理。 | 频度管理 ·   检核任务管理 · | 检核规则监控。 | 检核任务监控 - 检核规则日 | あっ 检核結果・ | • 通用检核评情 - |
|----|----------------------------|-----|----------|------------------|-------|-------------------|---------|----------------|----------|------------|
|    | - 日历管理                     |     |          |                  |       |                   |         |                |          | 1778 N     |
|    | • 检核任务管理                   | ¥   | 配置名称     | 配置类别             | 数据源名称 | 数据资产名称            | 数据项名称   | 检核时间           | 操作       |            |
| 80 | 质量描绘                       |     |          |                  |       |                   |         |                |          |            |
|    | • 检核规则监计                   | 9   |          |                  |       |                   |         |                |          |            |
|    | • 检核任务监                    | ġ.  |          |                  |       |                   |         |                |          |            |
|    | • 检核规则日)                   | в ( | 3        |                  |       |                   |         |                |          |            |
| e  | 质量结果                       | 1   |          |                  |       |                   |         |                |          |            |
|    | • 检核结果                     |     |          |                  |       | 智元数据              |         |                |          |            |
|    | <ul> <li>通用检核评性</li> </ul> | A   |          |                  |       |                   |         |                |          |            |
|    | 质最告警                       |     |          |                  |       |                   |         |                |          |            |
|    | - <b></b>                  |     |          |                  |       |                   |         |                |          |            |
|    | - 苦酸结果                     |     |          |                  |       |                   |         |                |          |            |
| З  | 问题管理                       |     |          |                  |       |                   |         |                |          |            |
|    | 质量分析                       |     |          |                  |       |                   |         | 共 0 条          | 105      | 物质 前往 1 页  |
|    |                            |     |          |                  |       |                   |         |                |          |            |

### 4.3.8 数据目录管理

目录编目管理能力可编制部门目录、基础目录、主题目录,编目注册,数据挂接、发布 共享。以此来梳理学校各部门数据资产,通过数据挂接到目录,实现数据开放。

| }类列表              |            | 土田屋田入      | 1. 四人國新下級 +      | 194H ~          |       |                  |          |                         |                        |
|-------------------|------------|------------|------------------|-----------------|-------|------------------|----------|-------------------------|------------------------|
| ロ 数据元标准           | Control of |            |                  |                 |       |                  |          |                         |                        |
| · 通用标准            | 序号         | 标识码        | 分类               | 名称              | 字段名   | 表示类别             | 标准关联数量   | 流程状态                    | 操作                     |
| > 3940            |            |            |                  |                 |       |                  |          |                         | Side and               |
| • 学生              | 1          | BG050105   | 公文归档数据           | 目沢場             | ML.H  | 字符型              | 6        | 审批完成                    | 10 17 10 De            |
| · RELL            |            |            |                  |                 |       |                  |          |                         | (Transfer)             |
| • 数学              | 2          | BG050106   | 公文旧经数据           | 安然早             | AIH   | うなき              | 2        | 审批变成                    | 深加关联 夏更申请              |
| * \$14 <b>0</b> 7 |            | 00000100   | 13-03-12-20A     | 1990 CB 199     |       |                  |          | Contractor Consultation | 生成规则                   |
| * 财务              |            |            |                  |                 |       |                  |          |                         | 滚加关联 变更申谢              |
| • 國书              | 3          | BG050107   | 公文归档数据           | 公文编号            | GWBH  | 字符型 🔓            | 1        | 审批完成                    | 生成规则                   |
| • 資/~             |            |            |                  |                 |       |                  |          |                         |                        |
| - <i>内公</i>       | 4          | BG050201   | 公文归档数据           | 全宗号             | QZH   | 字符型              | 0        | 审批完成                    | 減加关联 变更中语              |
|                   |            |            |                  |                 |       |                  |          |                         | 生成规则                   |
|                   |            | BC060303   | / STORAGE        | energia her ede | DAND  |                  | 2        | MENT AT A               | 浙加关联 变更中语              |
|                   | 5          | B/3030202  | 24.8.0.20180.000 | 10099-14-100    | DAND  | TATIAL           | <i>*</i> | nin 1173-07400          | 生成规则                   |
|                   |            |            |                  |                 |       |                  |          |                         | <b>派加兴联 - 全面中语</b>     |
|                   | 6          | BG050203   | 公文归档数据           | 目录号             | MLH   | 字符型              | 1        | 审批完成                    | 生成规则                   |
|                   |            | 0.0000101  |                  | -               | 5011  | and a state TRAT |          |                         | 源10天 <del>秋</del> 夏夏申求 |
|                   | 1          | 1110000101 | 而下增肥为有           | 治水母             | 1-131 | (Territy)        |          | 100 ett. (77-15).       |                        |

### 4.3.9 数据安全

数据资源分类管理包含分类维度、分类规则、分类管理等管理功能,提供数据分类、 分级规则设置,实现自动和人工标签结合,按数据隐私敏感程度进行安全等级划分管理;预 置数据加密、脱敏规则,支持自定义加密脱敏规则配置。
### 4.3.9.1 建立数据的分级管控体系

数据资产目录在迎合了数据安全、数据分类分级标准、隐私保护法标准上,根据业务的 实际需求进行灵活的扩充与迭代,最终实现数据的"分类"和"分级"。

膏 时励朴华

1、建立数据分级和数据共享负责人制度

需要结合自身学校的实际数据管理业务特性,建立起数据分级制度,明确数据权威负责 部门、对应的个体负责人等。明确数据的范围边界和使用方式,清理故据管理及共享开放的 义务和权利。在体法加强安全保障和隐私保护的前提下,稳步推动公开数据资源共享开放

2、借助平台有效落实上述制度规范

不同于传统的数据平台的单管理人员角色设计,数据中台提供贴合数据管理业务特性的 多角色与多级权限管理机制,可满足数据业务中的多类人员的可参与性,从而实现公司层面 的数据中台化体系。

#### 4.3.9.2 构建完善的数据使用管控体系

1、数据发布阶段(在这之前还有数据接入阶段:清洗、敏感自动识别、脱、分类分级打标等)提供字段级的数据加密及脱敏策路,在发布时一键将高敏感或与个人隐私高度相关的数据实现加密发布,例如学生个人联系方式、教师工资等;

2、数据中请阶段基于token的身份验证机制和权限控制机制,保障调用方身份的唯一性和有效性;

3、数据事核阶段提供基于条件限制的内容过滤功能,例如新开发的成绩查询APP需要获 取学生管理数据集中的本专科成绩信息时,在提交了数据API申请请求后,管理人员可对每 个字段添加对应的限制条件,例如对学期字段添加仅当前学期的限制,从而避免数据的过度 暴露;

4、数据调用阶段

提供数据访问黑/白名单设计,例如设可访问数据的IP段,若不在此IP段中将无法接触 到校内的数据资产.同时基于可视化操作灵活控制接口的停用和启用等操作,实现调用过程 的自主可控;

5、数据运维阶段

灵敏预整:建立健全的高效灵敏预警体系,通过对系统各模块完善监测机制,得到量化的数据,分析发现并预测潜在危机。及时上报,预警风险;

审计体系:具备完整的数据调用审计以及操作记录留存功能,并提供可视化界面进行记录的回湖查询和可视化分析统计,帮助高校更为清晰的获知数据的运转情况。

版权所有©江西时励朴华数字技术有限公司,保留所有权利。 第 70 页 共 75 页

**今 时励朴华** 

# 4.3.10 数据开放门户

数据开放门户是数据资源、数据管理制度、数据标准的统一发布中心;可发布与查看校 内公开的数据管理制度文件,数据标准等内容;可查看全校及部门数据开放使用的统计分析。

基于数据目录提供全校统一的数据开放服务,提供数据资源的全文检索、分类搜索。用 户可自主选择数据资源发起数据交换申请,提供API接口、数据库推送、文件导出等多种开 放形式,获得数据授权后系统将自动生成API共享接口或数据ETL交换接口,实现自主化、自 动化、实时的数据开放服务。

| · ···· | <b>科研</b>               | 6<br>管理         | 1<br>资产管             | 17 III | 0<br>后勤管 | щ <b>Э</b> | 0<br>教学管理 |      | 0<br>教务管理                   |
|--------|-------------------------|-----------------|----------------------|--------|----------|------------|-----------|------|-----------------------------|
|        | 人 (1) 新闻 (1) 资<br>模型编码: | 模型名称:           | 表名:                  | 模型类型:  | 模型状态:    | 是否数据审核     | 审核人:      | 主題   | 操作                          |
|        | ☆ T_KY_HXXM             | 機向科研项目          | T_KY_HXXM            | 普通模型   | 启用       | ā          |           | 科研管理 | ····                        |
|        | ☆ T_KY_XM_R<br>Y        | 科研项目人员信息        | T_KY_XM_RY           | 普通模型   | 启用       | ē          |           | 科研管理 | · (1985) ···                |
|        | ☆ T_KY_ZXXM             | 纵向科研项目          | T_KY_ZXXM            | 普通模型   | 启用       | 畜          |           | 科研管理 | ····                        |
|        | ☆ T_KY_XJXM             | 科研校级项目          | T_KY_XJXM            | 普通模型   | 启用       | 否          |           | 科研管理 | <ul> <li>() 使型管理</li> </ul> |
|        | ☆ T_DXYQ_EQ<br>UIPMENT  | 设备信息表           | T_DXYQ_EQUIP<br>MENT | 普通模型   | 启用       | ×.         |           | 资产管理 | 0 ates                      |
|        | ☆ T_KY_LW               | 科研论文基本信息        | T_KY_LW              | 普通模型   | 启用       | 西          |           | 科研管理 | ② 機型管理 …                    |
|        | ☆ T_TEST_1              | 继承模型 (ROO<br>T) | T_TEST_1             | 继承模型   | 启用       | ā          |           | 科研管理 | 0 2223                      |

| ÷       | 资产管理     |   | 元数据首页 - 资产检索 - | 平台配置 · 我的项目 · 资产浏览 ·            | 数规层管理 - 数据浮管理 -                        | 存算引擎管理 · 数据划览 · 采集任务 | · 采集日志 · 系统管理 · <b>* 知识</b> 》 | • |
|---------|----------|---|----------------|---------------------------------|----------------------------------------|----------------------|-------------------------------|---|
| 0       | 模型管理     |   | 全部             |                                 |                                        | NOFRER               | 🤒 数据资产管理办法                    |   |
| 0       | 标准管理     |   | 数据治理管理の法       |                                 |                                        |                      | 載選资产管理力法(模板)                  |   |
| $\odot$ | 标签管理     |   |                | 不職 近三个月 近半年 1                   | 丘————————————————————————————————————— |                      |                               |   |
| 0       | 知识库      |   | l              |                                 |                                        | D                    |                               |   |
| 3       | • XIX704 |   |                | 数据资产管理の法<br>500年は、数据学会管理のは (場所) |                                        |                      |                               |   |
|         | 88348    | 1 | 0              | 发布时间: 2023-07-05 22 47 07 0     | 作者: admin                              | ☺:6                  |                               |   |
|         | REPORT   |   |                | 数据资产管理办法 (模板)                   |                                        |                      |                               |   |
|         | 如何分类     |   |                | 发布时间: 2023-07-05 22 46 08 553   | 作者: admin                              | @ : 0                |                               |   |
| 0       | 资产配置     |   |                |                                 |                                        |                      |                               |   |
|         | 平台配置     |   |                |                                 |                                        |                      |                               |   |
|         | - 形统管理   |   |                |                                 |                                        |                      |                               |   |
| 0       | 元数据管理    |   |                |                                 |                                        |                      |                               |   |
|         | 救荒贫克     |   |                |                                 |                                        |                      |                               |   |
|         | 采集日志     |   |                |                                 |                                        |                      |                               |   |
|         |          |   |                |                                 |                                        |                      |                               |   |

版权所有©江西时励朴华数字技术有限公司,保留所有权利。

## 4.3.11 数据驾驶舱

驾驶舱的搭建主要由数据应用架构的搭建和数据可视化平台的搭建这两部分构成。 其 中,数据应用架构是指企业需要梳理目前的业务需求和数据应用,需要清楚的知道哪些业务 可以用数据来进行分析,将这些数据分析结果用"故事面板"的方式进行统一的展示和管理。 要搭建数据驾驶舱,最重要的就是要全面的分析企业业务的组成,并且根据不同的业务模块 选择具体需要呈现的数据。

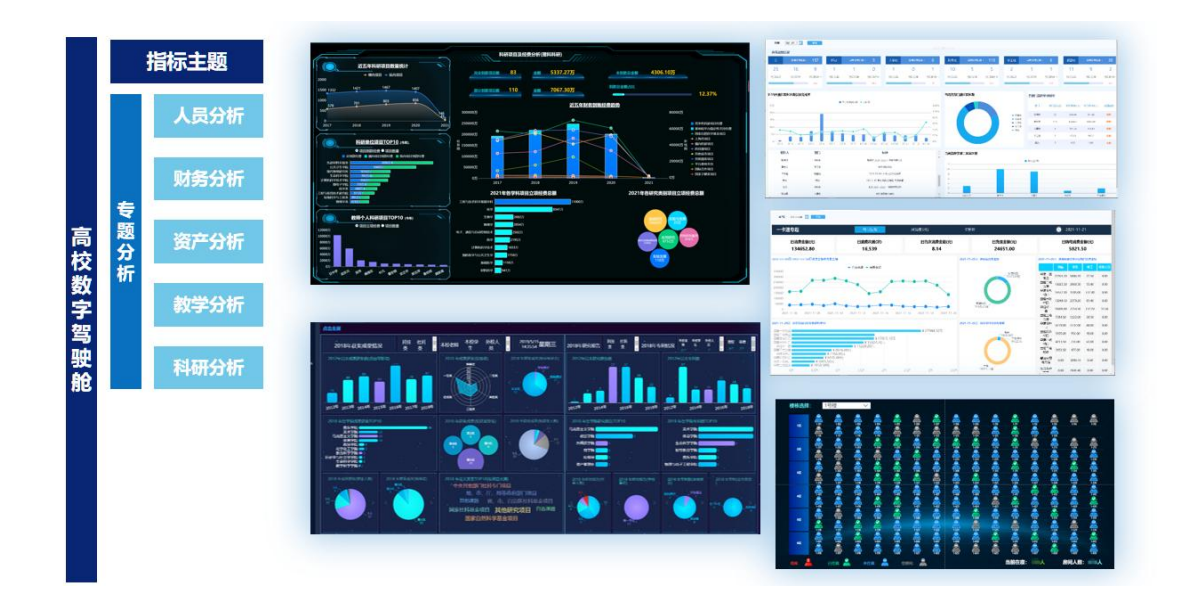

### ● 权限管理

大数据BI分析系统支持基本权限控制,由管理员分配权限。

● 数据权限管理

根据人员的组织级别,查看数据范围有所不同。